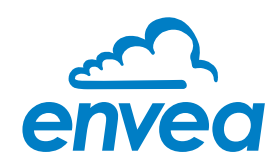

# Installations-, Prüfungsund Wartungsanleitung

SHIELD LITE SILOSCHUTZSYSTEM

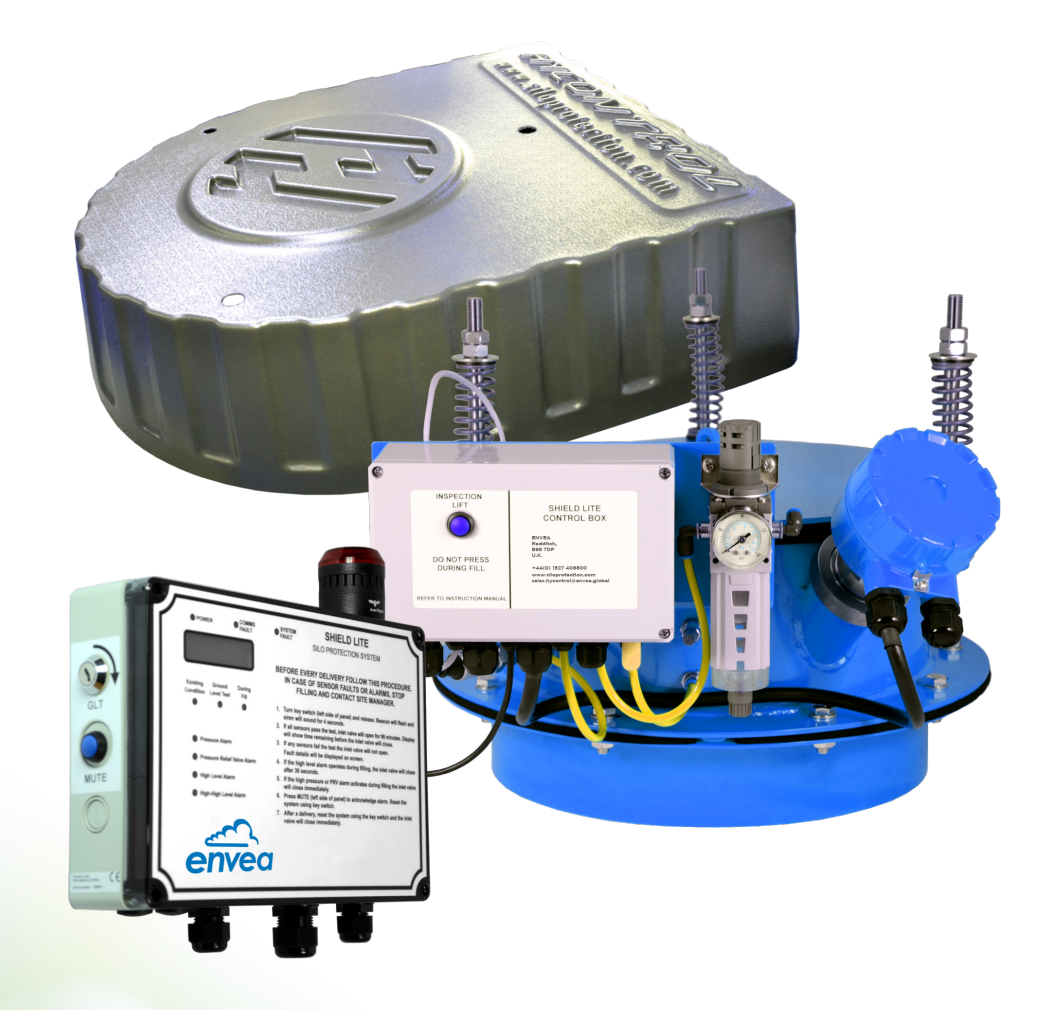

### SICHERHEIT

In der Anleitung zu findende Sicherheitssymbole und wichtige Informationen.

Überall in dieser Anleitung finden sich Sicherheitshinweise und informative Mitteilungen, denen Symbole oder Schlüsselwörter vorausgehen, die die Aufmerksamkeit des Benutzers auf sich ziehen sollen. Es folgt eine Erläuterung dieser Symbole und Schlüsselwörter.

#### WARNUNG

Das Schlüsselwort "WARNUNG" weist auf Situationen hin, deren Nichtbeachtung zu schweren Verletzungen oder zum Tod führen kann.

#### VORSICHT

Das Schlüsselwort "VORSICHT" weist auf eine Gefahrensituation hin, deren Nichtbeachtung zu leichten oder mittelschweren Verletzungen führen kann.

#### HINWEIS

Das Schlüsselwort "HINWEIS" weist auf wichtige Informationen hin, die möglicherweise nicht gefahrenbezogen sind.

#### LISTE DER SICHERHEITSSYMBOLE

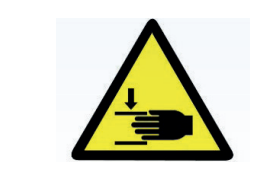

Symbolbeschreibung

Hände hin.

Weist auf schwere Verletzungen der Finger oder

| 1. | . ALLGEMEINE SICHERHEITSINFORMATIONEN |                                                                                                    |               |  |
|----|---------------------------------------|----------------------------------------------------------------------------------------------------|---------------|--|
| 2. | SYST                                  | TEMÜBERBLICK                                                                                                    |               |  |
|    | 2.1                                   | Beschreibung                                                                                                    | 10            |  |
| 3. | GLO                                   | DSSAR                                                                                                    | 11            |  |
| л  | KENI                                  |                                                                                                    | 12            |  |
| Ξ. | / 1                                   | Bestellangahen                                                                                                    | 12            |  |
|    | 4.1                                   | 4.1.1 Siloschutzsystem mit einer Füllstandsonde                                                                                   | 12            |  |
|    |                                       | 4.1.2 Siloschutzsystem mit zwei Füllstandsonden                                                                                   | 12            |  |
| 5. | VERI                                  |                                                                                                    | 13            |  |
|    | 5.1                                   | Transport und Handhabungssicherheit                                                                                               | 13            |  |
|    | 5.2                                   | Versand                                                                                                    | 13            |  |
|    | 5.3                                   | Rücksendung                                                                                                    | 13            |  |
|    | 5.4                                   | Auspacken                                                                                                    | 14            |  |
| 6. | VER                                   | RPACKUNGSINHALT                                                                                                    | 15            |  |
| 7. | BEN                                   |                                                                                                    | 16            |  |
| 8. | TECH                                  |                                                                                                    | 16            |  |
| 9. | INST                                  |                                                                                                    | 17            |  |
|    | 9.1                                   | Sicherheitsmeldungen                                                                                                    | 17            |  |
|    | 9.2                                   | Installationsüberblick                                                                                                    |               |  |
|    | 9.3                                   | Mechanische Installation                                                                                                    | 19            |  |
|    |                                       | 9.3.1 Mechanischer Überblick                                                                                                    | 19            |  |
|    |                                       | 9.3.2 Überlegungen zur mechanischen Installation                                                                                  |               |  |
|    |                                       | 9.3.2.1 Anneben des DEV-Moduls                                                                                                    | ا Z Z I<br>22 |  |
|    |                                       | 9.3.4 SPS-SHIELDLITE23 - Montageanleitung                                                                                         |               |  |
|    |                                       | 9.3.5 2. Füllstandsonde - Montageoptionen                                                                                         | 24            |  |
|    |                                       | 9.3.5.1 Option 1: HLA Montagesockel mit Schnelltrennkupplung                                                                      |               |  |
|    |                                       | 9.3.5.2 Option 2: 17/2° BSP- /NPT-Montageplatte mit Schnelltrennkupplung<br>9.3.5.3 Option 3: 2. Füllstandsonde bereits eingebaut | g25<br>25     |  |
|    |                                       | 9.3.6 Anschluss der Luftversorgung                                                                                                |               |  |
|    | 9.4                                   | Elektrische Installation                                                                                                    | 26            |  |
|    |                                       | 9.4.1 Verdrahtung des Displaypanels                                                                                               | 26            |  |
|    | 9.5                                   | Füllventil-Installation                                                                                                    | 27            |  |
|    |                                       | 9.5.1 Füllventilausgang (TB5)                                                                                                    |               |  |
|    |                                       | 9.5.1.1 Verdrahtung an einem Füllventil ohne Rückmeldung<br>9.5.1.2 Verdrahtung an einem Füllventil mit Rückmeldung               | 27<br>        |  |
|    |                                       | 9.5.2 Konfigurieren von DIP-Schaltern zur Verwendung mit Füllventil                                                               |               |  |
|    |                                       |                                                                                                    |               |  |

|     | 9.6  | Sprachauswahl                                                                         | 29       |
|-----|------|---------------------------------------------------------------------------------------|----------|
|     | 9.7  | DEV-Schaltkastenverdrahtung - Silodach                                                |          |
|     | 9.8  | SPS-SHIELDLITECB - Schaltkastenverdrahtung                                            |          |
|     | 9.9  | Anschluss der Füllstandsonde                                                          |          |
|     |      | 9.9.1 Verdrahtung der internen Füllstandsonde                                         |          |
|     |      | 9.9.2 Alternative Verdrahtung der 24V DC Füllstandsonde                               |          |
|     | 9.10 | Anschluss des Silofilterausgangs                                                      |          |
|     |      | 9.10.1 Beispielhafter Anschluss eines 24V DC Filters                                  |          |
|     |      | 9.10.2 Anschluss des WAM SiloTop Zero/R03-Filters                                     |          |
|     |      | 9.10.3 Alternative Leistungssteuerung eines 24V DC Filters                            |          |
|     |      | 9.10.4 Mit 110 oder 230 VAC betriebener Silofilter                                    | 35       |
|     |      | 9.10.5 Programmierung der Hyvent-Filtersteuerung                                      |          |
|     | 9.11 | Schaltkasten - Konfigurieren von Füllstandsonden                                      |          |
| 10. | INB  | ETRIEBNAHME                                                                           |          |
|     | 10.1 | Sicherheitswarnungen                                                                  |          |
|     | 10.2 | Prüfungen vor Inbetriebnahme                                                          |          |
|     | 10.3 | Inbetriebnahmeprüfungen                                                               |          |
| 11. | SYST |                                                                                       | 40       |
|     | 11.1 | Sicherheitswarnungen                                                                  | 40       |
|     | 11.2 | Systembetrieb                                                                         | 40       |
|     |      | 11.2.1 Grundlegende Funktionsweise des Systems                                        | 40       |
|     |      | 11.2.2 Nach einer erfolgreichen Prüfung vom Boden (GLT)                               | 41       |
|     |      | 11.2.3 Vorfälle auf dem Home-Bildschirm                                               | 41       |
|     |      | 11.2.4 Mögliche Vorfälle während der Befüllung                                        |          |
|     |      | 11.2.4.1 Füllstandalarm während der Befüllung                                         | 43       |
|     |      | 11.2.4.2 Zweiter Füllstandalarm während der Befüllung                                 |          |
|     |      | 11.2.4.5 Druckalarm während der Befüllung<br>11.2.4.4 DEV-Alarm während der Befüllung | 44<br>45 |
|     |      | 11.2.4.5 Bereichsunterschreitung des 4-20mA Signals vom Drucksensor                   |          |
|     |      | 11.2.4.6 Kommunikationsverlust während der Befüllung                                  |          |
|     |      | 11.2.4.7 Füllventilstörung während der Befüllung                                      |          |
|     |      | 11.2.5 Störungen, die eine Prüfung vom Boden (GLT) verhindern                         | 47       |
|     |      | 11.2.6 Störungen während der Prüfung vom Boden (GLT)                                  |          |
|     | 11.3 | Ereigniszähler                                                                        |          |
|     |      | 11.3.1 Ereigniszähler-Uberblick                                                       |          |
|     |      | 11.3.2 Ereigniszählerbetrieb                                                          |          |
|     |      | II.3.3 Ereigniszähler zurücksetzen                                                    |          |
|     |      | II.3.4 Quotenalarm-Ereigniszähler zurücksetzen                                        | 52       |

| 12. | WAR   |                                                           |    |
|-----|-------|-----------------------------------------------------------|----|
|     | 12.1  | Sicherheitswarnungen                                      |    |
|     | 12.2  | Wartungsplan                                              | 53 |
|     | 12.3  | Wartungsvorbereitung                                      | 55 |
|     | 12.4  | Abnehmen der Wetterabdeckung                              | 56 |
|     | 12.1  | DEV-Reinigungsverfahren                                   | 56 |
|     | 12.0  | Federausbau                                               |    |
|     | 12.0  | Ventildichtungsaustausch                                  | 59 |
|     | 12.7  | 12.7.1 Entfernen der alten Dichtung                       |    |
|     |       | 12.7.2 Einbau der neuen Dichtung                          | 60 |
|     | 12.8  | Federwiedereinbau/-austausch                              | 61 |
|     | 12.9  | Einstellen des Näherungsschalters                         | 63 |
|     | 12.10 | Ausbau des Drucksensorfilters                             | 64 |
|     | 12.11 | Drucksensorfilterprüfung                                  | 64 |
|     | 12.12 | Austausch des Drucksensorfilters und Entlüftungsschlauchs | 65 |
|     | 12.13 | Wiederzusammenbau des Drucksensors und Filters            | 65 |
|     | 12.14 | DEV - Anleitung für den Wiederzusammenbau                 |    |
|     | 12.15 | Einbau der Wetterabdeckung                                |    |
|     | 12.16 | Demontageanleitung - Entfernen des DEV vom Silo           | 66 |
| 13. | FEHL  | ERSUCHE                                                   | 67 |
|     | 13.1  | Sicherheitsmeldungen                                      |    |
|     | 13.2  | Störungsermittlung                                        |    |
|     |       | 13.2.1 Am Displaypanel angezeigte Störungen               | 68 |
|     |       | 13.2.2 DEV-Störungsdiagnose                               | 72 |
|     | 13.3  | Sensorkonfiguration deaktivieren                          | 73 |
|     |       | 13.3.1 Deaktivierung eines Sensors                        |    |
|     |       | 13.3.2 Deaktivierung eines Sensors - Anleitung            | 74 |
|     | 13.4  | Filterservice erforderlich-Warnung zurücksetzen           | 75 |
|     | 13.5  | Silo-Quotenalarmwarnung zurücksetzen                      | 75 |

| ANHANG | 1 - SPS-SHIELDLITE - DEV-Baugruppenspezifikation      | .76 |
|--------|-------------------------------------------------------|-----|
| ANHANG | 2 - SPS-SHIELDLITEDB - Displaypanel-Spezifikation     | .77 |
| ANHANG | 3 - Sicherungsspezifikationen                         | .78 |
| ANHANG | 4 - Empfohlene Kabelspezifikation                     | .79 |
| ANHANG | 5 - Einhausungs- und Montageabmessungen               | 80  |
| ANHANG | 6 - Austausch-/Ersatzteile                            | 81  |
| ANHANG | 7 - Servicekits                                       | .82 |
| ANHANG | 8 - Drehmomenteinstellwerte                           | .83 |
| ANHANG | 9 - Allgemeine Montagezeichnung                       | 84  |
| ANHANG | 10 - Anschweißflansch - Maßzeichnung                  | 86  |
| ANHANG | 11 - Montage der Wetterabdeckung für SPS-SHIELDLITEDB | .87 |
| ANHANG | 12 - DIAMOND POINT-VIBRATIONSSONDE - SPEZIFIKATION    | 88  |

### ABBILDUNGEN

| ABBILDUNG 1: - Typisches SHIELD LITE Siloschutzsystem                       |    |
|-----------------------------------------------------------------------------|----|
| ABBILDUNG 2: - Auspacken des SPS-SHIELDLITE Systempakets                    |    |
| ABBILDUNG 3: - Installationsüberblick                                       |    |
| ABBILDUNG 4: - Vorderansicht des DEV                                        |    |
| ABBILDUNG 5: - DEV-Rückansicht                                              |    |
| ABBILDUNG 6: - Ideale Lage des DEV-Moduls auf dem Silodach                  |    |
| ABBILDUNG 7: - Beispielinstallation des DEV auf dem Silodach                |    |
| ABBILDUNG 8: - Heben des DEV per Seil                                       | 21 |
| ABBILDUNG 9: - Silodach - Installationsanleitung                            | 23 |
| ABBILDUNG 10: - 11/2" NPT- oder BSP-Montageplatte mit Schnelltrennkupplung  | 25 |
| ABBILDUNG 11: - Anschluss der Luftversorgung an den DEV-Regler              | 25 |
| ABBILDUNG 12: - Anschluss Filterregler                                      | 25 |
| ABBILDUNG 13: - SPS-SHIELDLITEDB - Verdrahtung des Displaypanels            |    |
| ABBILDUNG 14: - Verdrahtung an einem SPSKPM8SDSV-1 Einlass-Absperrventil    | 27 |
| ABBILDUNG 15: - Füllventil-Schaltbox - Verdrahtung                          |    |
| ABBILDUNG 16: - Füllventil-Rückmeldung, DIP-Schaltereinstellung             |    |
| ABBILDUNG 17: - SPS-SHIELDLITEDB20, 21, 22 und 23                           |    |
| ABBILDUNG 18: - Abnehmen des DEV-Schaltkastendeckels                        |    |
| ABBILDUNG 19: - Das Innere des Schaltkastens                                |    |
| ABBILDUNG 20: - DEV-Schaltkasten – empfohlene Kabeleinführungspunkte        |    |
| ABBILDUNG 21: - SPS-SHIELDLITECB - Anschluss im Schaltkasten                |    |
| ABBILDUNG 22: - SPS-SHIELDLITECB - Schaltkastenverdrahtung                  |    |
| ABBILDUNG 23: - Anschluss einer ausfallsicheren 24V DC Füllstandsonde       |    |
| ABBILDUNG 24: - Anschluss einer nicht ausfallsicheren 24V DC Füllstandsonde |    |

### ABBILDUNGEN UND TABELLEN

| ABBILDUNG | 25: - Anschluss eines 24V DC Filters                                     | 34 |
|-----------|--------------------------------------------------------------------------|----|
| ABBILDUNG | 26: - Anschluss eines WAM SILOTOP Zero/R03 Filters                       | 34 |
| ABBILDUNG | 27: - Anschluss eines alternativen 24V DC Filters                        | 35 |
| ABBILDUNG | 28: - Anschluss an einen wechselspannungsbetriebenen Silofilter          | 35 |
| ABBILDUNG | 29: - Hyvent-Steuereinheit                                               | 36 |
| ABBILDUNG | <b>30:</b> - Hyvent-Programmieranleitung                                 | 36 |
| ABBILDUNG | 31: - SPS-SHIELDLITECB Schaltkasten - SW3 DIP-Schaltereinstellungen      | 37 |
| ABBILDUNG | 32: - Home-Bildschirm                                                    | 38 |
| ABBILDUNG | 33: - Home-Bildschirm                                                    | 45 |
| ABBILDUNG | 34: - Federeinstellung                                                   | 57 |
| ABBILDUNG | 35: - Näherungsschalter-Einstellung                                      | 63 |
| ABBILDUNG | 36: - Näherungsschalter-Einstellung                                      | 63 |
| ABBILDUNG | 37: - Home-Bildschirm                                                    | 67 |
| ABBILDUNG | 38: - SPS-SHIELDLITEDB Displaypanel-Layout                               | 68 |
| ABBILDUNG | 39: - SPS-SHIELDLITECB Schaltkasten-Layout                               | 68 |
| ABBILDUNG | 40: - Einhausungs- und Montageabmessungen für SPS-SHIELDLITEDB-Steuerung | 80 |
| ABBILDUNG | 41: - AK5700-Wetterabdeckung, Maßzeichnung                               | 87 |
| ABBILDUNG | 42: - Montage der DP-Sonde                                               | 89 |
| ABBILDUNG | 43: - Elektronik der DP-Sonde                                            | 89 |
|           |                                                                          |    |

| 1: - Füllventilausgangszustände                         | 27                                                                                                    |
|---------------------------------------------------------|----------------------------------------------------------------------------------------------------|
| 2: - Klemmenbelegung SPS-ACFILTERCONTROL - Schaltkasten | 35                                                                                                    |
| 3: - Hyvent-Filterprogramm                              | 36                                                                                                    |
| 4: - Beispielfotos für 6-monatliche Prüfung             | 55                                                                                                    |
| 5: - Federbaugruppe-Stückliste                          | 57                                                                                                    |
|                                                         | <ol> <li>Füllventilausgangszustände</li> <li>Klemmenbelegung SPS-ACFILTERCONTROL - Schaltkasten</li> <li>Hyvent-Filterprogramm</li> <li>Beispielfotos für 6-monatliche Prüfung</li> <li>Federbaugruppe-Stückliste</li> </ol> |

### **1. ALLGEMEINE SICHERHEITSINFORMATIONEN**

Lesen Sie diese Anleitung sorgfältig, bevor Sie mit dem SPS-SHIELDLITE System arbeiten. Vergewissern Sie sich, dass Sie den Inhalt und die Sicherheitswarnungen voll und ganz verstanden haben, bevor Sie jegliche Installation, Bedienung, Prüfung oder Wartung am Produkt vornehmen.

Für Einzelheiten der Füllstandsonde beziehen Sie sich auf die entsprechende Serviceanleitung.

Wenn Sie Fragen haben oder Hilfestellung zu diesem Produkt benötigen, besuchen Sie gerne unsere Website. Wenn Fragen weiterhin nicht beantwortet werden können, kontaktieren Sie unsere Serviceabteilung über service.germany@envea.global.

Nichtbeachtung der Richtlinien zum/zur sichere(n) Betrieb/Installation und Wartung kann zu schweren Verletzungen oder zum Tod führen.

- Verwenden Sie geeignete PSA für durchzuführende Aufgaben und für die Umgebung, in der Sie arbeiten.
- Alle Installations-, Betriebs- und Wartungsarbeiten müssen von qualifiziertem und befugtem Personal durchgeführt werden.
- Alle geltenden industriellen und gesetzlichen Vorschriften müssen beachtet werden.
- Es sind standortspezifische Betriebsmittel zu verwenden.
- Stellen Sie sicher, dass alle Werkzeuge in einwandfreiem Zustand sind.
- Nehmen Sie KEINE Arbeiten am DEV auf dem Silodach vor, es sei denn, Sie sind dazu qualifiziert und befugt.
- Nehmen Sie KEINE Arbeiten am DEV auf dem Silodach vor, ohne den Inhalt dieser Anleitung gelesen und vollständig verstanden zu haben und ihre Sicherheitswarnungen zu befolgen.
- Verwenden Sie die Ausr
  üstung ausschlie
  ßlich, wie in dieser Anleitung vorgegeben.
- Bedienen Sie den lokalen DEV-Hebemechanismus NICHT, es sei denn, die Siloschutzsteuerung zeigt den HOME-Bildschirm wie unten an:

### SPS SHIELD LITE GLT-Schlü.start

Das in diesem Dokument beschriebene Produkt ist NICHT für die Verwendung in einem nach ATEX klassifizierten Bereich geeignet.

## 2. SYSTEMÜBERBLICK

#### 2.1 BESCHREIBUNG

Das SHIELD LITE Siloschutzsystem ist dafür ausgelegt, die Steuer- und Prüffunktionen zur Verhinderung einer Überdruckbeaufschlagung und Überfüllung des Silos während einer Tankwagenlieferung bereitzustellen.

SHIELD LITE besteht aus einem Drucksensor, Füllstandsensor und Druckentlastungsventil, die in ein System integriert sind.

Das System kommt mit einer Füllstandsonde, kann aber mit zwei unterschiedlich langen Füllstandsonden arbeiten. Bei den Sonden kann es sich um Füllstandsonden, die über eine eingebaute GLT-Funktion verfügen, oder ein alternatives Fabrikat handeln, sofern sie mit 24 VDC arbeiten.

Die SHIELD LITE Siloschutzsysteme bieten die folgenden Funktionen:

- Einfache Aktivierung über einen Schlüsselschalter, der nach der Prüfung abgezogen werden kann.
- Prüfung aller Komponenten, welche auf dem Silodach verbaut sind vor jeder Lieferung1.
- Prüfung von Signalleuchte und Sirene und Störungs- oder Alarmzustandsanzeige.
- Automatisches Absperrventil zur Steuerung des Silofüllvorgangs:

Das Ventil schließt umgehend, wenn ein Überdruckereignis durch Drucksensor oder DEV erkannt wird.

Das Ventil schließt nach 30 Sekunden, wenn die Füllstandsonde meldet.

- Summierte Zählungen für die Anzahl der Vorfälle von Druck, Füllstand, DEV-Öffnung und Vakuumerkennung.
   Dies kann wertvolle Daten bei der Planung eines vorbeugenden Wartungsprogramms liefern. Siehe Ereigniszähler, Abschnitt 11.3.
- Störungsdiagnose bei verstopften Filtern.
- Steuerung des Siloentlüftungsfilters.
- Einfache Schlüssel-/Tastenbetätigung mit Informationen, die auf hintergrundbeleuchtetem LCD-Bildschirm angezeigt werden.

#### ZUR BEACHTUNG: SPS-SHIELDLITE ist nicht für ATEX-Bereiche zertifiziert.

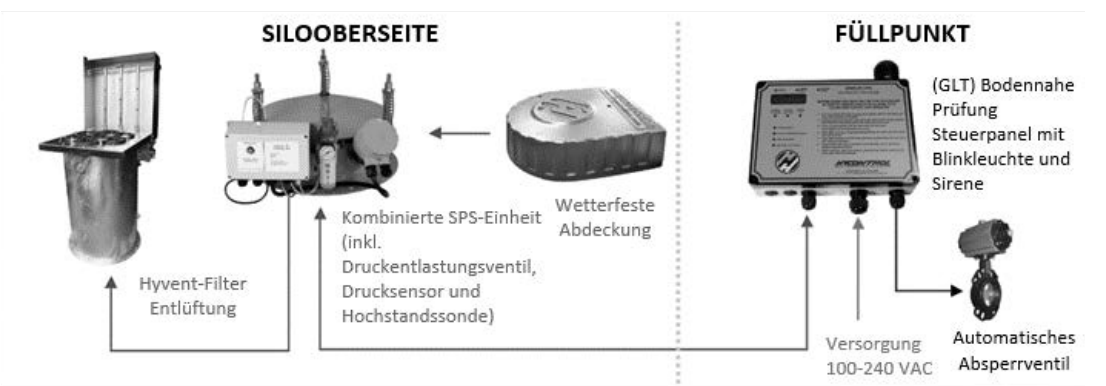

Abbildung 1: Typisches SHIELD LITE Siloschutzsystem mit SPS-SHIELDLITEDB Displaypanel

<sup>1</sup> Erfordert den Einbau von Füllstandsonde(n) mit bodennaher Prüfung (GLT). Sensoren ohne GLT-Funktion können nicht vor der Lieferung ferngeprüft werden.

### 3. GLOSSAR

#### **DEV (DRUCKENTLASTUNGSVENTIL)**

Ein Druckentlastungsventil dient zur Entlastung des Drucks in einem Silo, bevor er ein gefährliches Niveau erreicht. Dadurch wird das Risiko einer Beschädigung des Silos und der Umgebung vermindert. Das Druckentlastungsventil dient ausschließlich als Notfallsystem, falls alle anderen Siloschutzfunktionen ausfallen oder versagen.

#### BODENNAHE PRÜFUNG ODER PRÜFUNG VOM BODEN

Eine bodennahe Prüfung ist ein Verfahren zur Prüfung von Druckentlastungsventil, Füllstandsensor, Drucksensor und Füllventil vom Steuerpanel ohne die Notwendigkeit der Druckbeaufschlagung des Silos oder dem Arbeiten in der Höhe.

#### PSA (PERSÖNLICHE SCHUTZAUSRÜSTUNG)

Persönliche Schutzausrüstung ist Ausrüstung oder Kleidung, die den Benutzer vor Gesundheits- oder Sicherheitsrisiken bei der Arbeit schützt, und kann Coveralls, Staubschutzmaske, Augenschutz, Handschuhe, Sicherheitsgurt, Gehörschutz, Warnschutzweste und Sicherheitsschuhe beinhalten.

#### SILOSCHUTZSYSTEM (SPS, SILO PROTECTION SYSTEM)

Ein Siloschutzsystem dient zum Schutz des Silos vor Überdruckbeaufschlagung, Überfüllung, Vakuum, Siloschaden und Gefahrensituationen während eines Liefervorgangs aus einem Silofahrzeug.

#### ENTLÜFTUNGSFILTER (STAUBFILTER, RÜCKSPÜLFILTER)

Der Entlüftungsfilter dient zum Entlüften von Silos während des Füllvorgangs, ohne dass Material in die Atmosphäre entweichen kann.

### 4. KENNZEICHNUNG

#### 4.1 BESTELLANGABEN

### 4.1.1 SILOSCHUTZSYSTEM MIT EINER FÜLLSTANDSONDE

Ein typisches SHIELD LITE-Siloschutzsystem mit einer Füllstandsonde besteht aus den folgenden Teilen:

| BESCHREIBUNG                                                                                                    | TEILCODE         |
|----------------------------------------------------------------------------------------------------|------------------|
| Autom. abschaltendes Steuerpanel mit Wetterabdeckung, Füllstandsonde mit<br>max. 1,5 m Länge und Druckentlastungsventil mit integrierter Druckprüfeinrichtung<br>samt Wetterabdeckung, Anschweißflansch, Dichtung und Schraubensatz. | SPS-SHIELDLITE23 |
| Einlass-Absperrventil samt Ventil, Stellantrieb, Magnetventil (24V DC) und Positionsanzeige.                                                                                                    | SPSKPM8SDSV-4    |

#### 4.1.2 SILOSCHUTZSYSTEM MIT ZWEI FÜLLSTANDSONDEN

Ein Siloschutzsystem mit zwei Füllstandsensoren erfordert zusätzliche Teile, wie nachstehend aufgeführt:

| ZUSÄTZLICHER FÜLLSTANDSENSOR                                                                                                    |                      |
|----------------------------------------------------------------------------------------------------|----------------------|
| Füllstandsonde (GLT).<br>Einführungslänge max. 2,0 m (6 Fuß 63/4")<br>(Angaben zu alternativen Füllstandsonden siehe Abschnitt 9.9.2)                                 | DP250D62X31XXXX02000 |
| Schnellmontagesockel mit Schnelltrennkupplung für Füllstandsonde –<br>beinhaltet Dichtung und Schraubensatz.<br>(Alternative Montageverfahren siehe Abschnitt 9.3.5.) | SPS-SHIELD-HLAPOD1   |

Achtung: Anstatt einer weiteren ENVEA-Füllstandsonde können auch andere Fabrikate verwendet werden, solange Sie mit einer Spannungsversorgung von 24V DC und NC-Kontakt arbeiten. Diese können allerdings nicht beim Funktionstest vom Boden verwendet werden.

### 5. VERPACKUNG UND VERSAND

#### **5.1 TRANSPORT UND HANDHABUNGSSICHERHEIT**

Prüfen Sie vor dem Öffnen den Karton auf Schäden und vergewissern Sie sich, dass das auf der Außenseite zu findende Produktkennschild mit den Einzelheiten der Auftragsbestätigung übereinstimmt. Jedes SPS-SHIELDLITE System umfasst ein SPS-SHIELDLITE DEV (inkl. DP250 Vibrationssonde) und ein SPS-SHIELDLITEDB Displaypanel.

Verwenden Sie beim Ein- oder Auspacken des DEV stets geeignete PSA – siehe Abschnitt 1 ALLGEMEINE SICHERHEITSINFORMATIONEN.

Alle Handhabungs- und Transportvorgänge dürfen nur von befugtem Personal durchgeführt werden.

#### **5.2 VERSAND**

- Doppelwandiger Pappkarton (enthält 1 SPS-SHIELDLITE System wie oben angegeben).
- Abmessungen: Länge 665 mm x Breite 575 mm x Höhe 392 mm
- Bruttogewicht: 28 kg

#### 5.3 RÜCKSENDUNG

Eine Rücksendung wird über unser Online-Portal durchgeführt (https://www.envea.global/de/service-support/material-ruecklieferung/).

Nach der Erstellung eines Tickets und Eingabe Ihrer Daten, erhalten Sie eine RMA-Nummer, welche Sie bitte in den Rücksendeunterlagen angeben.

Beim Versand des Systems oder DEV benutzen Sie bitte die Originalverpackung. Falls diese nicht vorhanden ist, stellen Sie sicher, dass das System ausreichend für den Transport geschützt ist.

Vergewissern Sie sich, dass sowohl DEV als auch Displaypanel frei von Material und frei von jeglichen toxischen Rückständen sind.

### 5. VERPACKUNG UND VERSAND

#### 5.4 AUSPACKEN

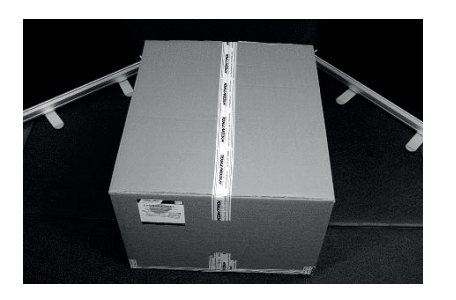

1. Öffnen Sie vorsichtig die Oberseite des Kartons.

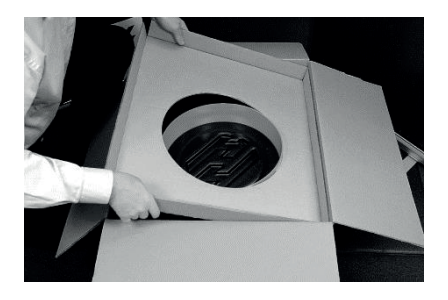

4. Entnehmen Sie den Deckel mit ausgeschnittenem Loch.

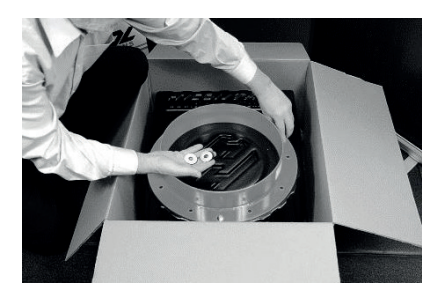

7. Entfernen Sie auch die Metall- und Gummischeiben.

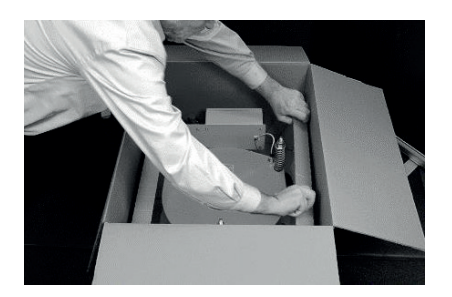

10. Entnehmen Sie die Pappstützen seitlich des Druckentlastungsventils.

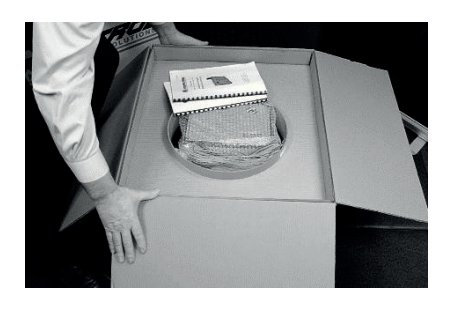

2. Klappen Sie die Pappe nach außen.

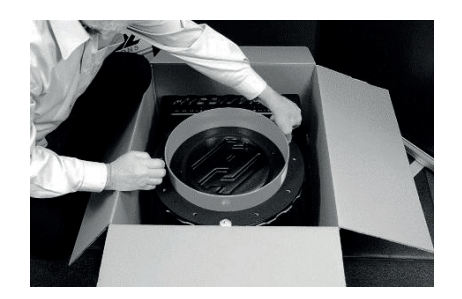

5. Lösen Sie die schwarzen Verschlüsse.

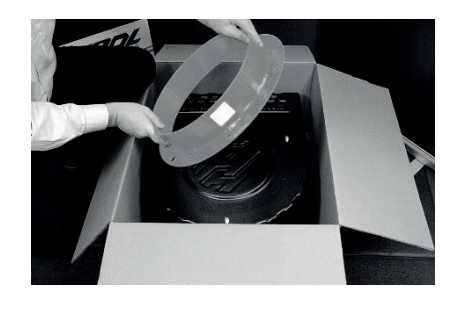

8. Anschließend können Sie den Anschweißflansch herausnehmen.

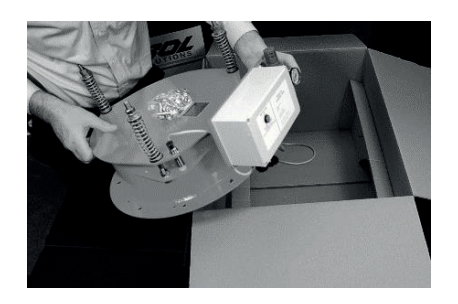

11. Heben Sie das DEV aus dem Karton. Achten Sie auf Ihre Hebetechnik, das Modul wiegt ca. 20kg.

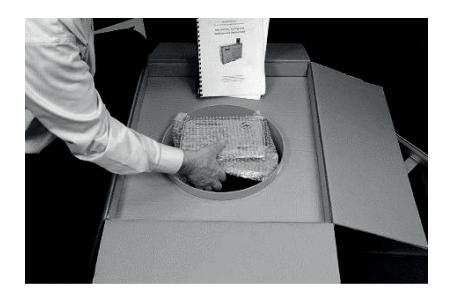

3. Entnehmen Sie die Bedienungsanleitung und das Panel aus dem Karton.

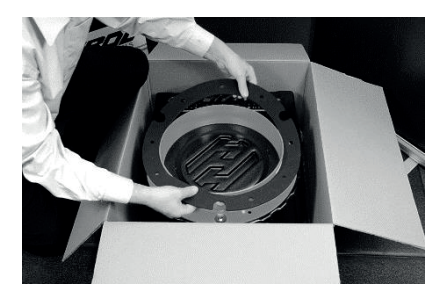

6. Entfernen Sie die Dichtungen.

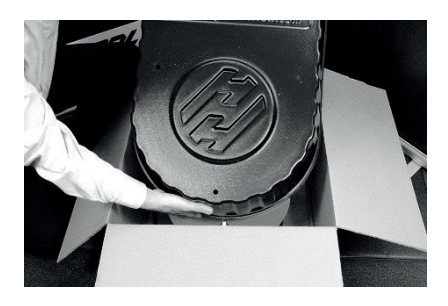

9. Nehmen Sie die Wetterabdeckung heraus.

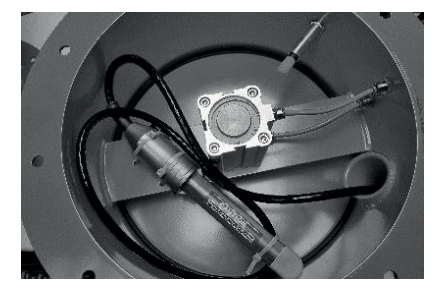

12. Drehen Sie das DEV, sodass Sie den Füllstandsensor lösen können, welcher mit 3 Kalbelbindern befestigt und einer Kunststoff-Endkappe versehen ist.

#### Abbildung 2: Auspacken des SPS-SHIELDLITE Systempakets

Entsorgen Sie die Verpackung erst, nachdem alles ordnungsgemäß funktioniert. Im Falle einer Rücksendung wird der Karton benötigt.

## 6. VERPACKUNGSINHALT

- Bedienungsanleitung
- 3 Handknöpfe
- 3 Unterlegscheiben
- 3 Gummischeiben
- Wetterabdeckung
- Drucksensor
- Druckentlastungsventil
- Füllstandsonde
- Dichtung
- Stutzen / Anschweißflansch

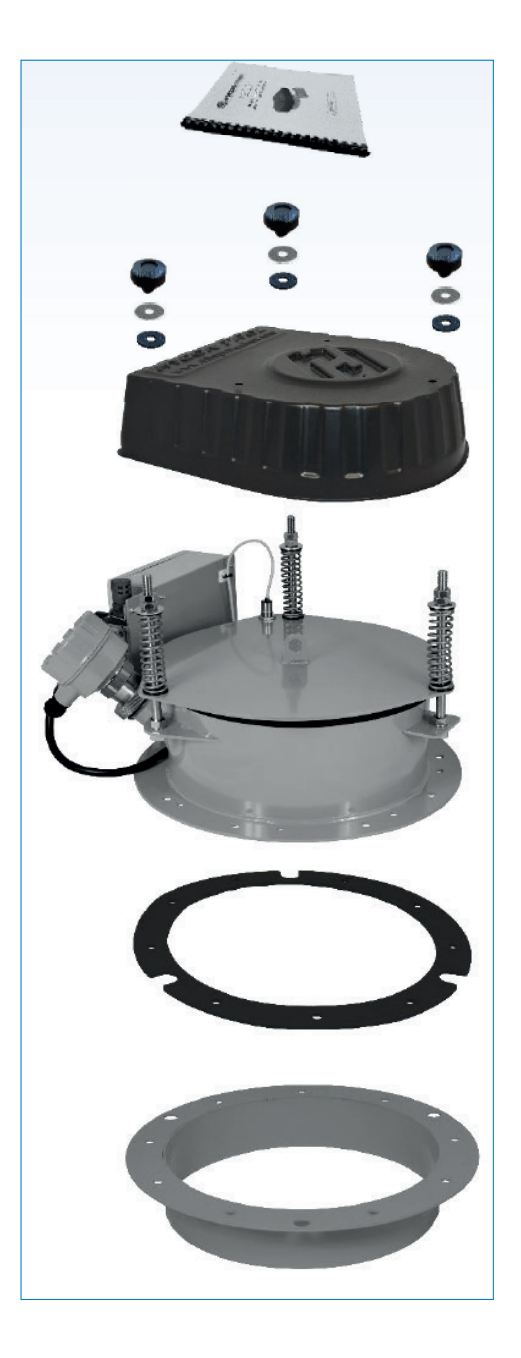

- Wetterabdeckung f
  ür SPS-SHIELDLITEDB
- SPS-SHIELDLITEDB
- 9 x M10 30 mm Schrauben, Scheiben

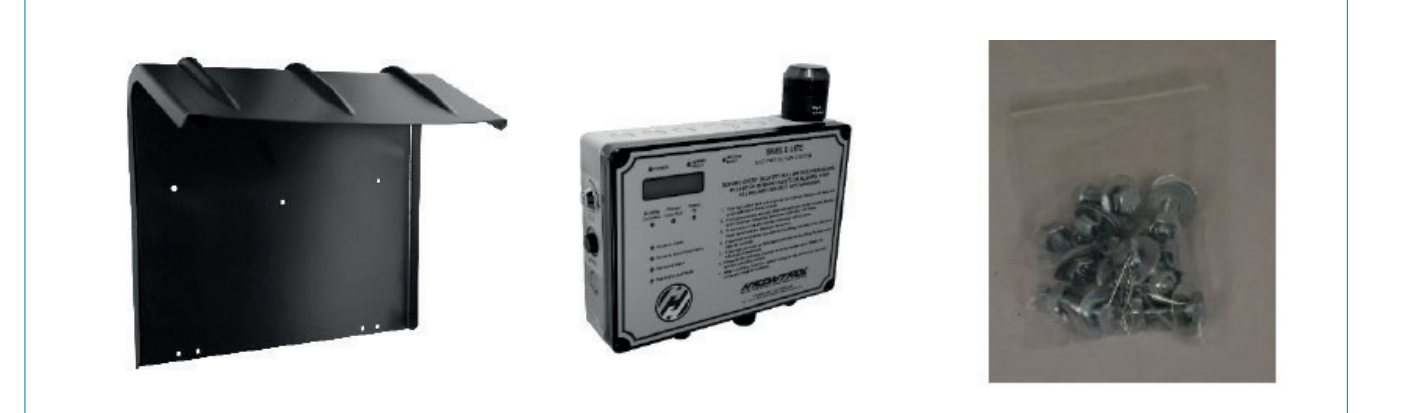

## 7. BENÖTIGTE AUSRÜSTUNG

Sie benötigen die folgende Ausrüstung.

- 1 x Drehmomentschlüssel (siehe Anhang 8 Drehmomenteinstellwerte).
- 2 x 19-mm-Schraubenschlüssel
- 2 x 24-mm-Schraubenschlüssel (Näherungsschalter-Einstellung)
- 1 x elektrischer Schlitzschraubendreher

### 8. TECHNISCHE BESCHREIBUNG

Das Siloschutzsystem dient zur Bereitstellung einer sicheren und praktischen Lösung für das Risiko einer Überdruckbeaufschlagung des Silos oder Verstopfung des Filters während einer Lieferung aus einem Tankwagen.

Nach Einschalten werden Versionsnummer und Home-Bildschirm angezeigt, danach ist das System bereit zur Prüfung.

Es wird empfohlen, dass nur befugte Personen eine Prüfung vom Boden (GLT) einleiten dürfen.

Zum Einleiten der Prüfung vom Boden stecken Sie den Schlüssel in den GLT-Schalter, drehen Sie den Schlüssel im Uhrzeigersinn und lassen Sie ihn los. Die Signalleuchte blinkt und die Sirene ertönt etwa 5 Sekunden lang, während die Prüfung läuft. Wenn eine Prüfung erfolgreich ist, wird die Meldung Sicher füllbar angezeigt, das Einlassventil wird geöffnet und der Filter wird eingeschaltet (Falls angeschlossen), sodass die Befüllung beginnen kann. Das System zeigt die Meldung Sicher füllbar weitere 90 Minuten lang an, wonach sich das Einlassventil automatisch schließt und die Meldung zu GLT-Schlüsstart ändert. Allerdings kann der Fahrer das Füllventil jederzeit während der 90 Minuten durch Betätigung des GLT-Schalters schließen. Ungeachtet des Ventilöffnungszeitraums läuft der Filter nach dem Schließen des Füllventils immer 30 Minuten lang weiter.

Wenn die Prüfung fehlschlägt, sollten Sie sich notieren, welche LED's leuchten und welche Meldungen angezeigt werden. Diese können im Anschluss nachgeschlagen werden unter Abschnitt 11 SYSTEMBETRIEB.

#### 9.1 SICHERHEITSMELDUNGEN

Nichtbeachtung der Richtlinien zur sicheren Installation kann zu schweren Verletzungen oder zum Tod führen.

- Alle Installationsarbeiten müssen von qualifiziertem und befugtem Personal durchgeführt werden.
- Vor der Installation des DEV-Moduls auf dem Silodach, muss eine Risikobewertung durchgeführt werden, um ein sicheres Vorgehen aller beteiligten Personen zu gewährleisten.
- Stellen Sie sicher, dass geeignete PSA verwendet wird Einzelheiten siehe Abschnitt 1 ALLGEMEINE SICHERHEITSINFORMATIONEN.
- Das Heben des DEV-Moduls sollte nur von befugtem Personal unter der Verwendung geeigneter Sicherheitsausrüstung durchgeführt werden. Zudem muss sichergestellt werden, dass alle entsprechenden Maßnahmen ergriffen wurden, um die Sicherheit des Personals und Personen in Nähe zu gewährleisten.
- Das DEV darf nur durch Vorrichtungen, Seile und Ketten angehoben werden, welche dafür ausgelegt sind. Betreiben Sie das DEV NICHT während einer Füllung.
- Verwenden Sie das DEV NICHT während eines Füllvorgangs.
- Verwenden Sie das DEV NICHT, wenn sich Standortpersonal auf dem Dach befindet, da das Produkt während der bodennahen Prüfung aus dem DEV austreten kann.
- Verwenden Sie den lokalen DEV-Heber NICHT, es sei denn, die Siloschutzsteuerung zeigt den ,HOME'-Bildschirm wie folgt an:

SPS SHIELD LITE GLT-Schlü.start

- Alle Heißarbeitsvorgänge wie Schweißen, Schneiden und Hartlöten müssen von qualifiziertem und befugtem Personal durchgeführt werden.
- Jeder, der Heißarbeitsvorgänge ausführt, muss die entsprechenden Branchen- und Gesetzesvorschriften einhalten.

Beim Heben des Ventils per Seil oder Kette auf ein Silodach ist sicherzustellen, dass die Wetterabdeckung zuerst abgenommen wird und Halteknöpfe und U-Scheiben wieder an Bolzen gesichert oder an einen sicheren Ort gebracht werden. Siehe Abschnitt 9.3.2.1 Anheben des DEV-Moduls.

Vor der Installation: Entfernen Sie den Füllstandsensor vorsichtig unterhalb des DEV, indem 3 Kabelbinder durchtrennt und die Kunststoff-Schutzendkappe entfernt wird, wie in Abschnitt 5.4 Auspacken, Zeichnung 12, dargestellt.

Achten Sie darauf, dass die Klinge des Füllstandsensors nicht beschädigt wird.

#### 9.2 INSTALLATIONSÜBERBLICK

Die Installation umfasst Folgendes

- Mechanische Installation des Anschweißflansches (optionaler Montagesockel mit 2. Füllstandsonde) und des SPS-SHIELDLITE DEV – siehe Abschnitt 9.3 MECHANISCHE INSTALLATION.
- Anschluss der Luftversorgung an das SPS-SHIELDLITE DEV siehe Abschnitt 9.3.6 Anschluss der Luftversorgung.
- Elektrische Installation siehe Abschnitt 9.4 ELEKTRISCHE INSTALLATION.
- Anschluss des Luftfilters siehe Abschnitt 9.8 SPS-SHIELDLITECB Schaltkastenverdrahtung.
- Konfigurieren des Schaltkastens für Füllstandsonden-siehe Abschnitt 9.7 Schaltkasten-Konfigurieren von Füllstandsonde(n).

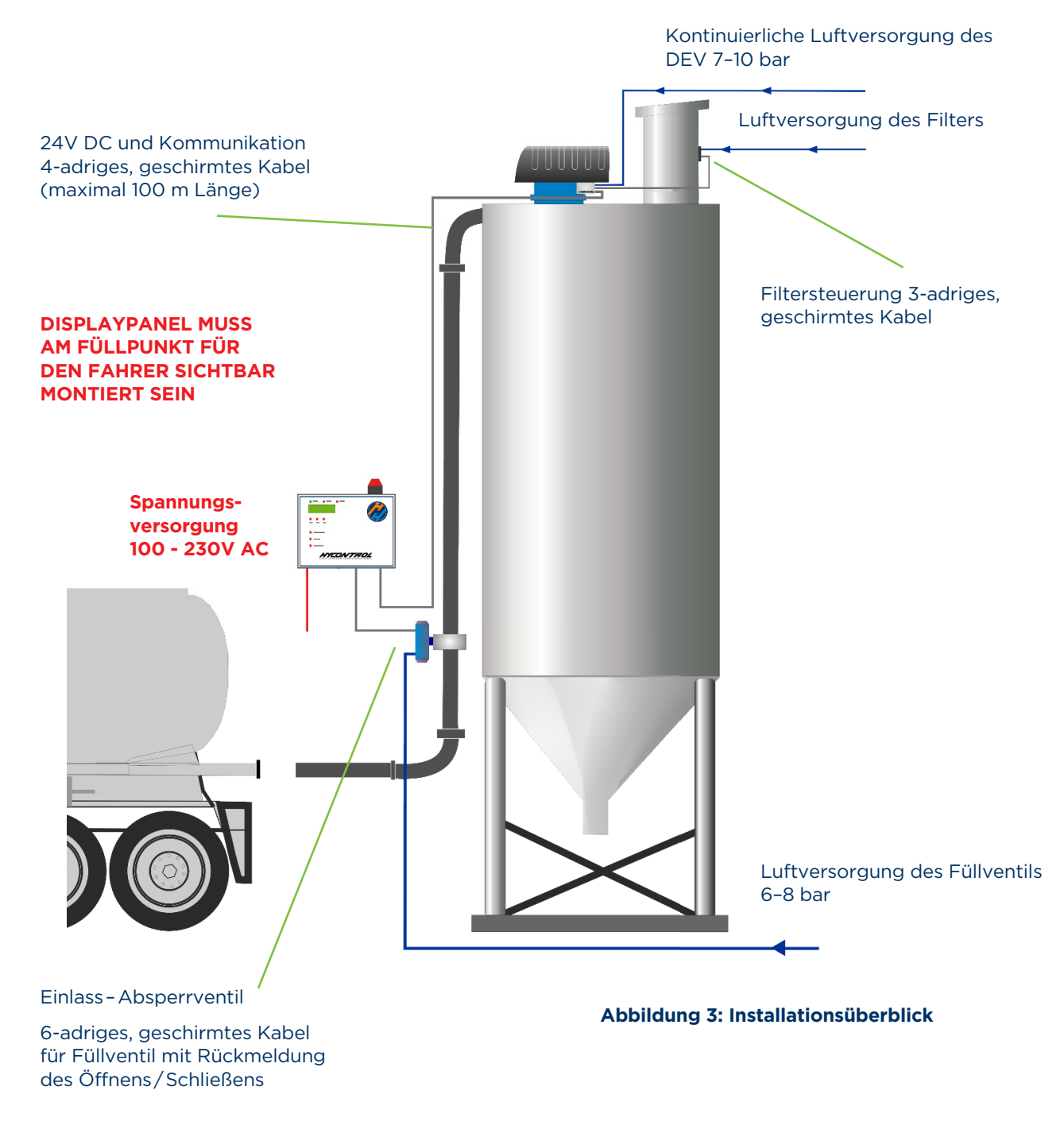

### 9.3 MECHANISCHE INSTALLATION

### 9.3.1 MECHANISCHER ÜBERBLICK

Abbildung 4 zeigt die Vorderansicht des DEV, Abbildung 5 zeigt die Rückansicht und die Lage der einzelnen Komponenten.

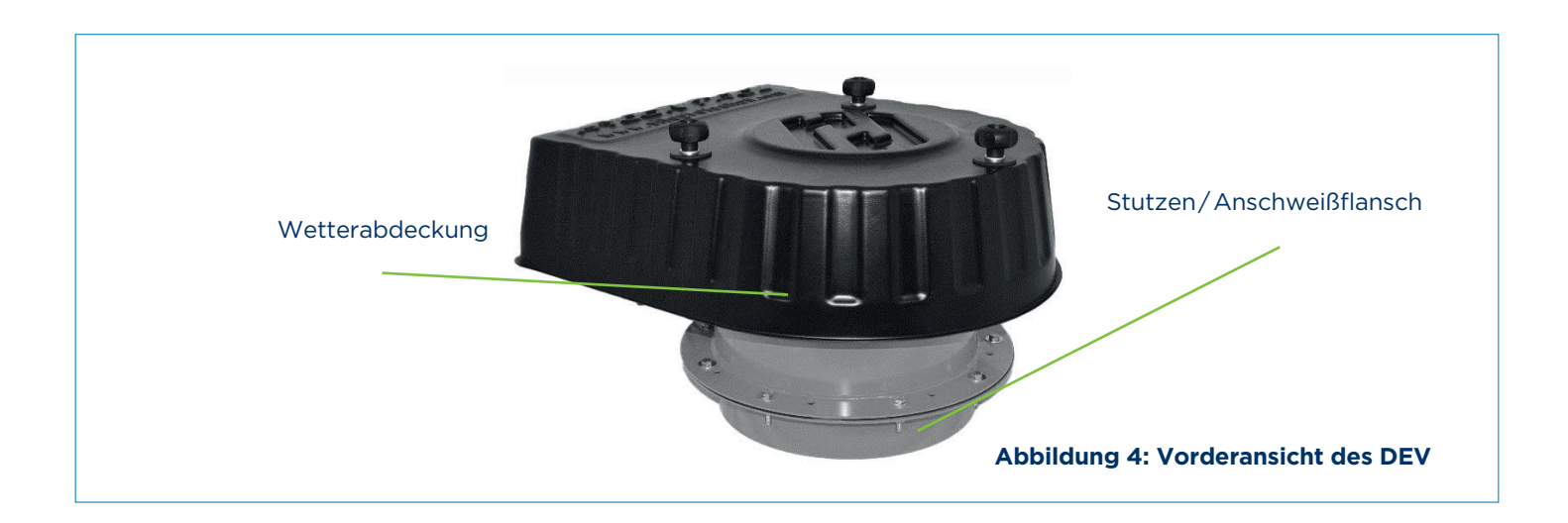

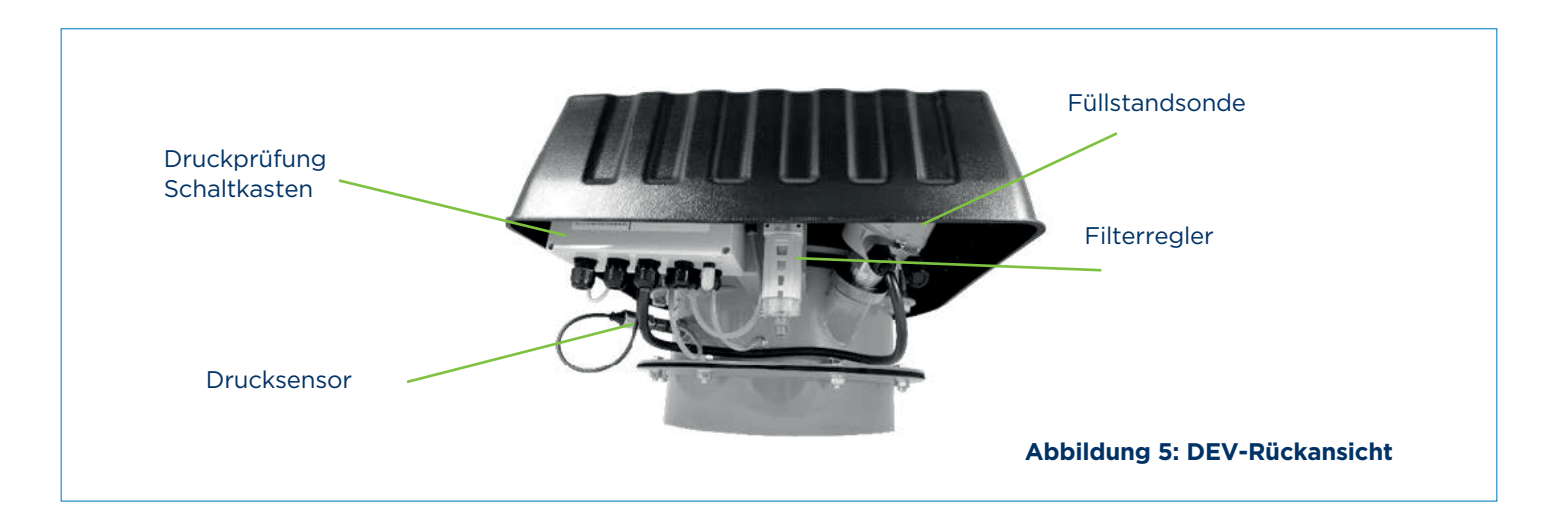

#### 9.3.2 ÜBERLEGUNGEN ZUR MECHANISCHEN INSTALLATION

Bei der Platzierung der DEV-Einheit auf dem Silodach sollte die folgende Abbildung hinzugezogen werden. Idealerweise wird die Einheit so positioniert, dass Wartungsarbeiten problemlos durchgeführt werden können.

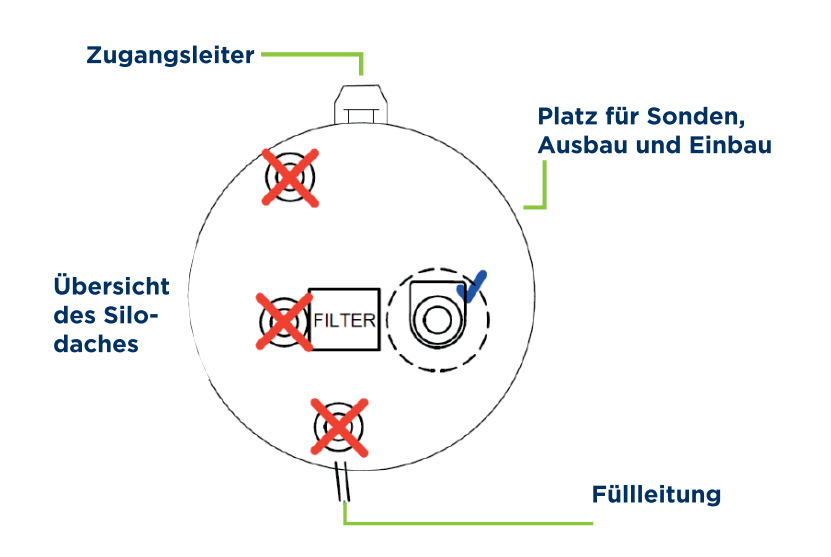

Abbildung 6: Ideale Lage des DEV-Moduls auf dem Silodach

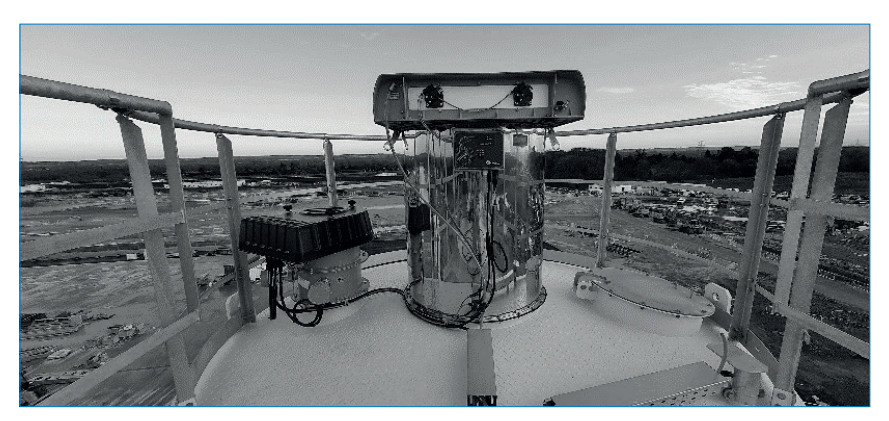

Abbildung 7: Beispielinstallation des DEV auf dem Silodach

- Montieren Sie Sonden NICHT im Füllweg des Materials, weil dies vorzeitigen Verschleiß und Ausfall verursacht.
- Stellen Sie sicher, dass ausreichend Platz zum Aus- und Einbau von Sonden zu Wartungszwecken vorhanden ist.
- Installieren Sie die Einheit nicht vor dem Zugang der Leiter.
- Wir empfehlen den Ausbau alter Druckentlastungsventile, um fehlerhafte Entlüftung zu verhindern.
- Vorsicht vor internen Füllrohren, Leitern oder getrennten Silokammern.
- Ideale Positionierung der Füllstandsonde von Sonden: 1/3 x Tankradius nach innen vom Tankrand.

#### 9.3.2.1 ANHEBEN DES DEV-MODULS

Stellen Sie sicher, dass Sie vor dem Heben des DEV auf das Silodach des Silos alle in Abschnitt 9.1 Sicherheitsmeldungen aufgeführten Sicherheitsvorschriften gelesen und verstanden haben.

Das bevorzugte Verfahren zum Heben des DEV besteht darin, es mit einem Kran auf das Silodach zu transportieren. Wenn dies jedoch nicht möglich ist, dann kann das DEV vorsichtig per Seil oder Kette angehoben werden. Beim Anheben des DEV per Seil ist sicherzustellen, dass das Seil unter Belastung geprüft wurde und alle Sicherheitsvorkehrungen in Abschnitt 9.1 befolgt wurden.

#### i HINWEIS

Beim Heben des Ventils per Seil oder Kette auf ein Silodach ist sicherzustellen, dass die Wetterabdeckung zuerst abgenommen wird. Stellen Sie zudem sicher, dass sich niemand unter der schwebenden Last befindet.

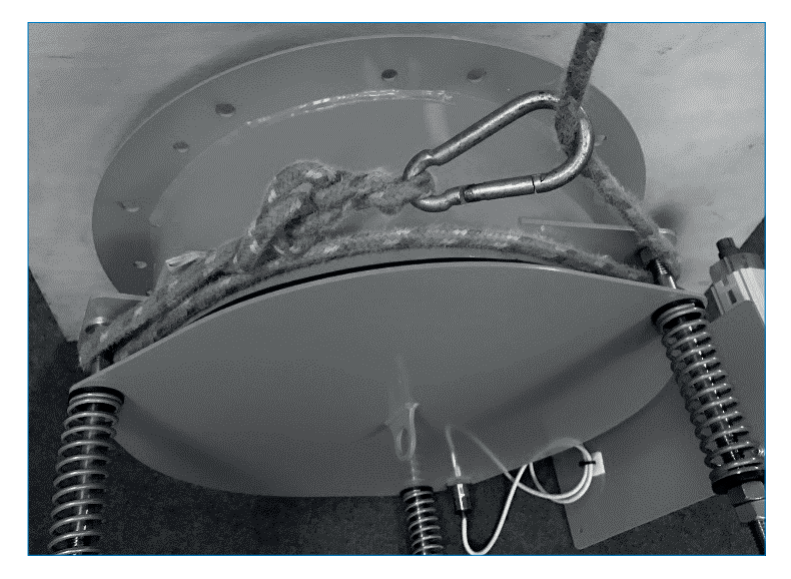

Abbildung 8: Heben des DEV per Seil unter Verwendung von Federhängern.

#### 9.3.3 AUFSCHLÜSSELUNG DER MECHANISCHEN KOMPONENTEN

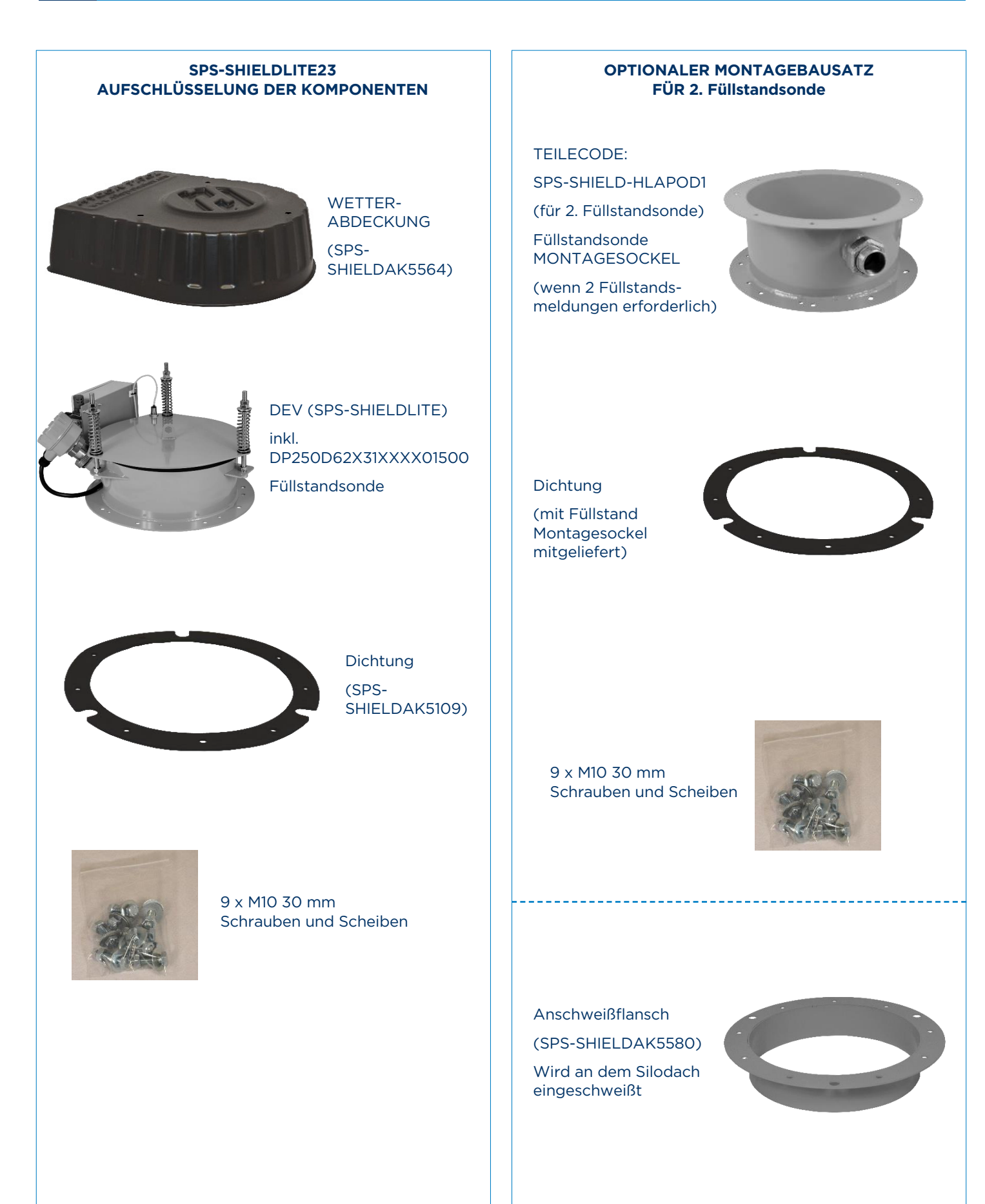

#### 9.3.4 SPS-SHIELDLITE23 - MONTAGEANLEITUNG

Bevor Sie den Flansch auf dem Silodach einschweißen, prüfen Sie, ob Sie die DEV-Einheit passend auf dem Flansch positionieren können. Lösen Sie die Kabelbinder der Füllstandsonde erst, wenn die DEV-Einheit zur Befestigung auf dem Anschweißflansch bereit ist.

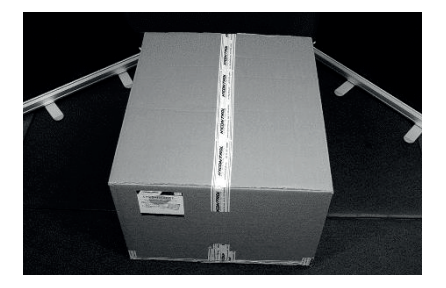

1. Wenn nicht bereits eingebaut, den Anschweißflansch an das Silodach schweißen, unter sorgfältiger Befolgung von Abschnitt 9.3.2 Überlegungen zur mechanischen Installation. Sicherstellen, dass der Flansch horizontal eingebaut wird. Dann ein Loch in das Silodach schneiden.

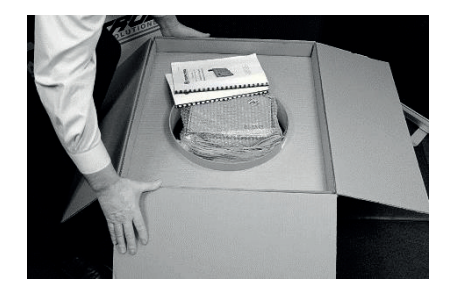

2. Die Dichtung oben am Anschweißflansch anbringen: die Löcher in der Dichtung mit denen am Flansch sorgfältig ausrichten.

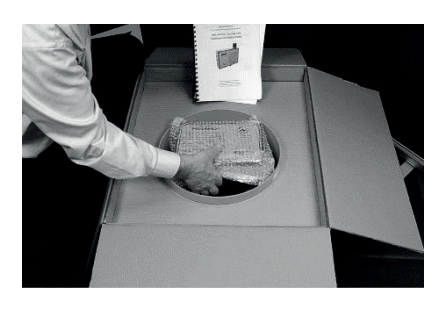

3. Unterhalb des DEV befindet sich die Füllstandsonde, welche durch 3 Kabelbinder gesichert ist. Kabelbinder und Kunststoff-Endkappe vor Installation entfernen.

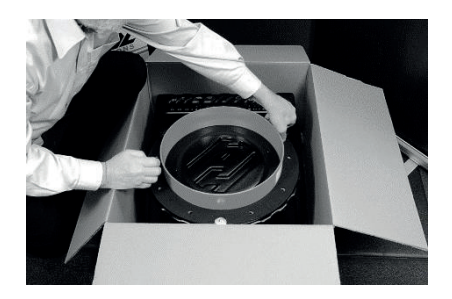

4. Sollte eine zusätzliche Halterung für eine Füllstandsonde erforderlich sein, erfolgt der Einbau oben auf der Dichtung, wie in Abschnitt 9.3.5.1 aufgeführt.

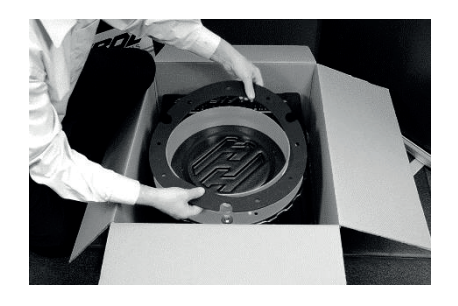

5. Das SPS-SHIELDLITE DEV einbauen. Das Sichern erfolgt mit den mitgelieferten 9 x M10-Schrauben2.

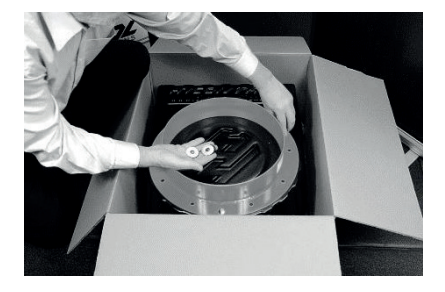

U-Scheiben an jedem der
 Federbolzen anbringen.

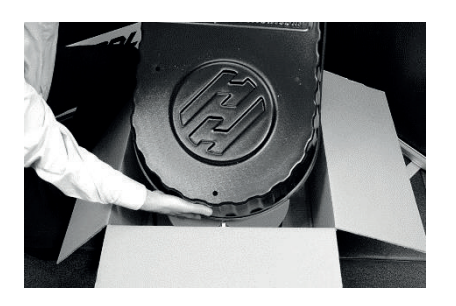

7. Die Wetterschutzabdeckung über den hervorstehenden Bolzen anbringen und sicherstellen, dass der Druckregler und der Prüfkasten abgedeckt sind.

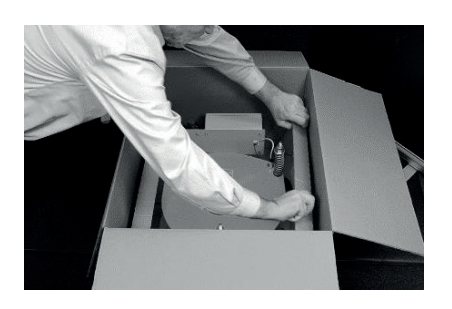

8. An jedem der drei hervorstehenden Bolzen eine Gummischeibe, dann eine Metallscheibe, einbauen und mit einem Halteknopf sichern. Die mechanische Installation von SPS-SHIELDLITE23 ist damit abgeschlossen.

Abbildung 9: Silodach -Installationsanleitung

2 Siehe Anhang 8 - Drehmomenteinstellwerte.

#### 9.3.5 2. FÜLLSTANDSONDE - MONTAGEOPTIONEN

Das SPS-SHIELDLITE23 System kommt standardmäßig mit einer Füllstandsonde, die am Schaltkasten am DEV vormontiert ist. Je nach den spezifischen Anforderungen des Kunden kann auch eine 2. Sonde eingebaut werden, welche als zusätzliche Ausfallsicherung dient.

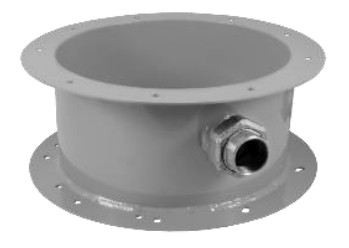

Option 1 (Siehe Abschnitt 9.3.5.1)

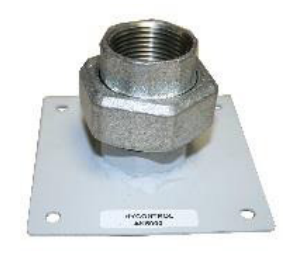

Option 2 (Siehe Abschnitt 9.3.5.2) Der Kunde hat bereits den Prozessanschluss vorgenommen

Option 3 (Siehe Abschnitt 9.3.5.3)

#### 9.3.5.1 OPTION 1: HLA-MONTAGESOCKEL MIT SCHNELLTRENNKUPPLUNG

Der HLA-Montagesockel, SPS-SHIELD-HLAPOD1 ist so ausgelegt, dass eine 2. Füllstandsonde zwischen SPS-SHIELDLITE und Anschweißflansch montiert werden kann. Dadurch entfällt das Schneiden in das Silodach, wenn keine freien Prozessanschlüsse vorhanden sind.

Eine Schnelltrennkupplung an dem Sockel ermöglicht das Entfernen der Sonden, ohne Sie abklemmen zu müssen.

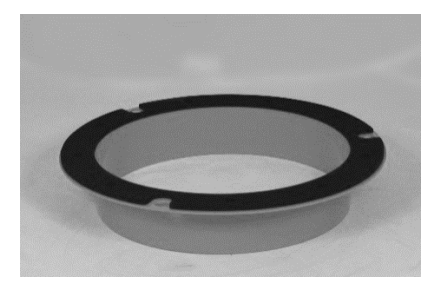

1. Anschweißflansch mit Dichtung bereit für den Einbau des Füllstand-Montagesockels.

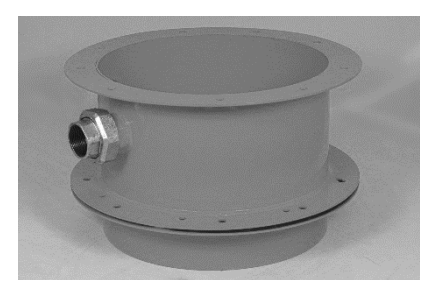

2. Den HLA Montagesockel passend ausrichten. Der Sockel kann jeweils im 120 Grad Versatz in drei verschiedenen Positionen mit dem Flansch verbunden werden.

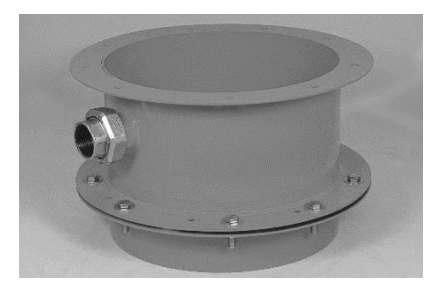

3. Den Sockel am
Anschweißflansch mit 9
verzinkten Schrauben (M10,
30 mm) sichern (siehe Anhang
8 - Drehmomenteinstellwerte-Tabelle).

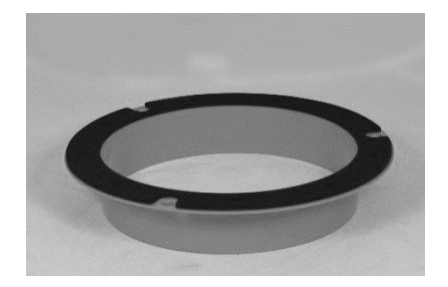

4. Eine zusätzliche Dichtung zwischen HLA-Montagesockel und DEV-Einheit platzieren, ausrichten und in Abschnitt 9.3.4 Schritt 4 weitermachen.

Lesen Sie die Installationsanleitung in Anhang 12 vor dem Einbau der Sonde im HLA-Montagesockel.

#### 9.3.5.2 OPTION 2: 11/2" BSP- ODER NPT-MONTAGEPLATTE MIT SCHNELLTRENNKUPPLUNG

Die Montageplatte ermöglicht, dass sich das Füllstandsinstrument auf dem Silodach befindet, sodass sich die Füllstandsonde nach unten in das Silo erstreckt.

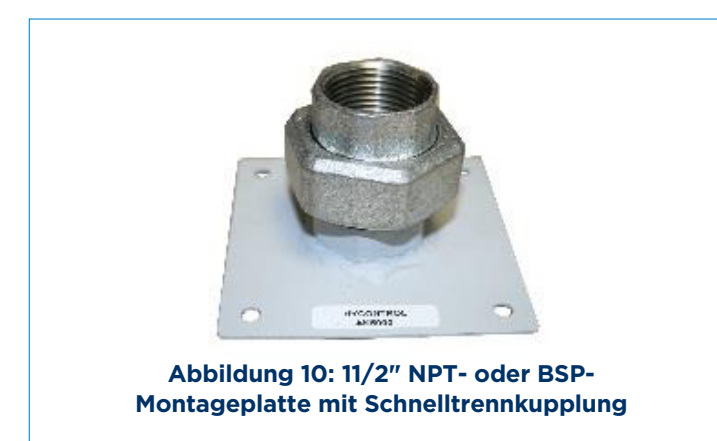

Eine Schnelltrennkupplung ermöglicht das Entfernen der Sonde, ohne sie abklemmen zu müssen.

Beziehen Sie sich auf die Diamond Point Vibrationssonden-Installationsanleitung in Anhang 12 vor dem Sondeneinbau.

#### 9.3.5.3 OPTION 3: 2. FÜLLSTANDSONDE BEREITS EINGEBAUT

Wenn eine nicht von ENVEA bezogene Füllstandsonde (nicht GLT-fähig) bereits als Bestandteil einer früheren Installation eingebaut ist, müssen die SW3 DIP-Schaltereinstellungen im Schaltkasten am DEV, wie in Abschnitt 9.7 gezeigt, konfiguriert werden. Ist eine Füllstandsonde verbaut, welche GLT-fähig ist, so ist keine Änderung der Einstellungen notwendig.

#### 9.3.6 ANSCHLUSS DER LUFTVERSORGUNG

SPS-SHIELDLITE erfordert eine kontinuierliche, saubere Luftversorgung (auf 25 Mikron gefiltert), die mindestens 6 bar bis zu maximal 10 bar bereitstellen kann. In der Regel befindet sich auf dem Silodach ein Entlüftungsfilter, wo die Luftleitung einfach mit einem T-Stück aufgetrennt werden kann. Wenn dies nicht vorhanden ist, dann ist eine separate Luftleitung erforderlich.

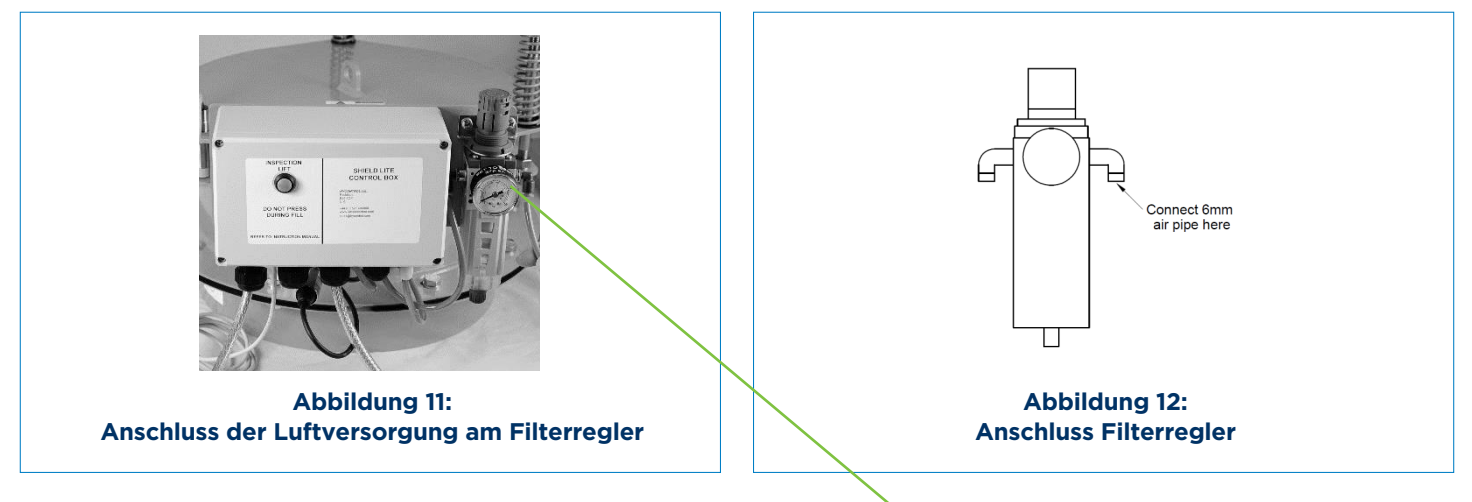

#### LUFTVERSORGUNG HIER ANSCHLIESSEN

Durchführung der pneumatischen Installation:

- 1) Schließen Sie die Luftversorgung mit einem 6-mm Schlauch an der rechten Seite des Filterreglers an, wie in Abbildung 11 gezeigt.
- 2) Die Luftversorgung am Regler sollte auf 6 bar eingestellt sein.

ACHTUNG: Wird die Luftzufuhr unterbunden, ist kein Füllvorgang möglich.

#### 9.4 ELEKTRISCHE INSTALLATION

#### i HINWEIS

Das Displaypanel muss am Füllpunkt für den Fahrer sichtbar montiert sein.

Die Spannungsversorgnung des Displaypanels sollte eine lokale Abschaltmöglichkeit aufweisen, da das Instrument für einen permanenten Betrieb ausgelegt ist.

Um Kondensatbildung zu vermeiden, sollte die Spannungsversorgung permanent aufrecht erhalten werden.

Stellen Sie sicher, dass das Displaypanel ausschließlich von ausgebildetem Fachpersonal angeschlossen wird.

Schalten Sie die Spannungsversorgung erst zu, sobald alle Kabel ordnungsgemäß angeschlossen sind, um Kurzschlüsse oder Gefahren vor gefährlichen Körperströmen zu vermeiden.

#### 9.4.1 VERDRAHTUNG DES DISPLAYPANELS

Angaben zur Wetterschutzabdeckung für das Displaypanel siehe Anhang 11.

Instrumentspezifikationen siehe Anhang 2 und Anhang 5.

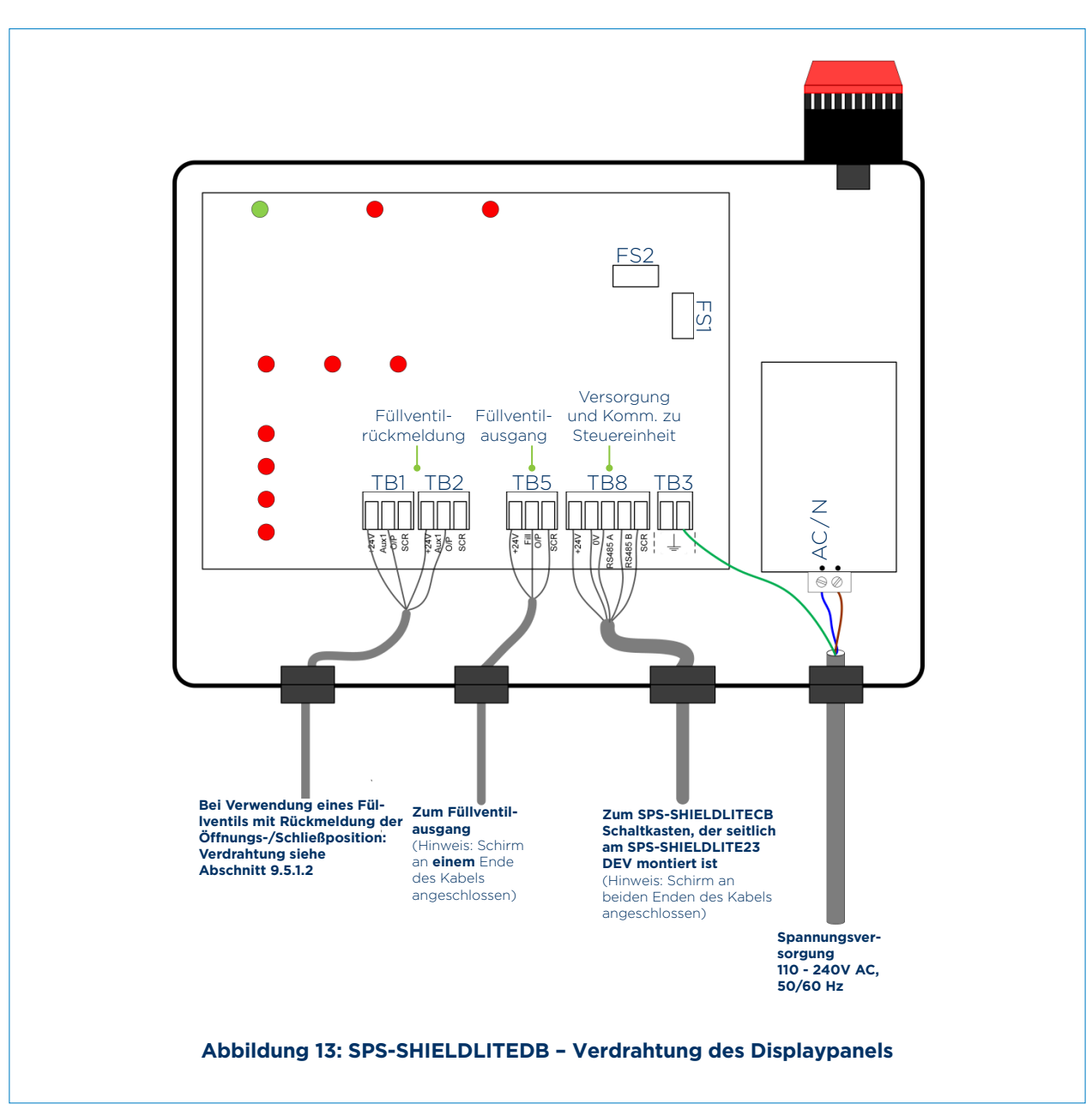

#### 9.5 FÜLLVENTIL-INSTALLATION

SPS-SHIELDLITE ist dafür ausgelegt, mit einem ausfallsicheren Einlass-Absperrventil mit Stellungsanzeige zu arbeiten. Die Rückmeldungen der Stellungsanzeigen "AUF / ZU" werden im Displaypanel an TB1 und TB2 angeschlossen.

#### 9.5.1 FÜLLVENTILAUSGANG (TB5)

#### 9.5.1.1 VERDRAHTUNG AN EINEM FÜLLVENTIL OHNE RÜCKMELDUNG DER ÖFFNUNGS-/SCHLIESSPOSITION

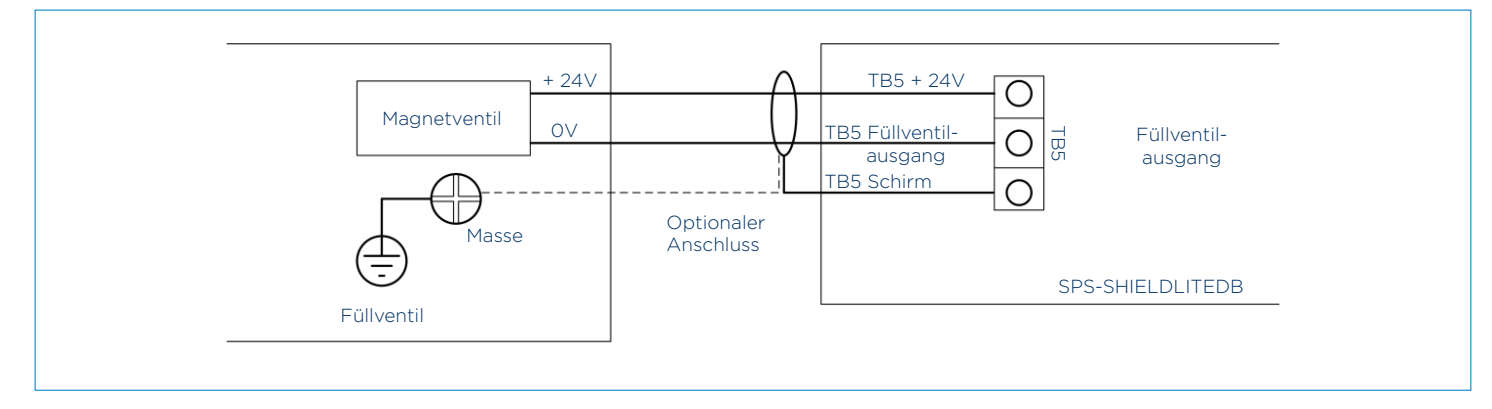

#### Abbildung 14: Verdrahtung an einem SPSKPM8SDSV-1 Einlass-Absperrventil

ACHTUNG: Der Bildschirm sollte am SPS-SHIELDLITEDB-Ende oder beiden Kabelenden angeschlossen sein.

| Zustand                | Ausgangszustand       | TB5 Scr (Schirm)<br>zu TB5-Füllausgang |
|------------------------|-----------------------|----------------------------------------|
| Füllventil offen       | Füllventilausgang Ein | 0 VDC                                  |
| Füllventil geschlossen | Füllventilausgang Aus | ≥ 22 VDC                               |

Tabelle 1: Füllventilausgangszustände

9.5.1.2 VERDRAHTUNG AN EINEM FÜLLVENTIL MIT RÜCKMELDUNG DER ÖFFNUNGS-/SCHLIESSPOSITION

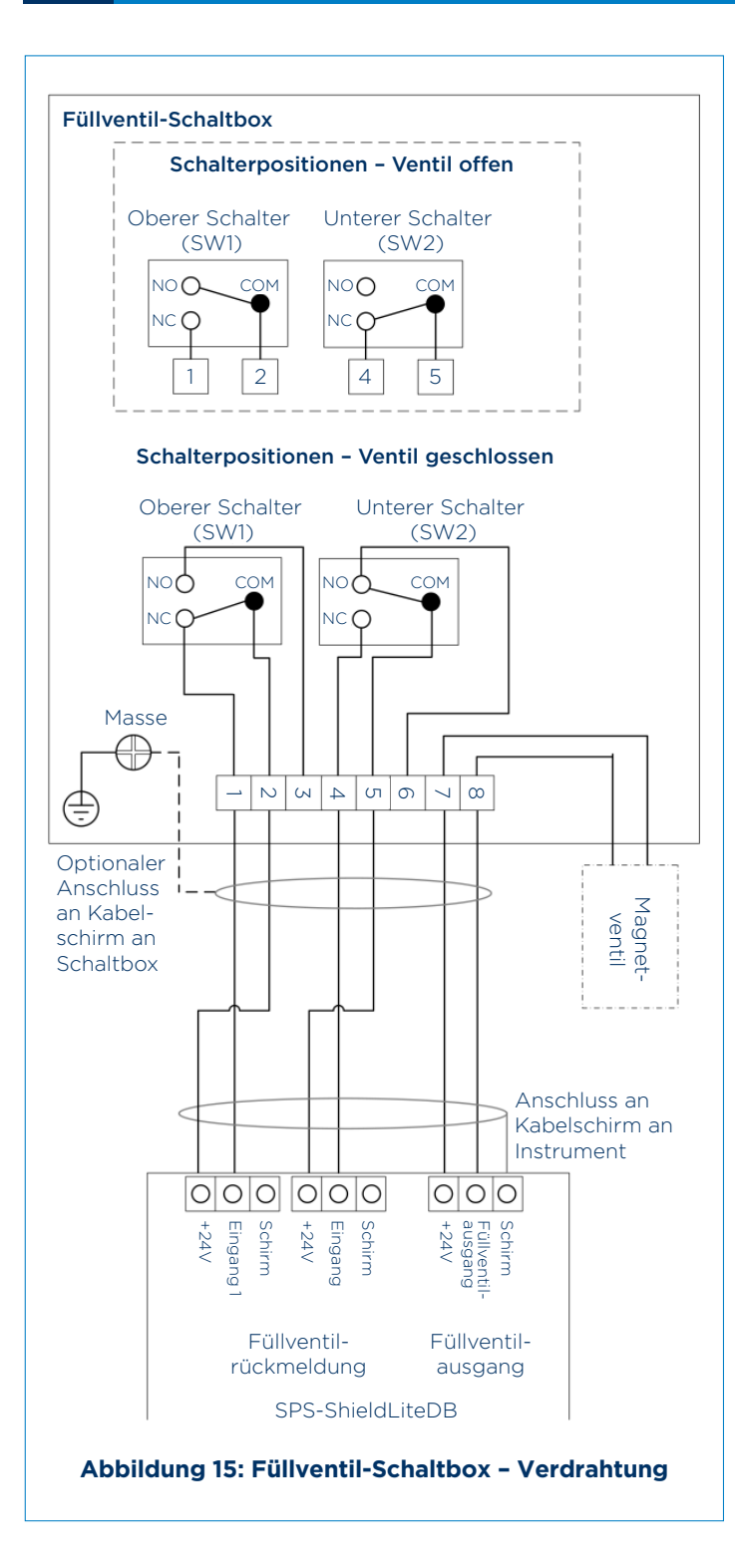

#### ERWARTETE SPANNUNGEN

#### Füllventil geschlossen

24 VDC an Eingang 1 0 VDC an Eingang 2

#### Füllventil Offen

0 VDC an Eingang 1 24 VDC an Eingang 2

#### ACHTUNG:

TB1-, TB2- und TB5-Anschlüsse können dasselbe Kabel benutzen, wofür nur ein Displaypanel-seitiger Schirmanschluss erforderlich ist. Bei Verwendung separater Kabel muss jedes Kabel seinen eigenen Schirm-anschluss aufweisen, z. B. TB1 Schirm, TB2 Schirm und TB5 Schirm.

#### 9.5.2 KONFIGURATION DER DIP-SCHALTER ZUR VERWENDUNG DES EINLASS-ABSPERRVENTILS

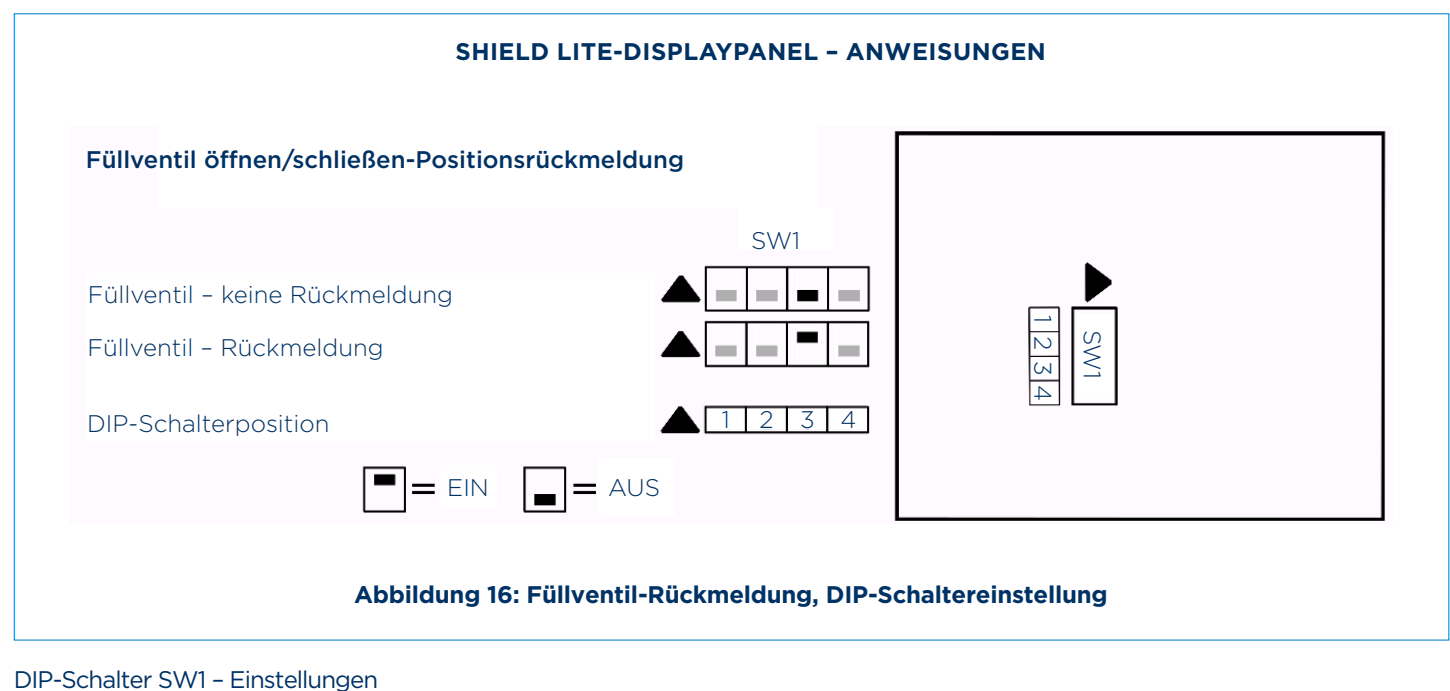

Für Füllventil mit Positionsrückmeldung: SW1-3 auf EIN setzen. Für Füllventil ohne Positionsrückmeldung: SW1-3 auf AUS setzen.

Die Schalterumstellung wird automatisch erkannt.

### 9.6 SPRACHAUSWAHL

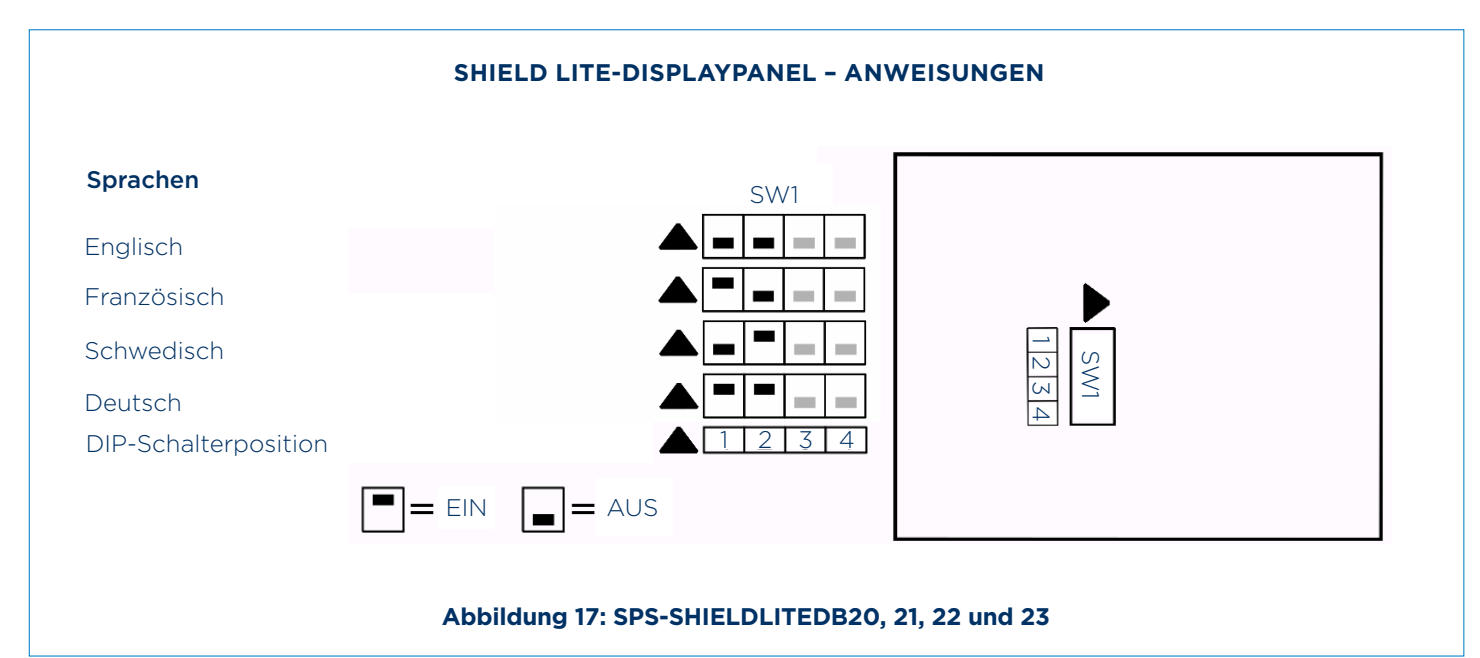

Die Displaysprache wird aus der Bestellung entnommen und bedarf in der Regel keiner Änderung.

Sollten die DIP Schalter jedoch versehentlich bewegt werden, kann die ursprüngliche Sprache über SW1-1 und SW1-2 wiederhergestellt werden.

Die Schalterumstellung wird automatisch erkannt.

#### 9.7 DEV-SCHALTKASTENVERDRAHTUNG - SILODACH

Der auf der Seite des SPS-SHIELDLITE DEV befindliche Schaltkasten kann nur durch ein SPS-SHIELDLITEDB Displaypanel gesteuert werden.

Die Magnetventile, der Näherungsschalter, der Prüfknopf und die Füllstandsonde sind am Schaltkasten vorverdrahtet. Es verbleiben 5 Drähte und Schirm, die für eine 2. Füllstandsonde (optional) anzuschließen sind, 3 Drähte für einen Entlüftungsfilter und 4 Drähte und Schirm, die an das Displaypanel am Füllpunkt des Silos anzuschließen sind.

Durchführung der elektrischen Installation:

- 1) Stellen Sie vor dem Anschluss sicher, dass das Displaypanel spannungsfrei geschaltet ist.
- 2) Nehmen Sie die DEV-Wetterabdeckung ab, falls eingebaut (siehe Abschnitt 12.
- 4) Schrauben Sie die 4 Schraubbefestigungen (a) los, die den Deckel am DEV-Schaltkasten sichern.

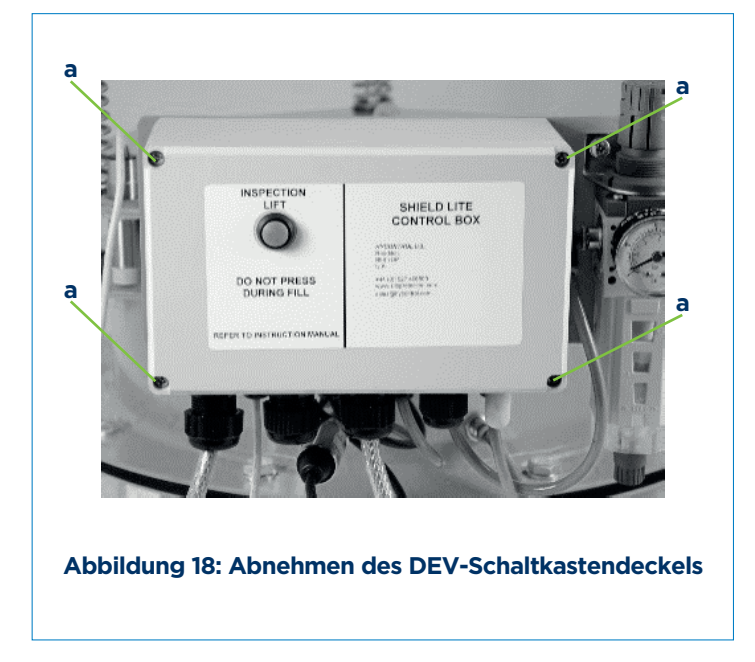

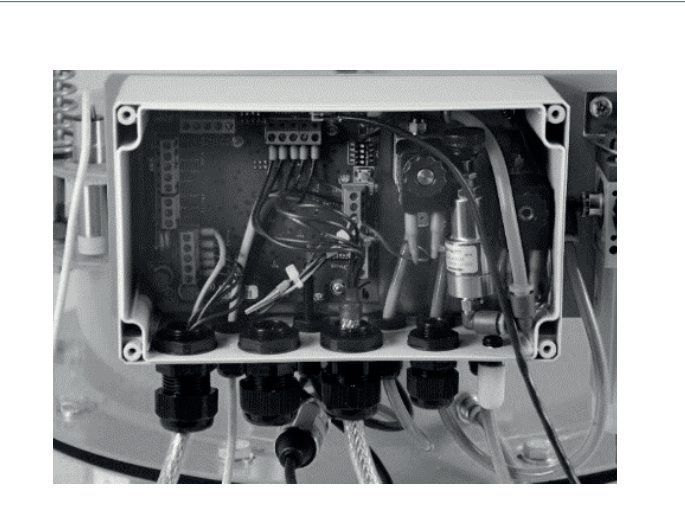

Abbildung 19: Das Innere des Schaltkastens

Beim Verdrahten an der Steuerplatine wird empfohlen, die Kabel durch die dafür vorgesehenen Verschraubungen zu führen.

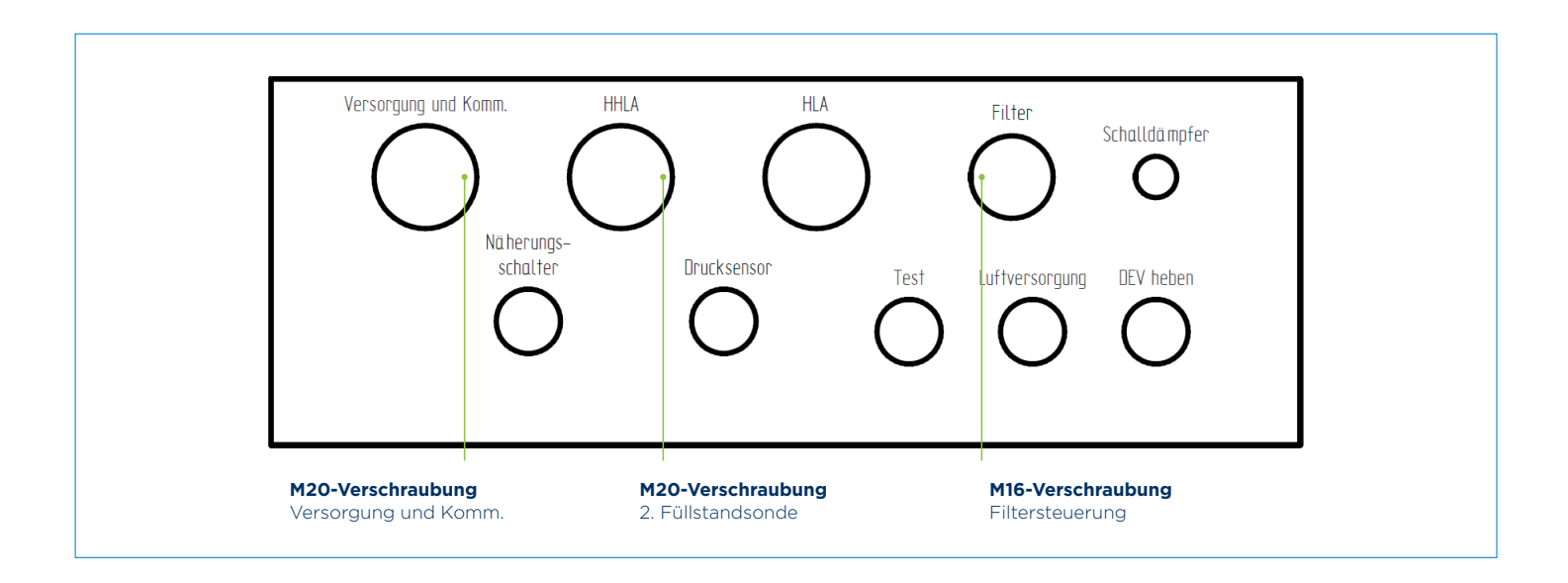

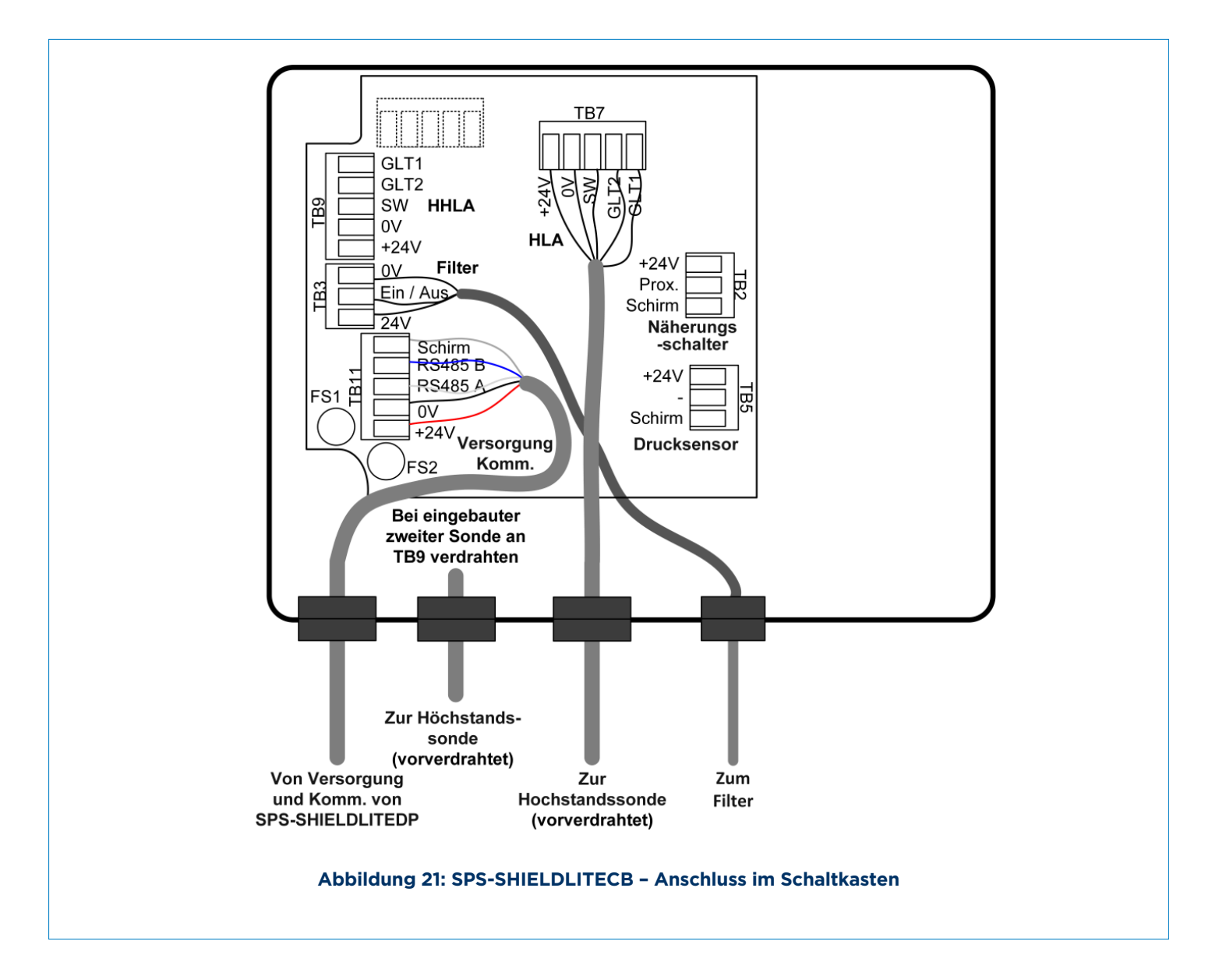

Die oben gezeigten Kabelverschraubungen geben die empfohlenen Kabelpositionen an.

Die folgenden Anschlüsse sollten, gemäß den Verdrahtungsinformationen auf der folgenden Seite, hergestellt werden:

- 1) Versorgungs- und Kommunikationskabel: Anschluss an TB11
- 2) Optionale 2. Füllstandsonde (HHLA): Anschluss an TB9
- 3) Entstaubungsfilter: Anschluss an TB3
- 4) Die Schaltkastenverdrahtung ist jetzt abgeschlossen.

ACHTUNG: die 1. Füllstandsonde an TB7 ist vorverdrahtet

#### i HINWEIS

Wenn nur eine Füllstandsonde eingebaut ist, MUSS Sie an TB7 angeschlossen werden.

Beim Einbau einer nicht von ENVEA bezogenen, nicht GLT-fähigen Füllstandsonde oder einer zweiten Füllstandsonde, müssen die DIP-Schalter im Schaltkasten neu konfiguriert werden. Siehe Abschnitt 9.7 Schaltkasten – Konfigurieren von Füllstandsonde(n).

#### 9.8 SPS-SHIELDLITECB – SCHALTKASTENVERDRAHTUNG

#### i HINWEIS

Schließen Sie keine separate Spannungsversorgung an den SPS-SHIELDLITECB Schaltkasten an.

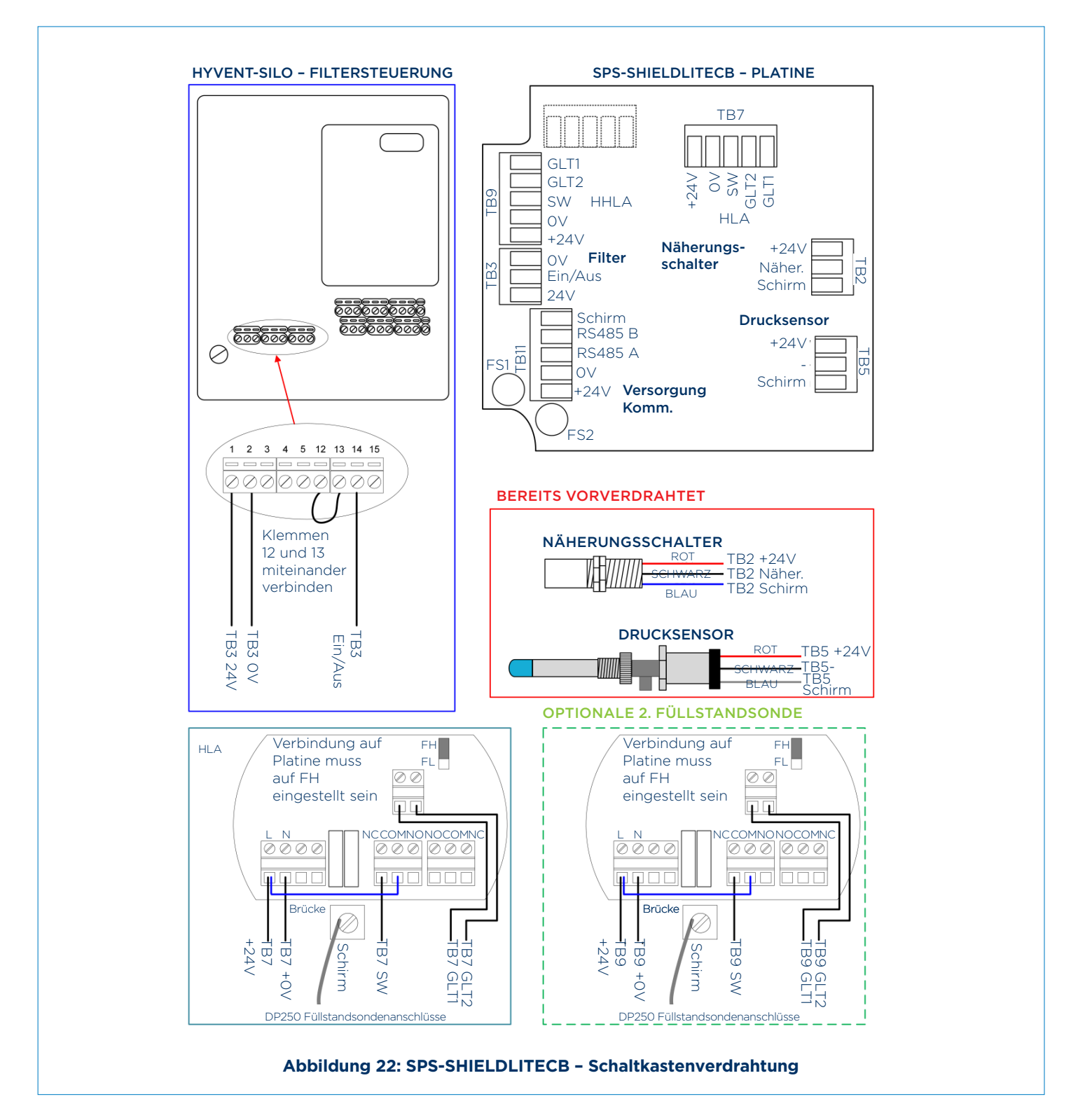

Alternativen zur DP250-Füllstandsonde finden Sie in Abschnitt 9.9.2

#### 9.9 ANSCHLUSS DER FÜLLSTANDSONDE

#### i HINWEIS

Wird eine Füllstandsonde verwendet, welche nicht mit 24V DC arbeitet, muss eine separate Spannungsversorgung bereitgestellt werden.

SHIELD LITE kann entweder mit einer oder zwei Füllstandsonde(n) betrieben werden. Standardmäßig wird das System mit einer Füllstandsonde (GLT-fähig) ausgeliefert.

#### 9.9.1 VERDRAHTUNG DER INTERNEN FÜLLSTANDSONDE

Die Füllstandsonde ist im Auslieferungszustand bereits an den SPS-SHIELDLITECB Schaltkasten angeschlossen. Verdrahtungsdetails sind in Abschnitt 9.8 zu finden.

#### 9.9.2 ALTERNATIVE VERDRAHTUNG DER 24V DC FÜLLSTANDSONDE - AUSFALLSICHERE UND NICHT AUSFALLSICHERE OPTIONEN

Anschluss einer 24V DC Füllstandsonde an den HLA- oder HHLA-Ausgang Bei einer ausfallsicheren 24V DC Füllstandsonde verdrahten Sie wie in Abbildung 23 gezeigt. Bei einer nicht ausfallsicheren Füllstandsonde verdrahten Sie wie in Abbildung 24 gezeigt.

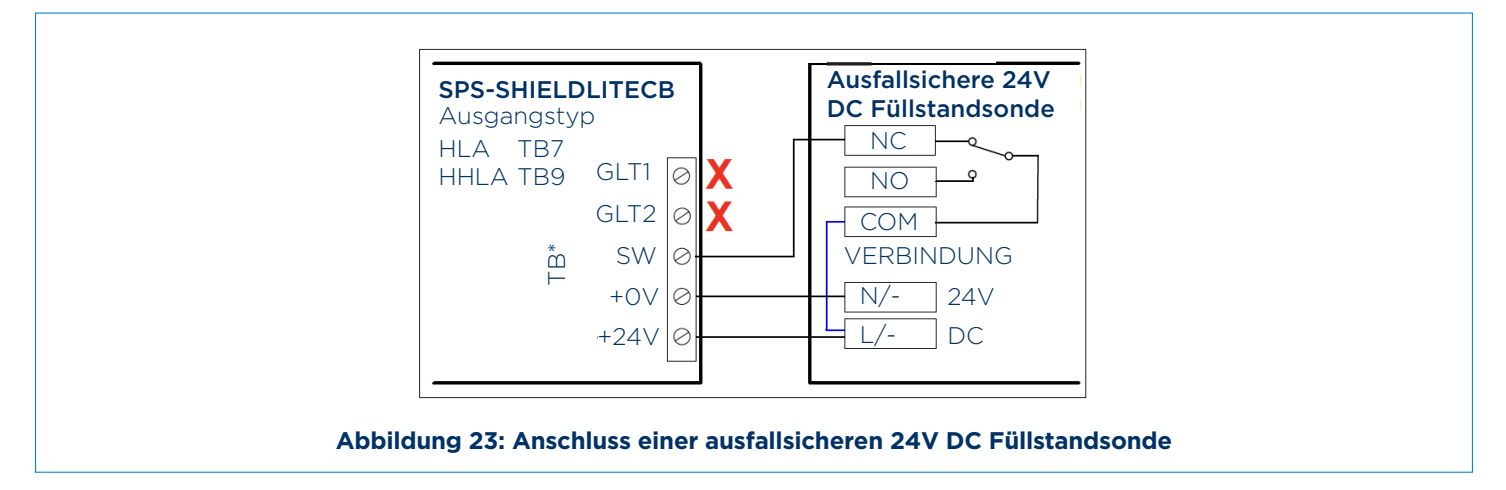

Zur Beachtung: Failsafe-Modus muss auf "FH" eingestellt sein.

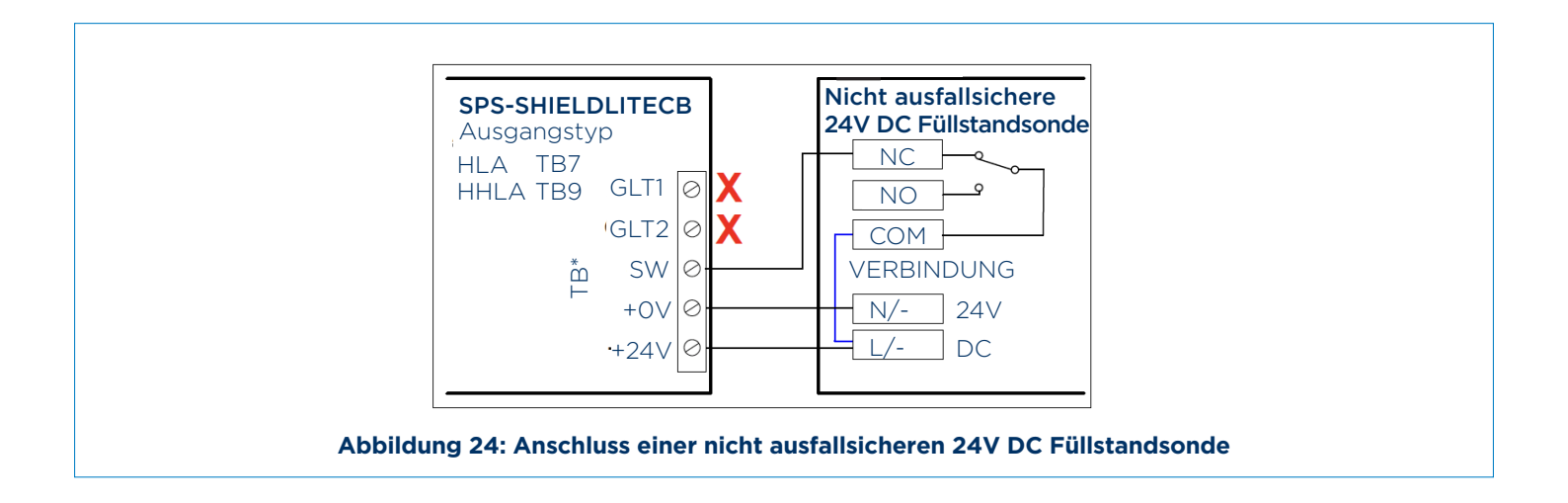

#### 9.10 ANSCHLUSS DES SILOFILTERAUSGANGS

#### i HINWEIS

Schließen Sie die 110 - 230V AC Spannungsversorgung NICHT direkt an den SPS-SHIELDLITECB Schaltkasten (TB3) an, da dies zu irreversiblen Schäden führen kann. Der Ausgang ist ausschließlich dazu da, den Filter anzusteuern.

Beim Anschluss eines 110 - 230V AC Filters MUSS ein SPS-ACFILTERCONTROL - Schaltkasten benutzt werden (siehe Abschnitt 9.10.4).

#### 9.10.1 BEISPIELHAFTER ANSCHLUSS EINES 24V DC FILTER (Z.B. HYVENT) MIT EXTERNER EIN/AUS-STEUERUNG

Zum Verdrahten des SPS-SHIELDLITECB TB3 Filterausgangs an einem 24V DC Filter (beispielsweise Hyvent) folgen Sie dem nachstehenden Schaltplan und stellen Sie sicher, dass eine Verbindung zwischen Terminal 12 und 13 verdrahtet wird. Programmieren Sie die Einheit mit dem in Tabelle 3 in Abschnitt 9.10.5 aufgeführten Programm.

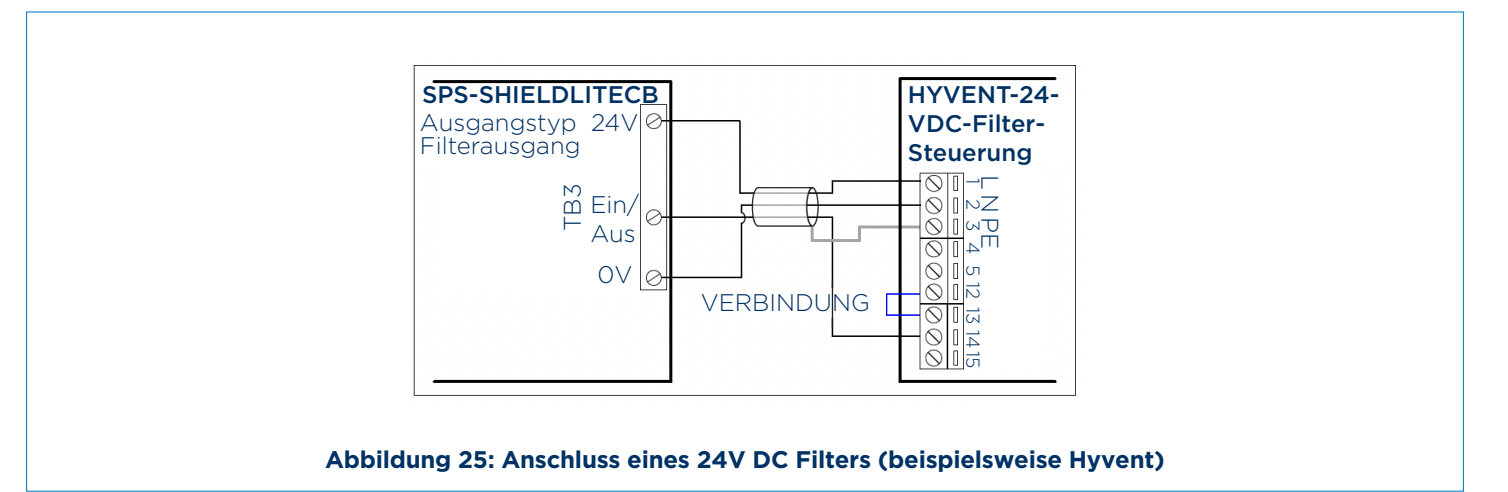

### 9.10.2 ANSCHLUSS DES WAM SILOTOP ZERO/R03-FILTERS

Verdrahten Sie den SPS-SHIELDLITECB TB3-Filterausgang an einem WAM SILOTOP Zero- oder RO3- Silofilter unter Verwendung des folgenden Schaltplans und stellen Sie sicher, dass eine Verbindung zwischen Terminal 3 und 4 verdrahtet wird. Der Filter sollte so eingestellt sein, dass er beim Einschalten eine automatische Abreinigung ausführt.

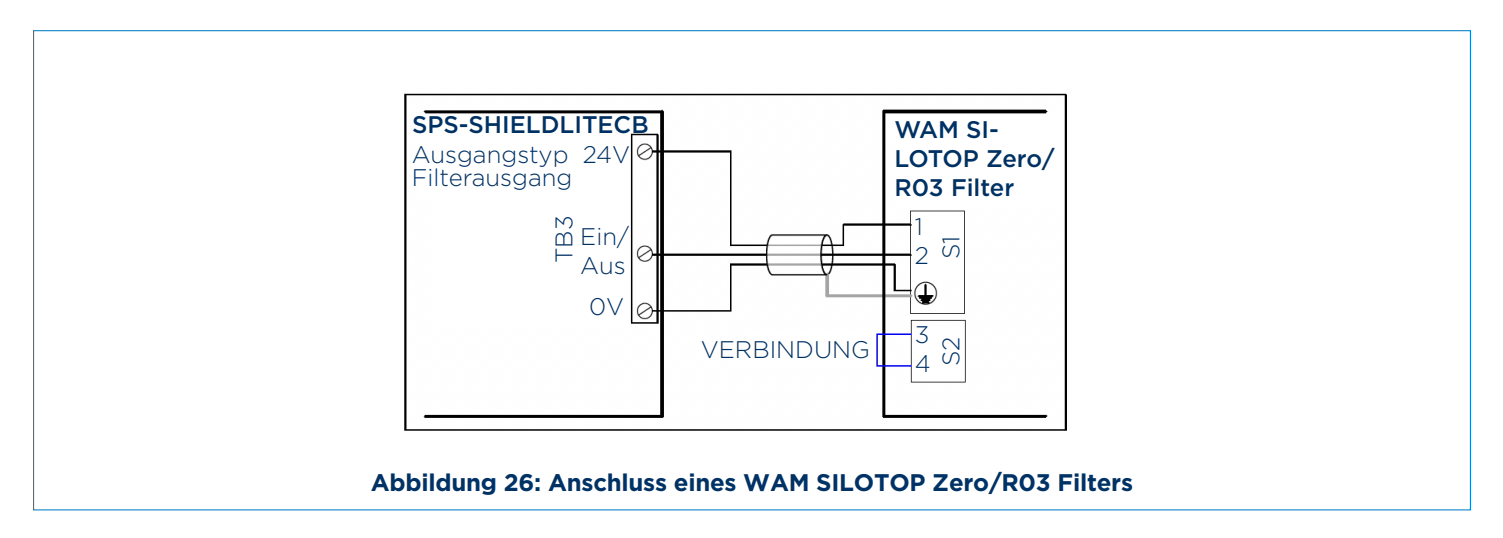

#### 9.10.3 ALTERNATIVE LEISTUNGSSTEUERUNG EINES 24V DC FILTERS

Der Filterausgang (Bemessung 0,5A) kann an einen nicht von ENVEA bezogenen, mit 24V DC betriebenen Silofilter angeschlossen werden, der so eingestellt sein sollte, dass er beim Einschalten eine automatische Abreinigung ausführt.

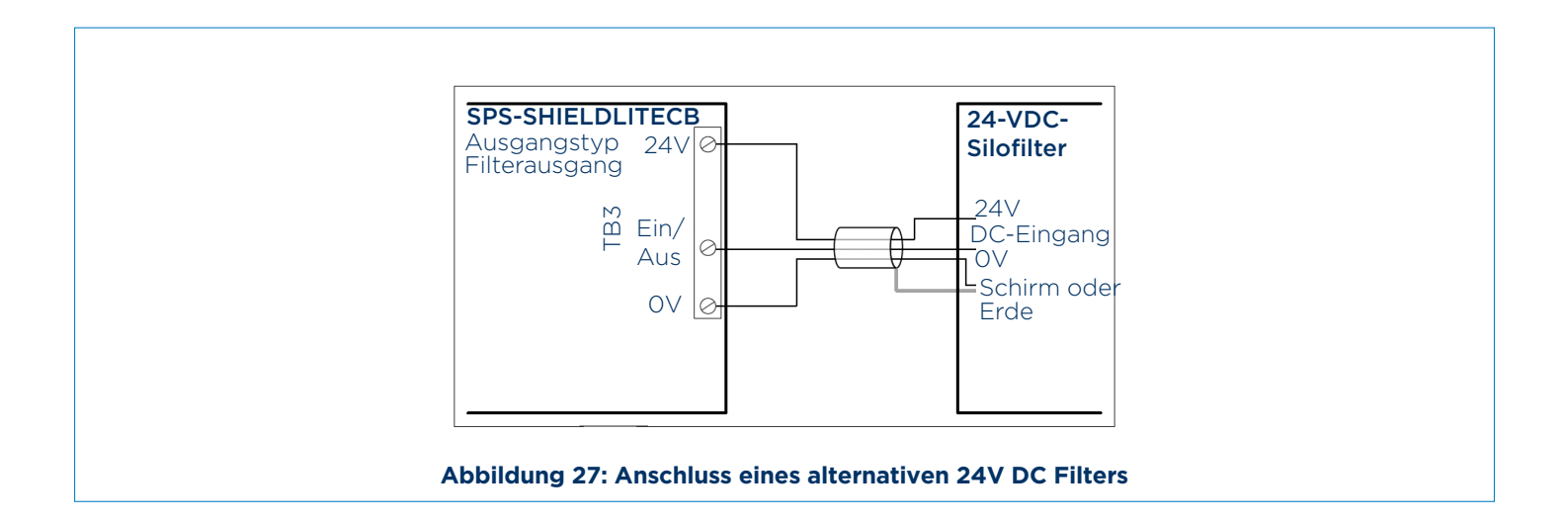

#### 9.10.4 MIT 110 ODER 230 VAC BETRIEBENER SILOFILTER

Der Filterausgang (DC) muss geschirmt sein, wenn der Anschluss an einen mit Wechselspannung betriebenen Filter (AC) erfolgt, um eine Beschädigung des Ausgangs (TB3) zu verhindern. Der Filter muss des Weiteren über einen SPS-ACFILTERCONTROL-Schaltkasten angesteuert werden, wie nachfolgend gezeigt.

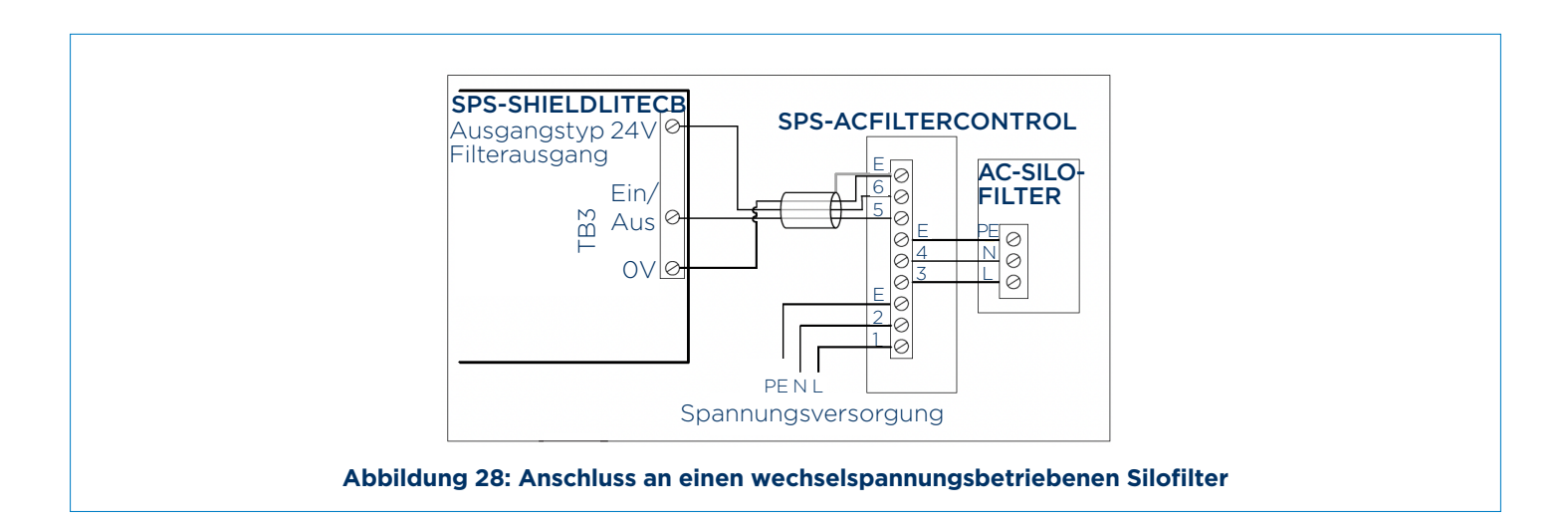

| SPS-SHIELDLITECB (TB3) | SPS-ACFILTERCONTROL |
|------------------------|---------------------|
| 24V                    | 6                   |
| Ein/Aus                | 5                   |
| OV                     | E                   |

#### Tabelle 2: Klemmenbelegung SPS-ACFILTERCONTROL- Schaltkasten

#### 9.10.5 PROGRAMMIERUNG DER HYVENT-FILTERSTEUERUNG

Verwenden Sie die nachfolgenden Anweisungen, um das in Tabelle 3 gezeigte Programm in die Hyvent-Filtersteuerung einzugeben.

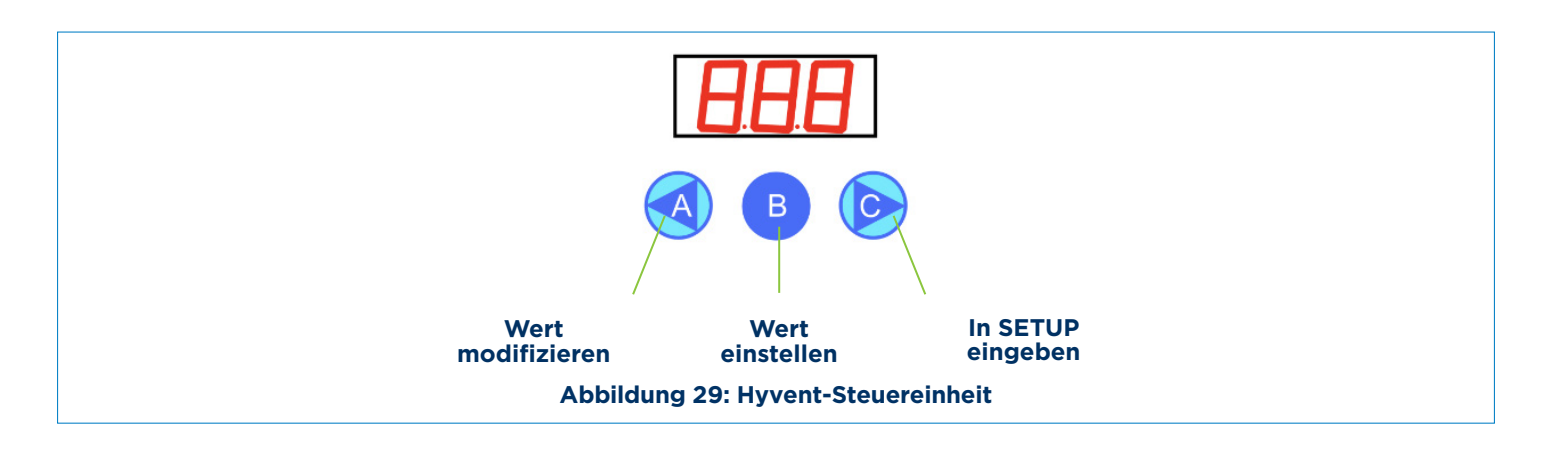

#### Hyvent-Steuerung – Programmieranleitung

- 1. Taste C drücken, um auf das SETUP-Menü zuzugreifen.
- 2. Taste C erneut drücken, um die gewünschte Funktion F01, F02, F03 ... auszuwählen.
- 3. Taste A drücken, um die Daten zu modifizieren.
- 4. Taste A oder C drücken, um den Datenwert zu ändern.
- 5. Taste B drücken, um zum Funktionsmenü F01, F02, F03 ... zurückzugehen.
- 6. Taste B drücken, um SETUP zu beenden und zum Betriebsmodus zurückzugehen.

#### Zur Beachtung:

Die Vorrichtung schaltet automatisch vom Set-Modus auf den Run-Modus, wenn 5 Minuten lang keine Taste gedrückt wird.

#### Abbildung 30: Hyvent-Programmieranleitung

| Controller program |                                     |                                        |             |  |
|--------------------|-------------------------------------|----------------------------------------|-------------|--|
| Parameter          | Funktion                            | Wertebereich                           | Einstellung |  |
| F01                | Benutzung des digitalen<br>Eingangs | 0 = Einschließen<br>1 = Ausschließen   | 0           |  |
| F02                | Pulszeit                            | 0,05 - 5,00 Sek.                       | 0.5         |  |
| F03                | Intervallzeit                       | 1 - 999 Sek.                           | 30          |  |
| F04                | Anzahl der Ausgänge<br>festlegen    | 0 - 16                                 | 3           |  |
| F05                | Zyklen nach Ventilatorstopp         | 0 - 99                                 | 0           |  |
| F06                | Manuelle Aktivierung                | C = Auswahl<br>A = Ausgangsaktivierung | 1           |  |
| F07                | Eingang-2-Funktion                  | 0=C6<br>1=D6                           | 1           |  |
| F08                | Ausgangsspannung                    | 24V DC                                 | 24          |  |

#### **Tabelle 3: Hyvent-Filterprogramm**
# 9. INSTALLATION DES DEV

#### 9.11 SCHALTKASTEN - KONFIGURIEREN VON FÜLLSTANDSONDE(N)

Der Schaltkasten (SPS-SHIELDLITECB) an der DEV-Einheit ist so konfiguriert, standardmäßig mit einer einzigen GLT-fähigen Füllstandsonde (Anschluss an TB7) zu arbeiten. Diese Konfiguration kann geändert werden, um den Einbau einer zweiten Füllstandsonde oder eines Filterbruchwächters (Anschluss an TB9) zu erlauben, wie in Abschnitt 9.9 erläutert.

Konfigurieren des Schaltkastens siehe Abbildung 31.

Zur Beachtung:

Nur GLT-fähige Füllstandsonden (Wie die installierte Vibrationssonde) erlauben die Prüfung vom Boden. Andere Fabrikate erlauben diese Funktion nicht.

SW3 DIP-Schalter 4 ist stets auf AUS eingestellt.

SW3-Einstellungen werden nur beim Einschalten gelesen. Führen Sie nach Änderung von DIP-Schaltern einen Ein- und Ausschaltvorgang durch.

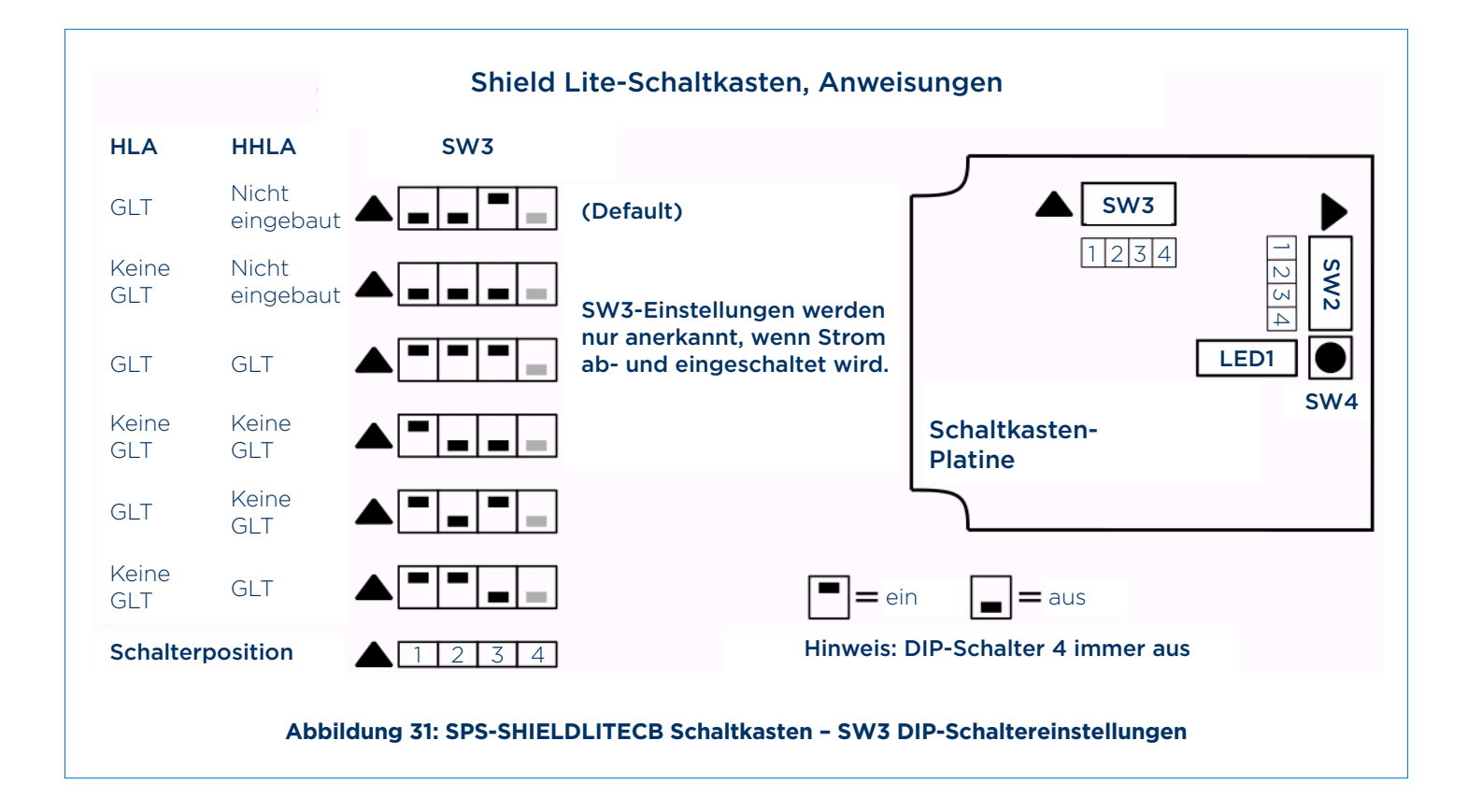

# **10. INBETRIEBNAHME**

#### **10.1 SICHERHEITSWARNUNGEN**

#### WARNUNG

Die Nichtbeachtung der Richtlinien für sichere(n) Betrieb/Prüfung kann zu schweren Verletzungen führen.

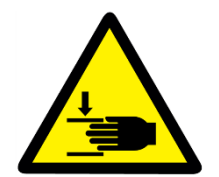

Beim Betätigen der Kontrollhub-Taste am Schaltkasten der DEV-Einheit öffnet sich das Ventil. Bediener sollten sicherstellen, dass ihre Hände einen sicheren Abstand zum Ventil aufweisen. FINGER NICHT IN DAS VENTIL EINFÜHREN.

#### WARNUNG

- Alle Prüfarbeiten müssen von qualifiziertem und befugtem Personal durchgeführt werden.
- Stellen Sie sicher, dass geeignete PSA verwendet wird Einzelheiten siehe Abschnitt 1.
- Alle Bediener müssen angemessen gekleidet und ausgerüstet sein und Gesundheits- und Sicherheitsvorschriften einhalten.
- Verwenden Sie die Ausrüstung nur wie in dieser Anleitung vorgegeben.
- Betätigen Sie die Kontrollhub-Taste am Schaltkasten der DEV-Einheit ausschließlich, wenn keine Befüllung oder kein GLT aktiv sind und das Panel den folgenden Home-Bildschirm anzeigt:

## SPS SHIELD LITE GLT-Schlü.start

Abbildung 32: Home-Bildschirm

#### i HINWEIS

Die Luftversorgung MUSS sauber, trocken und auf 25 Mikron gefiltert sein.

#### **10.2 PRÜFUNGEN VOR INBETRIEBNAHME**

- 1. Der Luftdruckregler an der DEV-Einheit sollte auf 6,0 bar eingestellt sein.
- 2. Der Luftdruck am Füllventil sollte mindestens 5,4 bar betragen. Berücksichtigen Sie andere Anforderungen an die Luftversorgung, die dies beeinflussen könnten.
- 3. Überprüfen Sie die vorgegebene Wechselspannung zum Displaypanel (100-240 VAC 50 Hz/60 Hz).
- 4. Überprüfen Sie den 24V DC Ausgang vom Panel an TB8. Siehe Abschnitt 9.4.1.
- 5. Überprüfen Sie, ob der Füllstandsensor von der Unterseite der DEV-Einheit entfernt wurde.

Angaben zum Entfernen des Sensors siehe Abbildung 2, Zeichnung 12.

# **10. INBETRIEBNAHME**

#### **10.3 INBETRIEBNAHMEPRÜFUNGEN**

- Stellen Sie beim Anlauf sicher, dass das Display den Bildschirm "SPS SHIELD LITE GLT-Schlü.start" zeigt. Siehe Abbildung 37.
- 2. Drehen Sie den GLT-Schlüsselschalter im Uhrzeigersinn und lassen Sie ihn wieder los. Während der Erstprüfung blinkt die Leuchte und ertönt die Sirene fünf Sekunden lang.
- 3. Bei erfolgreicher Prüfung zeigt das Display "Sicher füllbar 90 min übrig", das Füllventil öffnet sich und eine Lieferung kann beginnen.
- 4. Bei nicht bestandener Prüfung wird eine Meldung angezeigt und das Füllventil bleibt geschlossen. Zu diesem Zeitpunkt ist eine weitere Untersuchung der Ursache für die nicht bestandene Prüfung erforderlich. Siehe Abschnitt 13 FEHLERSUCHE.
- 5. Bitte achten Sie beim Installieren mehrerer Systeme darauf, sicherzustellen, dass das richtige DEV mit dem richtigen Panel und Füllventil verbunden ist, d. h. überprüfen Sie, dass Silo-1-DEV mit Silo-1-Panel und Silo-1-Füllventil verbunden ist. Dies kann einfach per Sichtprüfung erfolgen, dass sich das richtige DEV hebt und sich das richtige Füllventil öffnet, wenn eine Prüfung am Panel am Abfüllpunkt erfolgreich abgeschlossen wurde.

#### **11.1 SICHERHEITSWARNUNGEN**

#### WARNUNG

Die Nichtbeachtung der Richtlinien für sichere Installation kann zu Verletzungen führen.

- Alle Installationsarbeiten müssen von qualifiziertem und befugtem Personal durchgeführt werden.
- Stellen Sie sicher, dass geeignete PSA verwendet wird Einzelheiten siehe Abschnitt 8 INSTALLATION DES DEV.
- Die Installation muss gemäß dieser Sicherheitsvorschriften, branchenüblichen Standards und geltenden Bestimmungen erfolgen.

#### **11.2 SYSTEMBETRIEB**

#### **11.2.1 GRUNDLEGENDE FUNKTIONSWEISE DES SYSTEMS**

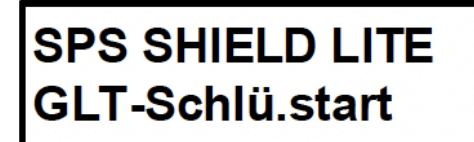

Test läuft

GLT läuft

Start- oder ,Home' -Bildschirm

- 2. Eine erfolgreiche Prüfung öffnet das Füllventil und schaltet auch den Filter ein (falls angeschlossen), der nach dem Schließen des Füllventils 30 Minuten lang eingeschaltet bleibt. Mögliche Vorfälle während des Füllens siehe Abschnitt 11.2.4.
- 3. Der Filter läuft nur an, wenn signalisiert wird, dass sich das Füllventil öffnen soll und stoppt immer 30 Minuten nach-dem signalisiert wurde, dass sich das Füllventil schließen soll.
- 4. Wenn das System einen bereits bestehenden Stör- oder Alarmzustand erkennt, scheitert die Prüfung und das Einlassventil öffnet sich nicht. Auf dem Panel wird dann die passende Störmeldung angezeigt. Siehe Abschnitt 11.2.5.
- 5. Falls während der Prüfung vom Boden ein Ausfall des Systems erkannt wird oder ein Sensoralarm auftritt, öffnet sich das Einlassventil nicht. Auf dem Panel wird dann die passende Störmeldung angezeigt. Siehe Abschnitt 11.2.6.

#### 11.2.2 NACH EINER ERFOLGREICHEN PRÜFUNG VOM BODEN (GLT):

### Sicher füllbar 90 Min übrig

Sicher füllbar / Countdown-Bildschirm

- 1. Das Einlassventil öffnet sich und der Countdown-Bildschirm (90 Minuten) beginnt. Zusätzlich wird der Filter eingeschaltet.
- 2. Das Füllventil kann jederzeit während des Füllens geschlossen werden, indem der GLT-Schlüsselschalter erneut betätigt wird.
- 3. Wenn, nach 90 Minuten, das Füllventil immer noch offen ist, schließt es sich automatisch und der 'HOME'-Bildschirm wird angezeigt.
- 4. Der Filter hat immer eine Nachlaufzeit von 30 Minuten nach dem Schließen des Einlassventils.

### SPS SHIELD LITE GLT-Schlü.start

Home-Bildschirm

#### 11.2.3 VORFÄLLE AUF DEM HOME-BILDSCHIRM

#### a) Vakuum erkannt

Falls ein Vakuum erkannt wird, wenn das Panel den Home-Bildschirm zeigt, wird sowohl das DEV angehoben als auch das Einlassventil 5 Sekunden lang geöffnet, wodurch jeder Unterdruck im Silo ausgeglichen wird.

Im Falle einer Vakuumerkennung wird die Druckprüfung nochmals wiederholt.

## SPS SHIELD LITE Vakuum erkannt

### SPS SHIELD LITE 4-20mA PX Stör.

Die Druck-LED bleibt ,ein', während ein Vakuum erkannt wird.

- Mögliche Ursachen:
- i) Verstopfter Filter
- ii) Interner Kollaps des Produkts zusammen mit defektem Filter.

#### b) Drucksensor ist ausgefallen

Die Druck-LED bleibt ,ein', während eine Druckstörung erkannt wird.

Mögliche Ursachen:

- i) Verdrahtung i
- i) Ausfall der Spannungsversorgung
- iii) Defekter Sensor

#### c) Niedertemperaturwarnung

Bei einer Außentemperatur unter -15 °C wird eine Niedertemperaturwarnung angezeigt, da dies die Prüfung erschwert

Zur Beachtung: Feuchtigkeit in Luftleitungen, welche dann gefriert, oder ein Probleme beim Anheben des DEV können auftreten.

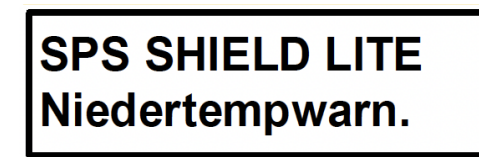

#### d) Filterservice erforderlich-Warnung

Wenn die Filterlaufzeitüberwachung 2000 Stunden überschreitet wird eine Servicewarnung ausgegeben, welche die Überprüfung bzw. Austausch der Kartuschen empfiehlt. Diese Meldung lässt sich über den Schaltkasten am DEV löschen. (Siehe Abschnitt 13.4 Filterservice erforderlich-Warnung – zurücksetzen).

> Filterservice erforderlich

#### e) Silo-Quotenalarm

Ein "Silo-Quotenalarm" warnt vor einem ernsten Sicherheitsrisiko, das Ihrer Aufmerksamkeit bedarf. Dies bedeutet, dass zu viele Überdruckereignisse im System aufgetreten sind, die entweder auf unkontrollierten Tankwagenaustrag oder schlechte Filtration zurückzuführen sind. Das System kann erst wieder betrieben werden, nachdem der Alarm in dem am DEV angebrachten Schaltkasten zurückgesetzt wurde. Weitere Einzelheiten siehe Abschnitt 13.5 Silo-Quotenalarmwarnung – zurücksetzen.

| Silo Quotenalarm |
|------------------|
| Filter prüfen    |

Mögliche Ursachen:

i) Filter prüfen ii) Befüllvorgang der Fahrer auf unkontrollierten Austrag überprüfen

Wenn der Filter kontrolliert wurde, kann der Quotenalarm zurückgesetzt werden. Tritt diese Störung häufiger auf, sollte der Befüllvorgang genau kontrolliert werden, da eine mögliche Ursache die unkontrollierte Entladung des Restdrucks aus dem Tankwagen sein kann.

#### f) Kommunikationsstörung

Eine "verlorene Komm."-Meldung kann auf dem Homebildschirm erscheinen, wenn das Kommunikationssignal zu der Steuerung unterbrochen wird oder wenn das Signal wiederhergestellt wurde, nachdem eine Kommunikationssstörung während eines ablaufenden Füllzyklus erkannt wurde.

Drücken Sie die STUMM-Taste, wenn die Leuchte blinkt und die Sirene ertönt. Betätigen Sie den Schlüsselschalter, um die Meldung zu löschen und eine erneute Prüfung vom Boden (GLT) durchzuführen.

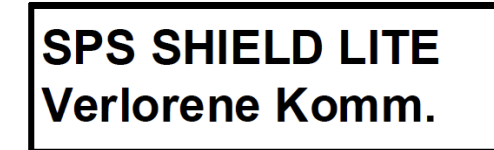

Wenn die Prüfung nicht gestartet werden kann, siehe Absatz "Displaypanel" – Zeigt "Verlorene Komm."-Meldung – KOMM.-STÖRUNGS-LED EIN" in Abschnitt 13.2.1 Am Displaypanel vorliegende oder von diesem angezeigte Störungen.

#### g) Füllventilstörung

Eine Füllventilstörungs-Meldung erscheint, wenn das Einlassventil nicht in der geschlossenen Position ist. Drücken Sie die STUMM-Taste, wenn die Leuchte blinkt und die Sirene ertönt.

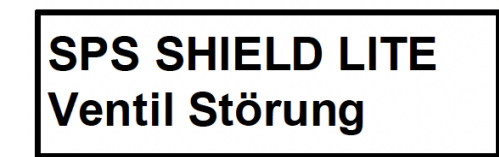

Mögliche Ursachen:

i) Füllventil offen ii) Füllventil inkorrekt verdrahtet oder konfiguriert (DIP-Schalter). (Siehe Abschnitt 9.5.2 Konfigurieren von DIP-Schaltern zur Verwendung mit Füllventil).

#### 11.2.4 MÖGLICHE VORFÄLLE WÄHREND DER BEFÜLLUNG

11.2.4.1 FÜLLSTANDALARM WÄHREND DER BEFÜLLUNG

Jetzt Füllstop HLA Vorsicht Sicher füllbar 90 Min übrig

Wenn ein Füllstandalarm auftritt, wird die Sirene aktiviert und "HLA Vorsicht" im Display angezeigt. Die Sirene lässt sich über die STUMM-Taste ausschalten.

ZU DIESEM ZEITPUNKT SOLLTE DER BEFÜLLVORGANG DURCH DEN FAHRER GESTOPPT WERDEN.

High Level Alarm Ventil ist zu.

Wenn der Alarm mehr als 30 Sekunden lang aktiv bleibt, schließt sich das Einlassventil direkt und die Meldung "High Level Alarm Ventil ist zu" wird angezeigt.

BEIM ERTÖNEN DES ALARMS MUSS DER GESAMTE BEFÜLLVORGANG UMGEHEND GESTOPPT WERDEN.

Drücken Sie die STUMM-Taste, um die Sirene abzuschalten und kehren Sie über die Betätigung des GLT-Schlüsselschalters zum Home-Bildschirm zurück. Siehe Abbildung 33. Der Filter läuft 30 Minuten lang weiter.

11.2.4.2 ZWEITER FÜLLSTANDALARM WÄHREND DER BEFÜLLUNG

### Jetzt Füllstop HLA Vorsicht

Wenn der zweite Füllstandalarm auftritt, wird die Sirene aktiviert und "HHLA Vorsicht" im Display angezeigt. Die Sirene lässt sich über die STUMM-Taste ausschalten. BEIM ERTÖNEN DES ALARMS MUSS DER GESAMTE BEFÜLLVORGANG UMGEHEND GESTOPPT WERDEN.

> HH Level Alarm Ventil ist zu.

Das Einlassventil wird umgehend geschlossen und die Meldung "HH Level Alarm Ventil ist zu" wird im Display angezeigt Drücken Sie die STUMM-Taste, um die Sirene abzuschalten und kehren Sie über die Betätigung des GLT-Schlüsselschalters zum Home-Bildschirm zurück. Siehe Display unten auf der folgenden Seite. Der Filter läuft 30 Minuten lang weiter.

#### 11.2.4.3 DRUCKALARM WÄHREND DER BEFÜLLUNG

### Überdruck. Ventil ist zu.

Im Falle eines Überdruckereignisses wird die Sirene aktiviert, die Meldung "Überdruck. Ventil ist zu." wird im Display angezeigt und das Einlassventil schließt sich umgehend.

BEIM ERTÖNEN DES ALARMS MUSS DER GESAMTE BEFÜLLVORGANG UMGEHEND GESTOPPT WERDEN UND DIE URSACHE FÜR DEN ÜBERDRUCK ERMITTELT WERDEN.

Drücken Sie die STUMM-Taste, um die Sirene abzuschalten und kehren Sie über die Betätigung des GLT-Schlüsselschalters zum Home-Bildschirm zurück. Siehe Abbildung 33.

Der Filter läuft 30 Minuten lang weiter.

Mögliche Ursachen:

- i) Verstopfter Filter
- ii) Unkontrollierter Austrag

Wenn der Filter kontrolliert wurde, kann der Alarm zurückgesetzt werden. Tritt diese Störung häufiger auf, sollte der Befüllvorgang genau kontrolliert werden, da eine mögliche Ursache die unkontrollierte Entladung des Restdrucks aus dem Tankwagen sein kann.

#### 11.2.4.4 DEV-ALARM WÄHREND DER BEFÜLLUNG

### DEV angehoben. Ventil ist zu.

Wird das Druckentlastungsventil während des Füllvorgangs angehoben, wird die Sirene Meldung "DEV angehoben. Ventil ist zu" im Display angezeigt und das Einlassventil wird umgehend geschlossen.

BEIM ERTÖNEN DES ALARMS MUSS DER GESAMTE BEFÜLLVORGANG UMGEHEND GESTOPPT WERDEN UND DIE URSACHE FÜR DEN ÜBERDRUCK ERMITTELT WERDEN.

Drücken Sie die STUMM-Taste, um die Sirene abzuschalten und kehren Sie über die Betätigung des GLT-Schlüsselschalters zum Home-Bildschirm zurück. Siehe Abbildung 33.

Der Filter läuft 30 Minuten lang weiter.

Mögliche Ursachen:

- i) Überprüfen Sie, ob der Drucksensor deaktiviert ist. Falls ja, sollten Sie den Filter überprüfen. Wenn sich der Zustand wiederholt, untersuchen Sie den Füllvorgang, weil eine mögliche Ursache darin besteht, dass der Tankwagen Restdruck durch das Silo entlüftet.
- il) Überprüfen Sie, ob die Federn des Druckentlastungsventils noch die passende Einstellung aufweisen (50 mbar).

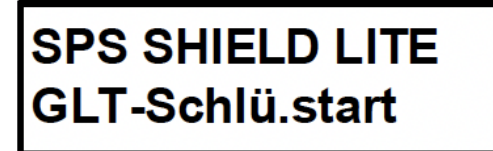

Abbildung 33: Home-Bildschirm

#### 11.2.4.5 BEREICHSUNTERSCHREITUNG DES 4-20MA SIGNALS VOM DRUCKSENSOR

### 4-20mA PX Stör. Ventil ist zu.

Wenn ein niedriger mA-Wert vom Drucksensor während des Füllens erkannt wird, wird die aktiviert, die Meldung "4-20mA PX Stör. Ventil ist zu." wird im Display angezeigt und das Einlassventil wird umgehend geschlossen.

BEIM ERTÖNEN DES ALARMS MUSS DER GESAMTE BEFÜLLVORGANG UMGEHEND GESTOPPT WERDEN.

Drücken Sie die STUMM-Taste, um die Sirene abzuschalten und kehren Sie über die Betätigung des GLT-Schlüsselschalters zum Home-Bildschirm zurück. Siehe Abbildung 33.

Der Filter läuft 30 Minuten lang weiter.

11.2.4.6 KOMMUNIKATIONSVERLUST WÄHREND DER BEFÜLLUNG

### Verlorene Komm. Ventil ist zu.

Wenn keine Kommunikationen zwischen dem Displaypanel und dem Schaltkasten am DEV erkannt wird, wird die Meldung "Verlorene Komm. Ventil ist zu." im Display angezeigt und das Einlassventil wird umgehend geschlossen.

BEIM ERTÖNEN DES ALARMS MUSS DER GESAMTE BEFÜLLVORGANG UMGEHEND GESTOPPT WERDEN.

Drücken Sie die STUMM-Taste, um die Sirene abzuschalten und kehren Sie über die Betätigung des GLT-Schlüsselschalters zum Home-Bildschirm zurück. Siehe Abbildung 33.

Der Filter läuft 30 Minuten lang weiter.

#### 11.2.4.7 FÜLLVENTILSTÖRUNG WÄHREND DER BEFÜLLUNG

### Vent.st. bei Fül Ventil ist zu.

Wenn sich das Füllventil wegen unzureichendem Luftdruck oder einer Störung schließt, zeigt das Display "Vent.st. bei Fül Ventil ist zu." an.

BEIM ERTÖNEN DES ALARMS MUSS DER GESAMTE BEFÜLLVORGANG UMGEHEND GESTOPPT WERDEN UND DIE URSACHE FÜR DEN ÜBERDRUCK ERMITTELT WERDEN.

Drücken Sie die STUMM-Taste, um die Sirene abzuschalten und kehren Sie über die Betätigung des GLT-Schlüsselschalters zum Home-Bildschirm zurück. Siehe Abbildung 33.

Der Filter läuft 30 Minuten lang weiter.

Mögliche Ursachen:

- i) Luftdruck zum Füllventil ist zu niedrig
- ii) Defektes Füllventil
- iii) Defekte Rückmeldungsschalter

11.2.5 STÖRUNGEN, DIE EINE PRÜFUNG VOM BODEN (GLT) VERHINDERN

a) GLT-Störung, Sirene ertönt aber nicht.

Druckstörung. Überdruck

Mögliche Störungen: i) Überdruck im Silo bereits erkannt ii) Drucksensor ausgefallen

Druckstörung. Kein Sensor

Mögliche Störungen: i) Verdrahtungsfehler ii) Drucksensor ausgefallen

### DEV Störung. DEV prüfen

Mögliche Störungen i) DEV sitzt mechanisch fest il) Näherungsschalter elektrisch überprüfen

### HLA Schalt. EIN Silostand prüfen

Mögliche Störungen: Füllstandalarm ist bereits aktiviert. Füllstand im Silo prüfen.

### HLA Schalt. EIN Silostand prüfen

Mögliche Störung: Füllstandalarm ist bereits aktiviert. Füllstand im Silo prüfen. (Wenn DIP-Schalter für 2 Füllstandsonden eingestellt ist)

#### i HINWEIS

Führen Sie keine Arbeiten auf dem Silodach durch, ohne 1. ALLGEMEINE SICHERHEITSINFORMATIONEN gelesen zu haben. Vorgehen bei jeder Störung: Ursache ermitteln, Störung beheben, zurücksetzen und eine erneute Prüfung vom Boden einleiten.

11.2.6 STÖRUNGEN WÄHREND DER PRÜFUNG VOM BODEN (GLT)

b) GLT-Ausfall und Sirene ertönt.

### HHLA Störung. Prüf,Repar,Reset

Mögliche Störungen: i) Verdrahtungsfehler ii) Störung der Füllstandsonde

### HHLA Störung. Prüf,Repar,Reset

Mögliche Störungen: i) Verdrahtungsfehler ii) Störung der 2. Füllstandsonde

HHLA Störung. Prüf,Repar,Reset Test läuft Druck: 91 mbar

Mögliche Störungen:

i) Prüfdruck höher als 90 mbar. Drucksensor überprüfen. ii) Defekter Sensor

iii) Sensor auf Materialansatz und Verstopfer überprüfen. (siehe Beispielbild in Tabelle 4).

HHLA Störung. Prüf,Repar,Reset Test läuft Druck: 39 mbar

Mögliche Störungen:

i) Prüfdruck niedriger als 40 mbar. Drucksensor überprüfen. ii) Defekter Sensor
 iii) Niedriger Luftdruck (siehe Abschnitt 10.2)

### HHLA Störung. Prüf,Repar,Reset

Mögliche Störungen:

- i) Luftdruck zu gering (siehe Abschnitt 10.2) ii) DEV hebt nicht an
- iii) Näherungsschalter ausgefallen oder falsch eingestellt (Ventilhub wird nicht erkannt).

#### i NOTICE

Führen Sie keine Arbeiten auf dem Silodach durch, ohne 1. ALLGEMEINE SICHERHEITSINFORMATIONEN gelesen zu haben. Vorgehen bei jeder Störung: Ursache ermitteln, Störung beheben, zurücksetzen und eine erneute Prüfung vom Boden einleiten.

#### 11.3 EREIGNISZÄHLER

#### 11.3.1 EREIGNISZÄHLER-ÜBERBLICK

Vergewissern Sie sich, dass Sie im Home-Bildschirm sind, wie unten angezeigt.

## SPS SHIELD LITE GLT-Schlü.start

Start- oder ,Home'-Bildschirm

Halten Sie die STUMM-Taste 5 Sekunden lang gedrückt, um die folgenden Bildschirme kontinuierlich zu durchlaufen.

| Hochdruck>                                             | DEV Hebezählung ——— |                    | HLA Zählung     |
|--------------------------------------------------------|---------------------|--------------------|-----------------|
| Vakuum Zählung>                                        | GLT Aktivier.       |                    | HLA Übersteuer  |
| DEV Übersteuer>                                        | Druckübersteuer     | > Komm. Störungen> | Quotenalarme    |
| Quote Resets                                           | Filter ein-Zeit     |                    | Ventilstörungen |
| Vent.st. bei Fül 🛛 ——————————————————————————————————— | Version-Datum-Zeit  |                    |                 |

Loslassen der STUMM-Taste bewirkt, dass das Display pausiert und den zyklischen Durchgang stoppt. Durch erneutes Drücken wird zum nächsten Menüpunkt übergegangen.

Wenn das Display länger als 30 Sekunden pausiert, kehrt es zum Home-Bildschirm zurück.

Zur Beachtung! Alle Alarmvorfälle wie oben beschrieben werden protokolliert.

Ein kurzzeitiger Füllstandalarm, der weniger als 30 Sek. dauert, wird nicht protokolliert.

#### i HINWEIS

Diese Informationen sind von entscheidender Bedeutung für die Gewährleistung der Sicherheit Ihres Silos. Eine hohe Anzahl von Vorfällen ist indikativ für potenziell gefährliche Probleme wie Überdruckbeaufschlagung aufgrund von unkontrolliertem Tankwagenaustrag, Überfüllung, verstopften oder beschädigten Filtern. Jedes dieser Probleme könnte eine potenzielle Gefahr für Ihr Silo bedeuten und sollte umgehend auf seine Entstehung untersucht werden.

#### **11.3.2 EREIGNISZÄHLERBETRIEB**

Die Ereigniszähler dienen zur Rückmeldung an den Anlagenbetreiber, welche Ereignisse von der Steuerung aufgezeichnet wurden. Sie leisten einen wichtigen Beitrag zur Störungsdiagnose und zur vorbeugenden Wartung.

#### Hochdruckstatistik - Enthält 2 Werte

- Anzahl der Füllstandereignisse seit der letzten Zählerrücksetzung Zurücksetzbar.
- Summierte Zählung = Laufende Gesamtzahl von Hochdruckereignissen seit der Installation Nicht zurücksetzbar.

Eine zunehmende Anzahl von Hochdruckereignissen Woche für Woche deutet an, dass ein ernstes Problem vorliegt, das untersucht werden muss.

#### DEV-Hebestatistik - Enthält 2 Werte

- Wie oft das DEV seit der letzten Z\u00e4hlerr\u00fccksetzung angehoben wurde Zur\u00fccksetzbar.
- Summierte Zählung = Laufende Gesamtzahl von DEV-Hebeereignissen seit der Installation Nicht zurücksetzbar.

DEV-Anhebungen sind Indizien für eine Überdruckbeaufschlagung. Anhebungen bei der Prüfung vom Boden (GLT) werden hier nicht gezählt.

#### HHLA-Statistik – Enthält 2 Werte

- Anzahl von Höchststandsereignissen, die seit der letzten Zählerrücksetzung aufgetreten sind Zurücksetzbar.
- Summierte Z\u00e4hlung = Laufende Gesamtzahl von H\u00f6chststandsereignissen seit der Installation
   Nicht zur\u00fccksetzbar.

#### HLA-Statistik - Enthält 2 Werte

- Anzahl von Hochstandsereignissen, die seit der letzten Zählerrücksetzung aufgetreten sind -Zurücksetzbar.
- Summierte Z\u00e4hlung = Laufende Gesamtzahl von Hochstandsereignissen seit der Installation Nicht zur\u00fccksetzbar.

#### Vakuumzählung-Statistik

Anzahl von Vakuumereignissen – Nicht zurücksetzbar.

Wiederholte Vakuumzählungen zeigen ein Filterverstopfungsproblem auf.

#### **GLT-Aktivierungsstatistik**

• Wie oft eine erfolgreiche Prüfung vom Boden (GLT) stattgefunden hat – Nicht zurücksetzbar.

Dies ist ein Hinweis über die Auslastung des Silos.

#### HHLA-Übersteuerungsstatistik

Eine hohe Anzahl deutet an, dass der Sensor wiederholt übersteuert wird. Dies ist gefährlich – der Grund für die Übersteuerung des Sensors ist zu ermitteln und zu beheben.

#### HLA-Übersteuerungsstatistik

Wie oft die interne Prüfung der HLA-Sonde überbrückt wurde – Nicht zurücksetzbar.

Eine hohe Anzahl deutet an, dass der Sensor wiederholt übersteuert wird. Dies ist gefährlich – der Grund für die Übersteuerung des Sensors ist zu ermitteln und zu beheben.

#### DEV-Übersteuerungsstatistik

Eine hohe Anzahl deutet an, dass der Sensor wiederholt übersteuert wird. Dies ist sehr gefährlich - der Grund für die Übersteuerung des Sensors ist dringend zu ermitteln und zu beheben.

#### Druckübersteuerungsstatistik

• Wie oft die interne Prüfung des Drucksensors überbrückt wurde - Nicht zurücksetzbar.

Eine hohe Anzahl deutet an, dass der Sensor wiederholt übersteuert wird. Dies ist sehr gefährlich – der Grund für die Übersteuerung des Sensors ist dringend zu ermitteln und zu beheben.

#### Komm.-Störungsstatistik

Anzahl der erkannten Kommunikationsfehler – Nicht zurücksetzbar.

Eine hohe Anzahl könnte ein Kommunikationsproblem zwischen dem Displaypanel und dem Schaltkasten am DEV andeuten. Überprüfen Sie die EMV-Bedingungen rund um das Kommunikationskabel. Prüfen Sie zudem die Kabelspezifikationen, um sicherzustellen, dass das Kabel geschirmt, korrekt geerdet und passend verdrahtet ist.

#### Quotenalarmstatistik

Anzahl der erkannten Hochdruckereignisse bei Durchführung der letzten 10 GLTs - Zurücksetzbar.

Eine hohe Anzahl von erkannten Hochdruckereignissen deutet an, dass ein ernstes Problem vorliegt, das untersucht werden muss. Dies deutet auf ein ernstes Sicherheitsrisiko hin, das entweder auf unkontrollierten Tankwagenaustrag oder schlechte Filtration zurückzuführen ist. Diese Probleme müssen dringend untersucht werden.

#### Quotenalarm-Rücksetzungsstatistik

• Wie oft der obige Quotenalarmzähler zurückgesetzt wurde – Nicht zurücksetzbar.

#### Filtereinschaltzeit-Statistik

Wie viele Stunden der Filter in Gebrauch war – Zurücksetzbar.

Dieser Wert zeichnet auf, wie lange der Filter in Gebrauch war und erzeugt eine Warnung auf dem Display, wenn 2000 Stunden überschritten wurden. Dadurch wird angezeigt, dass die durchschnittliche Filterpatronen-Lebensdauer abgelaufen ist und dass der Filter ausgetauscht werden muss. Beziehen Sie sich auf die Wartungsanleitung des Filterherstellers.

Zum Löschen des Alarms befolgen Sie die in Abschnitt 13.4 Filterservice erforderlich-Warnung – zurücksetzen definierten Schritte. Dabei ist Zugang zur Innenseite des SPS-SHIELDLITECB Schaltkastens erforderlich.

#### Niedertemperaturzählungsstatistik

Wie oft der DEV-Schaltkasten eine Temperatur unter -15 °C erkannt hat.

Bei niedrigen Temperaturen ist es möglich, dass der Prüfdruck des Drucksensors absinkt und die Dichtung des DEV verklebt.

#### Ventilstörungsstatistik

- Zeigt an, wie oft das Einlassventil ausgefallen oder überbrückt worden ist.
- Summierte Z\u00e4hlung = Laufende Gesamtzahl von F\u00fcllventil-Fehlerereignissen auf dem Home-Bildschirm seit der Installation – Nicht zur\u00fccksetzbar.

#### Vent.st. bei Fül-Statistik

- Zeigt an, wie oft das Einlassventil während der Befüllung ausgefallen oder überbrückt worden ist.
- Summierte Z\u00e4hlung = Laufende Gesamtzahl von F\u00fcllventil-Fehlerereignissen, w\u00e4hrend einer Bef\u00fcllung seit der Installation - Nicht zur\u00fccksetzbar.

#### Version-Datum-Zeit

Zeigt die Softwareversion mit Erstellungszeit und -datum an.

#### 11.3.3 EREIGNISZÄHLER – ZURÜCKSETZEN

- 1. Drücken und halten Sie die STUMM-Taste, bis der gewünschte Ereigniszähler erscheint.
- 2. Während die STUMM-Taste weiter gehalten wird, drehen Sie den GLT-Schlüsselschalter im Uhrzeigersinn und lassen Sie ihn los.
- 3. Lassen Sie die STUMM-Taste los.

#### 11.3.4 QUOTENALARM-EREIGNISZÄHLER – ZURÜCKSETZEN

Zum Rücksetzen des Quotenalarm-Ereigniszählers unter Verwendung des Schaltkastens am DEV. Siehe Abschnitt 13.5.

#### **12.1 SICHERHEITSWARNUNGEN**

#### WARNUNG

#### Die Nichtbeachtung dieser Wartungsrichtlinien kann zu schweren Verletzungen führen.

- Alle Wartungsarbeiten müssen von qualifiziertem und befugtem Personal durchgeführt werden.
- Führen Sie keine Wartungsarbeiten am DEV durch, solange die Anlage noch in Betrieb ist. Schalten Sie zunächst die pneumatische und elektrische Versorgung ab.
- Alle Bediener müssen angemessen gekleidet und ausgerüstet sein und die Gesundheits- und Sicherheitsvorschriften einhalten.

#### i HINWEIS

- Das DEV und zugehörige Teile sind dem in Abschnitt 12.2 aufgeführten Silowartungsplan des Herstellers gemäß zu warten.
- Beschädigte und abgenutzte Teile dürfen nur durch vom Hersteller zugelassene Ersatzteile ersetzt werden (siehe Anhang 6 Austausch-/Ersatzteile).
- Nach Untätigkeitszeiträumen von mehr als einer Woche sollte die DEV-Funktion geprüft werden, indem eine manuelle Prüfung (GLT) durchgeführt wird. Dadurch wird auch sichergestellt, dass der Filter angesteuert wird, um die Lebensdauer der Filterpatronen zu optimieren und damit sie für den Bedarfsfall voll funktionsfähig bleiben.
- Für Schäden an Personen und Sachen infolge der Verwendung nicht zugelassener Ersatzteile oder aufgrund von Modifikationen ohne schriftliche Genehmigung wird keine Haftung übernommen.
- Die Wartung ist von einer qualifizierten Person durchzuführen ENVEA bietet hier ein passendes Wartungspaket an. Kontaktieren Sie hierfür sales.germany@envea.global.

#### **12.2 WARTUNGSPLAN**

Die DEV-Einheit muss regelmäßig überprüft und gereinigt werden, um einen effizienten Betrieb zu gewährleisten. Es folgt der empfohlene Wartungsplan. Vergewissern Sie sich vor der Durchführung jeglicher Wartung, dass die Anleitung gelesen und verstanden wurde und dass die Wartungssicherheitsvorschriften in Abschnitt 12 eingehalten werden.

### Alle sechs Monate: DEV

- Gründlich reinigen (siehe Abschnitt 12.5.)
- Das DEV auf Funktion pr
  üfen, indem die lokale ,Kontrollhub'-Taste bet
  ätigt wird, um die 
  Öffnungs- und Schlie
  ßfunktion zu
  überpr
  üfen. (Siehe Fotos 1a und 1b.)
- Dichtungen und Auslässe auf Rückstandsansammlung und Leckage prüfen: bei Anzeichen von Leckagen und beschädigten Dichtungen anschließend alle Punkte der 12-monatigen Prüfung ausführen.
- Alle beschädigten Gegenstände ersetzen.

#### Drucksensor

- Den Drucksensor auf Materialansatz prüfen, ggf. beseitigen und reinigen (siehe Foto 4 in Tabelle 4).
- Den Anzeigewert auf dem Display während eines GLT-Vorgangs pr
  üfen. Dieser sollte zwischen 40 90 mbar liegen.

#### Füllstandsonde

- Sonde aus Schnelltrennhalterung entfernen und sicherstellen, dass die Klinge unbeschädigt und frei von Ansammlung ist, ggf. reinigen.
- Zur Klinge führendes, verstärktes Kabel auf Anzeichen von Beschädigungen oder Verschleiß überprüfen, Sonde ggf. austauschen.

#### Näherungsschalter (DEV)

 Überprüfen, dass die N\u00e4herungsschalter-Montageh\u00f6he 1-4 mm betr\u00e4gt, wenn das Ventil geschlossen ist. (Siehe Foto 3 in Tabelle 4).

#### WIR EMPFEHLEN NACHDRÜCKLICH, DEN LUFTFILTER BZW. DIE ENTLÜFTUNGSEINHEIT DES STANDORTS ZUR SELBEN ZEIT WIE DAS DEV ZU WARTEN.

#### Alle 12 Monate (zusätzlich zu jeder 6-monatlichen Prüfung):

- DEV demontieren, ggf. mit Ersatzdichtung(en) wieder zusammenbauen und alle Komponenten gründlich reinigen. (Siehe Abschnitt 12.6, 12.8 und 12.9.)
- Alle beschädigten Komponenten ersetzen.

#### WIR EMPFEHLEN NACHDRÜCKLICH, DEN LUFTFILTER BZW. DIE ENTLÜFTUNGSEINHEIT DES STANDORTS ZUR SELBEN ZEIT WIE DAS DEV ZU WARTEN.

#### Alle 2 Jahre (zusätzlich zum Obengenannten):

- Die Dichtungen, Federn und Federträger ersetzen, die Federkompressionswerte neu einstellen und prüfen. (Siehe Abschnitte 12.6, 12.7 und 12.9.)
- Unter Verwendung eines kalibrierten, portablen Pr
  üfger
  äts sicherstellen, dass der Hebedruck im passenden Bereich 50 bis 60 mbar liegt.

#### WIR EMPFEHLEN NACHDRÜCKLICH, DEN LUFTFILTER BZW. DIE ENTLÜFTUNGSEINHEIT DES STANDORTS ZUR SELBEN ZEIT WIE DAS DEV ZU WARTEN.

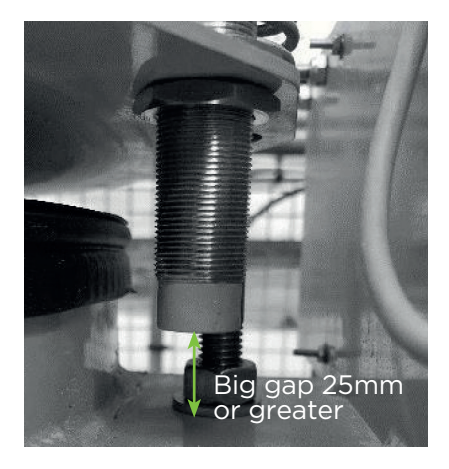

1a. DEV oben (offen).Lücke sollte mindestens 25 mm betragen.

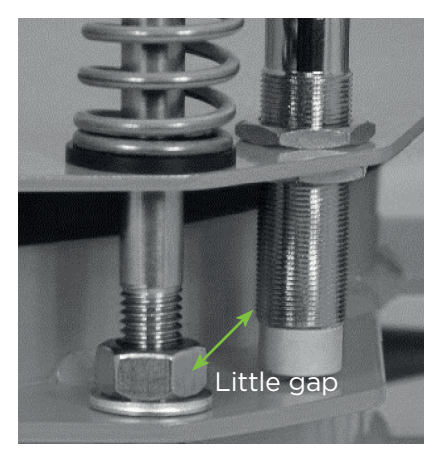

1b. DEV unten (geschlossen). Lücke sollte 1-4 mm betragen.

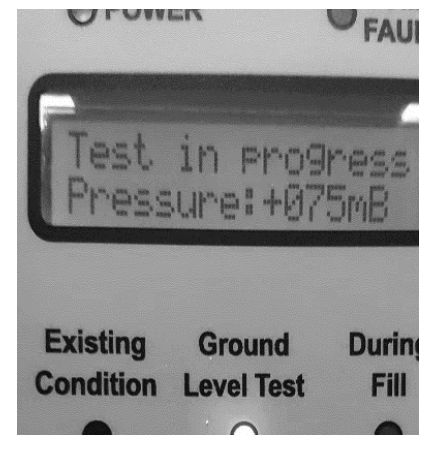

2. Panel zeigt "Test läuft"-Meldung und einen Prüfdruck von 72 mbar

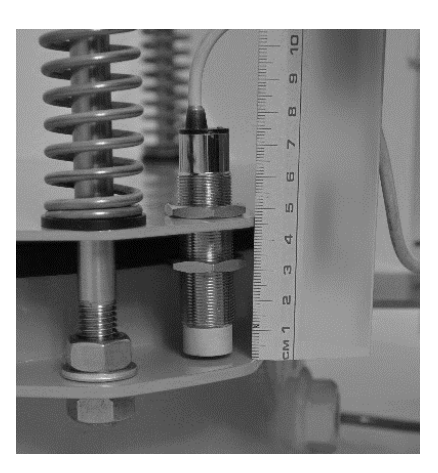

3. Näherungsschalter auf 2mm bei geschlossenem Ventil eingestellt.

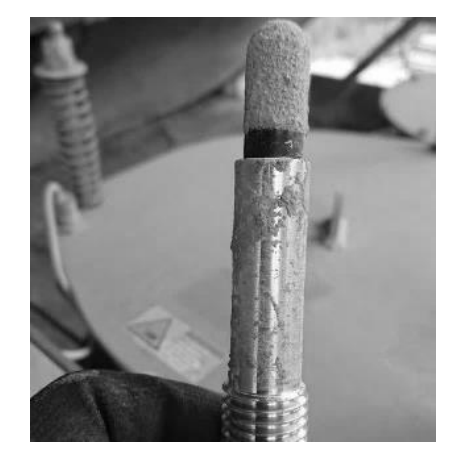

4. Drucksensor, der zu viel Material- ansatz zeigt. Typischerweiseaufgrund von Feuchtigkeit in der Luftleitung.

Tabelle 4: Beispielfotos für die6-monatliche Prüfung

#### **12.3 WARTUNGSVORBEREITUNG**

Vor jeder Wartung der DEV-Einheit am DEV ist Folgendes durchzuführen.

- Alle Luftversorgungen abschalten.
- Die Stromversorgungen des SPS-SHIELDLITEDB SPS Displaypanels abschalten.
- Sicherstellen, dass keine Füllung stattfindet, geplant ist und dass das DEV abgesetzt ist.

Für die ordnungsgemäße Durchführung der Wartung muss die Wetterabdeckung der DEV-Einheit abgenommen werden.

#### **12.4 ABNEHMEN DER WETTERABDECKUNG**

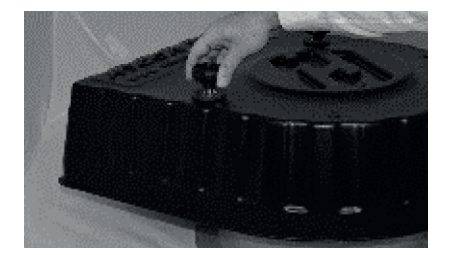

1. Die 3 Handknöpfe (1) oben an der Wetterabdeckung entfernen.

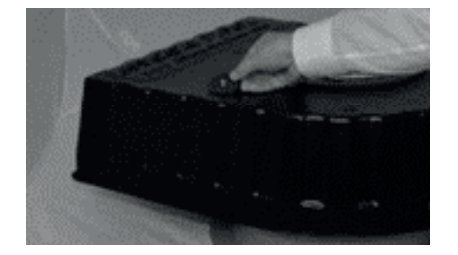

 Metallscheibe (2a) und Gummischeibe (3) von jedem der 3 hervorstehenden Bolzen (9) entfernen.

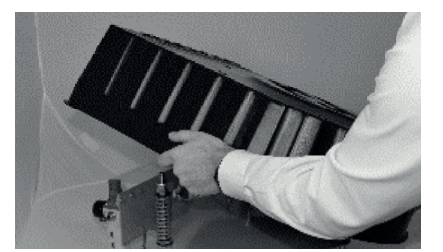

3. Wetterabdeckung (5) über die Bolzen heben und beiseite legen.

#### 12.5 DEV-REINIGUNGSVERFAHREN (ALLE 6 MONATE, 12 MONATE UND 2 JAHRE)

#### WARNUNG

#### Die Nichtbeachtung dieser Wartungsrichtlinien kann zu schweren Verletzungen führen.

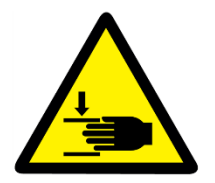

Beim Betrieb des DEV über die Kontrollhub-Taste auf dem Silodach ist darauf zu achten, dass das DEV nur so lange angehoben wird, wie die Taste gedrückt wird. Lassen Sie diese also während der Reinigung nicht los und achten Sie darauf, Ihre Hände nicht in das Ventil einzuführen.

Vor Durchführung von Reinigungsarbeiten am DEV ist auf folgendes zu achten:

- 1) Sicherstellen, dass keine Füllung stattfindet, geplant ist und dass das DEV abgesetzt ist.
- 2)Stromversorgung des Siloschutz-Displaypanels wieder zuschalten und sicherstellen, dass die "HOME'-Bildschirm-Meldung wie unten dargestellt angezeigt wird:

SPS SHIELD LITE GLT-Schlü.start

Entfernen Sie Materialansatz vom Ventil und reinigen Sie es gründlich.

Sollte nach Abschluss der Reinigung weitere Wartung nötig sein, muss das System erneut spannungsfrei geschaltet werden, wie in 12.3 aufgeführt, bevor Sie mit Wartungsarbeiten fortfahren.

#### 12.6 FEDERAUSBAU (12-MONATLICHE UND 2-JÄHRLICHE PRÜFUNG)

#### i HINWEIS

Tauschen Sie die Federn nur aus, wenn Sie über das passende Equipment zur Neukalibrierung verfügen. Alle Federn sollten gleichzeitig ausgetauscht werden.

Die Federn müssen sowohl bei der 12-monatlichen Wartungsprüfung entfernt werden, um Zugang zur Ventildichtungsplatte zu erlangen, als auch bei der 2-jährlichen Wartungsprüfung, bei der die Federn durch neue ersetzt werden sollten.

Vor dem Ausbau der Federn nehmen Sie die Wetterabdeckung ab, wie in 12.4 Abnehmen der Wetterabdeckung gezeigt.

| POSITION       | BESCHREIBUNG              | MENGE |
|----------------|---------------------------|-------|
| 1              | Handknopf                 | 1     |
| 2a, 2b, 2c     | Metallene Unterlegscheibe | 3     |
| 3              | Gummischeibe              | 1     |
| 4a, 4b, 4c, 4d | Mutter                    | 4     |
| 5              | Wetterabdeckung           | 1     |
| 6a, 6b         | Federaufnahme             | 2     |
| 7              | Feder                     | 1     |
| 8              | Ventilplatte              | 1     |
| 9              | Bolzen                    | 1     |
| 10             | DEV-Basis                 | 1     |
| 11a, 11b       | Federscheibe              | 2     |

Tabelle 5: Federbaugruppe-Stückliste

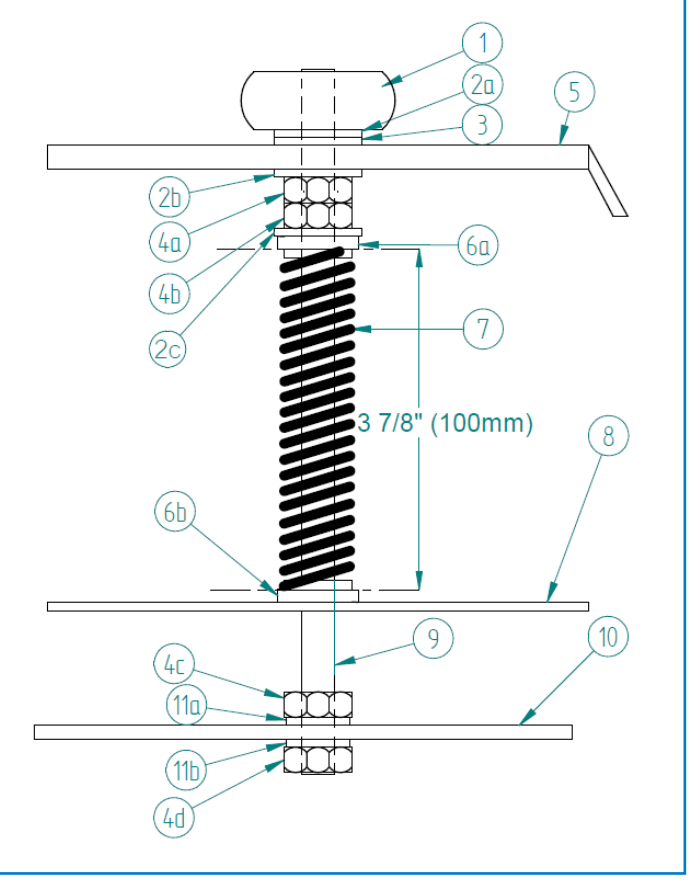

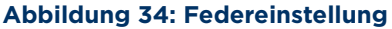

Zum Austauschen oder Ausbauen der Federn befolgen Sie die Anleitung auf der folgenden Seite.

#### Federausbau - Anleitung

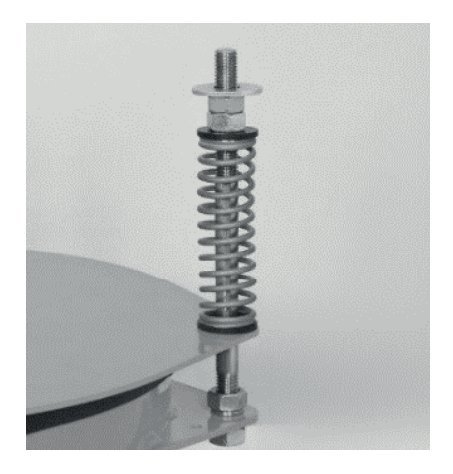

1. Die neuen Federn und Federaufnahmen aus dem Beutelnehmen (Bei 2-jährlicher Wartung).

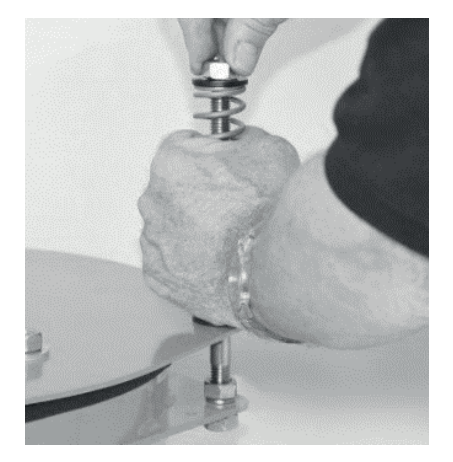

4. Metallscheibe (2c) und dann Kunststoffaufnahme (6a) entfernen.

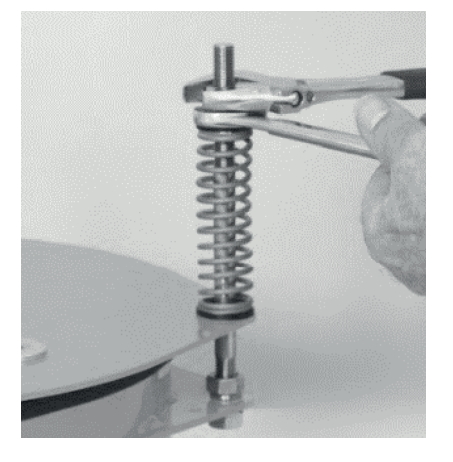

2. Mit einem 19-mm-Schrauben -schlüssel und einem Rollgabel-schlüssel die obere Kontermutter (4a von der Mutter darunter (4b) entfernen.

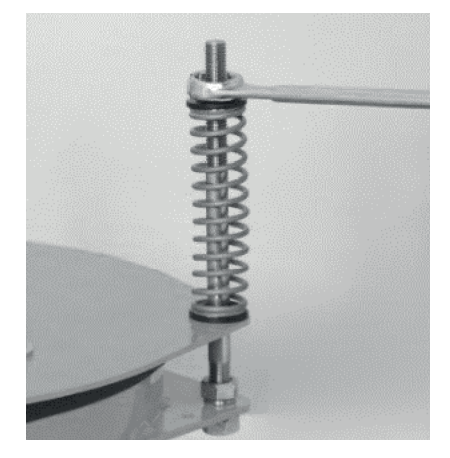

3. Die zweite Mutter (4b) vorsichtig losschrauben, da sie unter leichtem Federdruck steht.

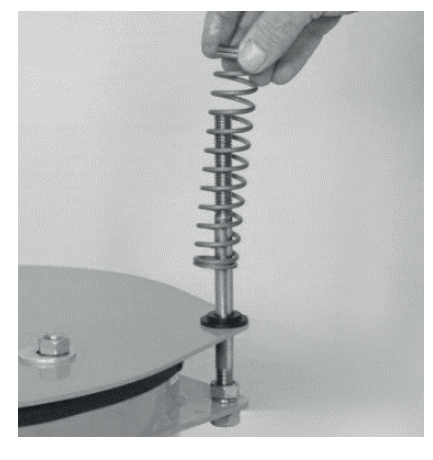

5. Feder (7) entfernen.

Nummerierte Gegenstände in Klammern sind in Tabelle 5, Stückliste aufgeführt.

Wiederholen Sie die Schritte bei den übrigen 2 Federn.

Die Ventilplattendichtung ist nur zugänglich, wenn die Federn entfernt sind, und sollte im Rahmen von Wartungsarbeiten, ausgetauscht werden.

Zum Wiedereinbau oder Austausch von Federn ohne Ventildichtungsaustausch gehen Sie direkt zu 12.8 Federwiedereinbau/-austausch (12-monatlich und 2-jährlich oder nach Dichtungsaustausch).

#### 12.7 VENTILDICHTUNGSAUSTAUSCH (12-MONATLICHE UND 2-JÄHRIGE PRÜFUNG)

Zusätzlich zur Dichtung erforderliche Gegenstände befinden sich im Servicekit. Flexibler, schnellhärtender Kleber, z. B. Loctite 480 – zum Zusammenkleben beider Dichtungsenden.

#### **12.7.1 ENTFERNEN DER ALTEN DICHTUNG**

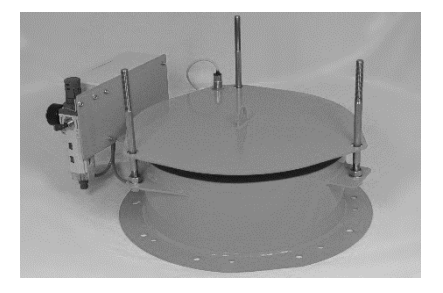

1. Zuerst die 3 Federn wie in Abschnitt 12.6 beschrieben entfernen.

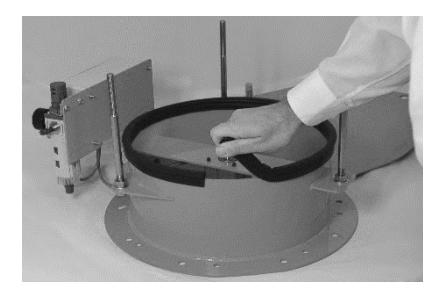

4. Verbindungsstelle der Dichtung lösen.

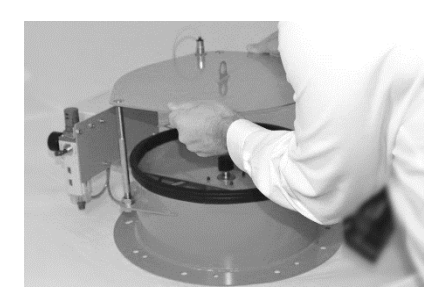

2. Die Ventilplatte von den 3 Bolzen entfernen.

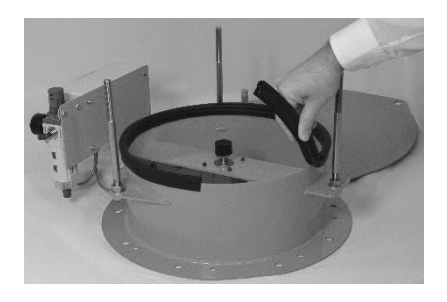

5. Die Dichtung entfernen.

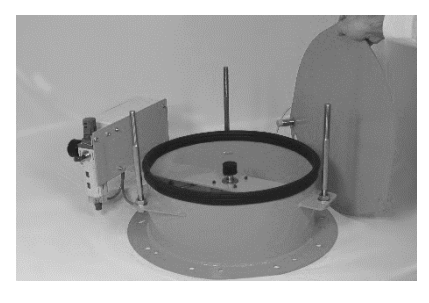

3. Ventilplatte entfernt.

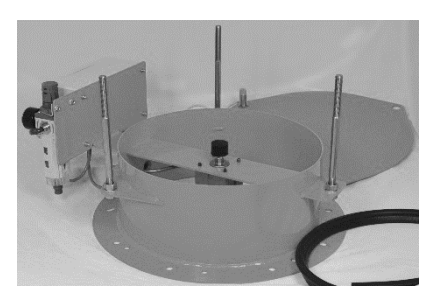

6. Dichtung völlig entfernt.

#### 12.7.2 EINBAU DER NEUEN DICHTUNG

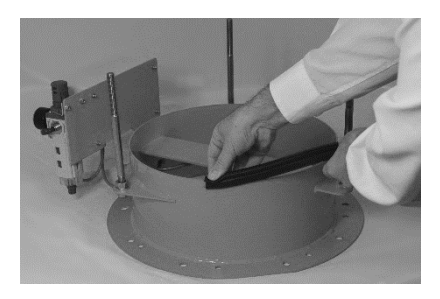

1. Reinigen Sie den Rand gründlich bevor Sie die neue Dichtung montieren.

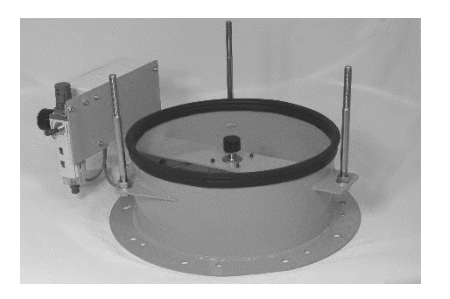

4. Montierte Dichtung.Hinweis: Die 2 Dichtungsenden sollten mit einem flexiblen, schnell härtenden Kleber verbunden werden.

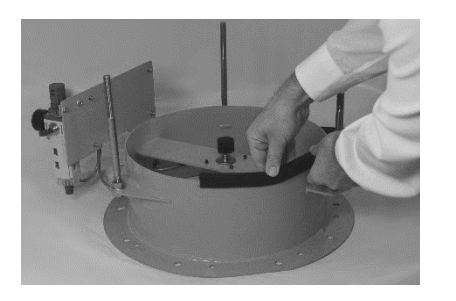

2. Dichtung montieren.

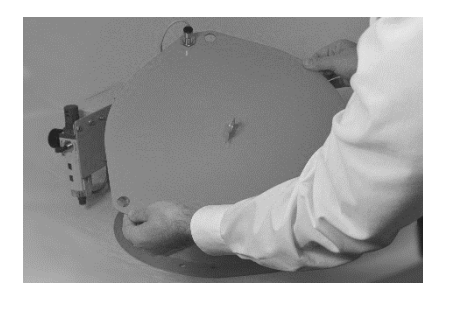

5. Nach dem Aushärten des Dichtungsmittels die Ventilplatte wieder einbauen.

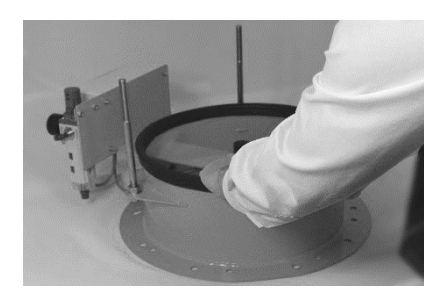

3. Die Dichtung niederdrücken und sicherstellen, dass keine Unebenheiten vorliegen.

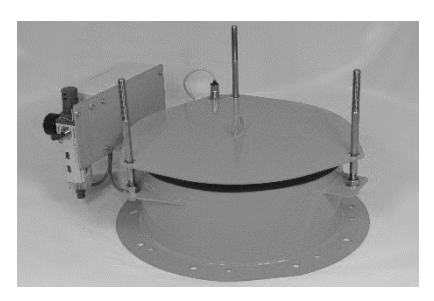

6.Ventilplatte wieder eingebaut.

#### 12.8 FEDERWIEDEREINBAU/-AUSTAUSCH (12-MONATLICH UND 2-JÄHRLICH ODER NACH DICHTUNGSAUSTAUSCH)

Bei der 12-monatlichen Wartung kann mit Schritt 2 begonnen werden.

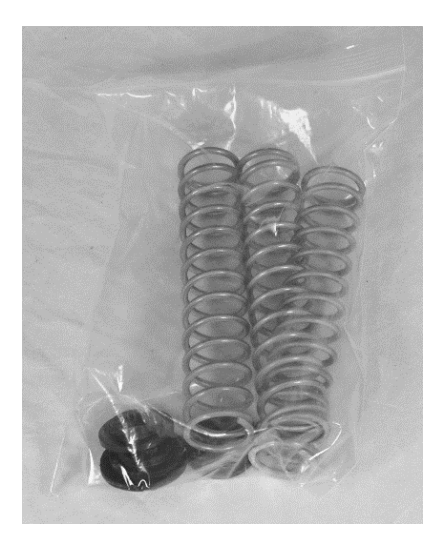

1. Die neuen Federn und Federaufnahmen aus dem Beutel nehmen (Bei 2-jährlicher Wartung).

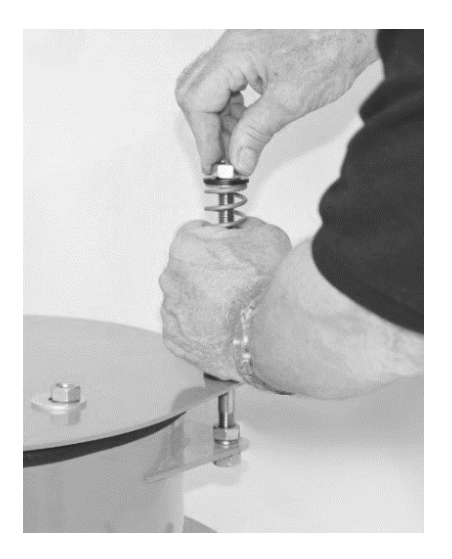

4. Die zweite Kunststoffaufnahme (6a) und Metallscheibe (2c) montieren und mit Mutter (4b) sichern. Achten Sie bei der Kunststoffaufnahme darauf, dass der kleinere Durchmesser in der Feder sitzt.

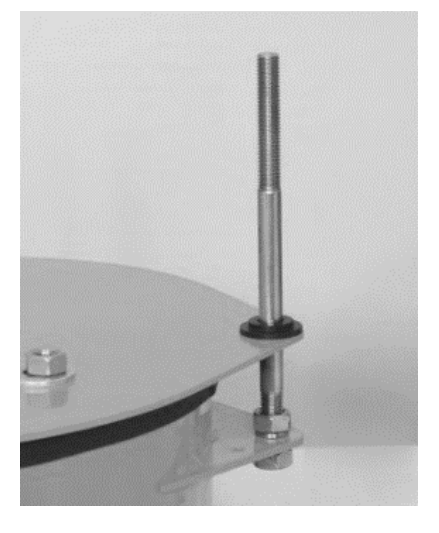

2. Mit einem 19-mm-Schraubenschlüssel und einem Rollgabelschlüssel die obere Kontermutter (4a) von der Mutter darunter (4b) entfernen.

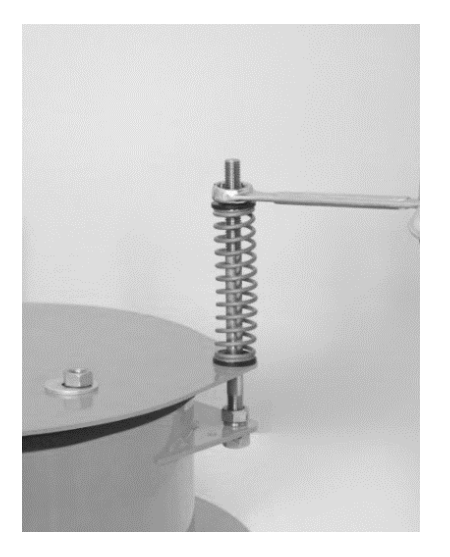

5. Mutter (4b) weiter mit einem Schraubenschlüssel anziehen.

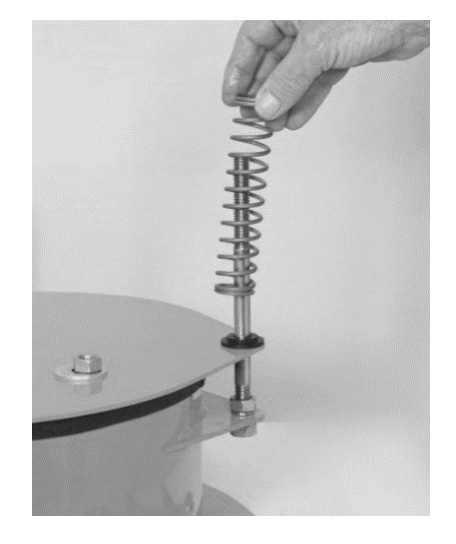

3. Die zweite Mutter (4b) vorsichtig losschrauben, da sie unter leichtem Federdruck steht.

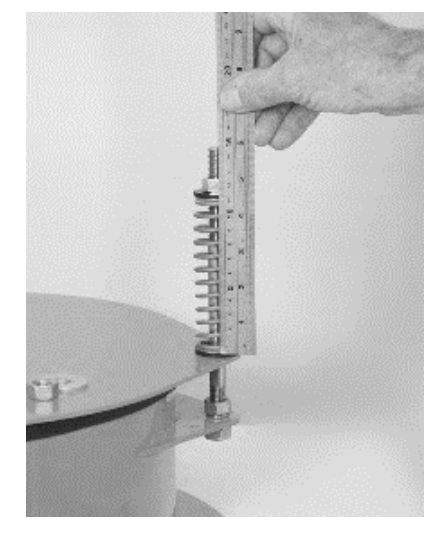

6. Die Höhe zwischen den beiden Kunststoff-Aufnahmen, die die Feder halten, sollte 100 mm [+- 1 mm] betragen.Sicherstellen, dass alle Federn dieselbe Eintellung aufweisen

Federeinstellungszeichnung siehe Abbildung 34 auf Seite 57.

Hinweis: Nummerierte Gegenstände in Klammern sind in Tabelle 5, Stückliste aufgeführt.

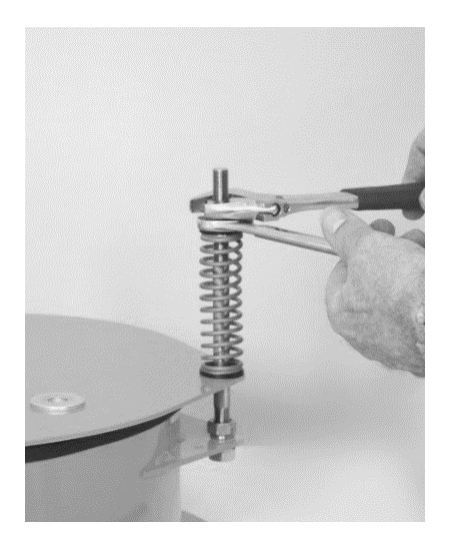

7. Kontermutter (4a) aufschrauben, bis Sie die Mutter (4b) berührt, dann mit 2 Schlüsseln die Mutter (4b) in Position halten, während die Kontermutter (4a) angezogen wird.

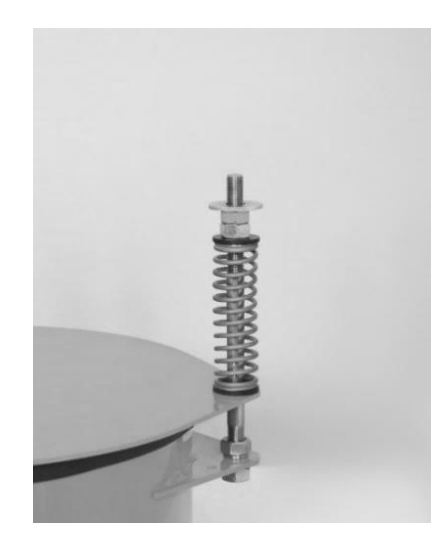

8. Metallscheibe (2b) einbauen.

Hinweis: Nummerierte Gegenstände in Klammern sind in Tabelle 5, Stückliste aufgeführt. Wenn abgeschlossen, Schritte 1-8 bei den restlichen 2 Federn wiederholen.

#### 12.9 EINSTELLEN DES NÄHERUNGSSCHALTERS (12-MONATLICHE UND 2-JÄHRLICHE PRÜFUNG)

Vor dem Einstellen des Näherungsschalters bitte sicherstellen, dass das DEV abgesetzt ist und die Spannungsversorgung des Panels abgeschaltet ist.

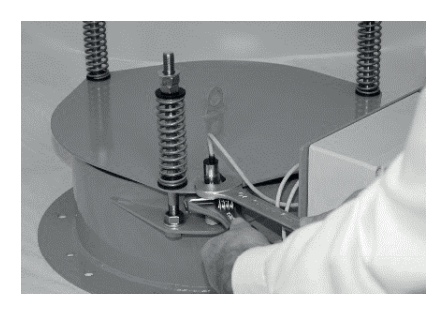

1. Die Sicherungsmutter des Näherungsschalters unterhalb der Ventilplatte lockern.

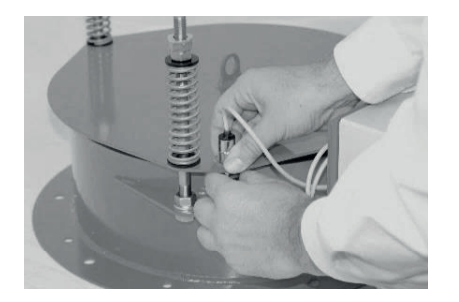

2. Die Mutter unterhalb der Ventilplatte einige weitere Umdrehungen lockern.

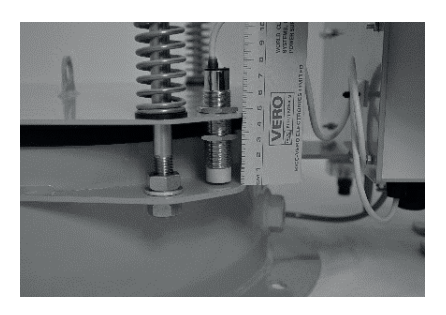

4. Näherungsschalter auf 2 mm eingestellt.

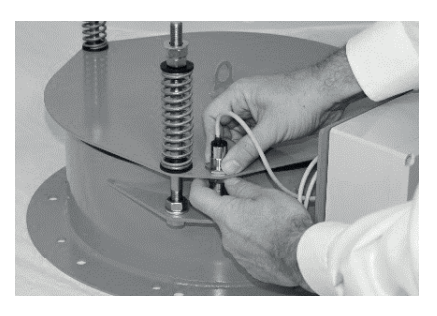

5. Die untere Mutter wieder anziehen, um den Näherungsschalter in seiner Position zu sichern.

#### Abbildung 35: Näherungsschalter-Einstellung

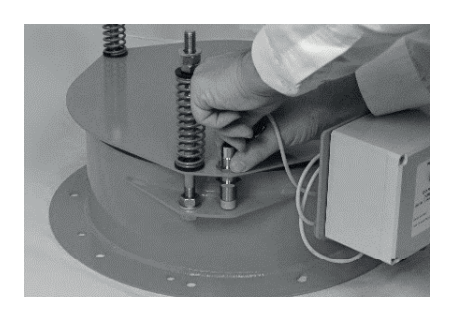

3. Dann die obere Mutter so einstellen, dass die Näherungsschalter-Stirnseite 2 mm von der Ventilplatte entfernt ist, wie in Abbildung 36 dargestellt.

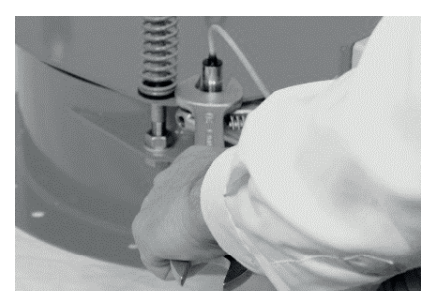

6. Abschließend mit Schlüsseln anziehen.

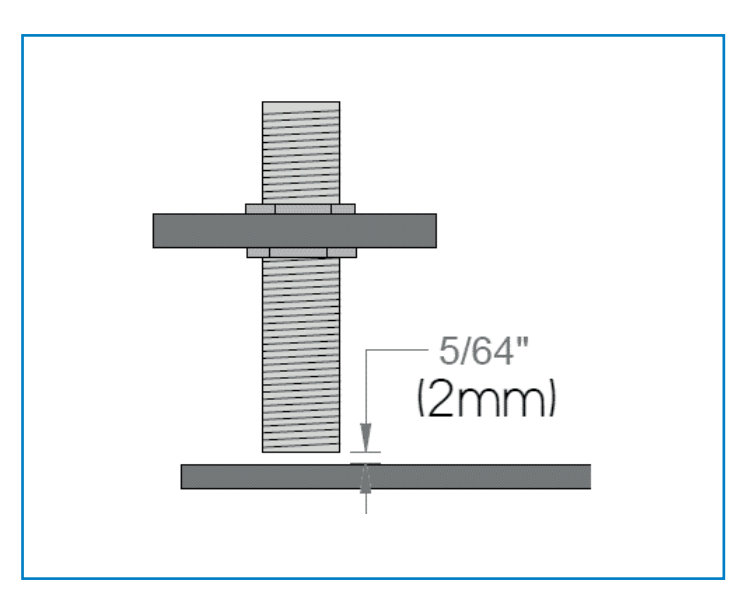

Abbildung 36: Näherungsschalter-Einstellung

#### **12.10 AUSBAU DES DRUCKSENSORFILTERS**

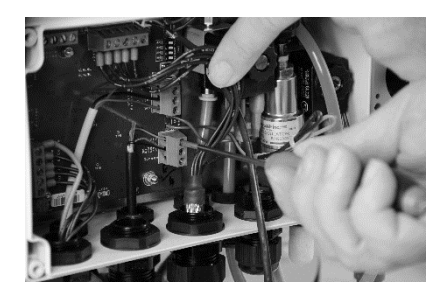

1. Das Drucksensorkabel von TB5 abklemmen und Kabel vom Schaltkasten entfernen.

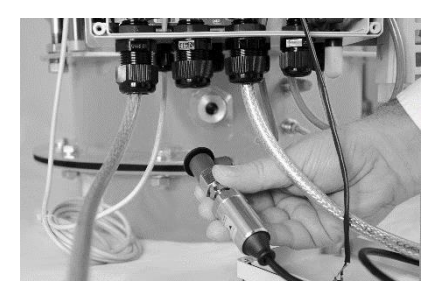

4. Achten Sie beim Herausdrehen darauf, die große Scheibe nicht zu verlieren.

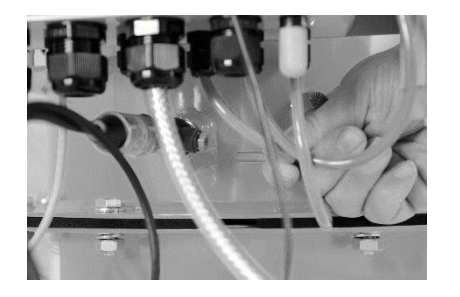

2. Den 6-mm Schlauch vom Drucksensor abziehen.

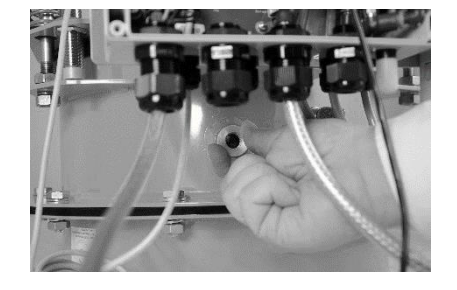

5. Entlüftungsschlauch gegen Uhrzeigersinn herausdrehen.

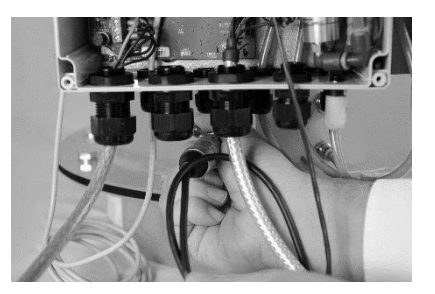

3. Den Drucksensor gege den Uhrzeigersinn herausdrehen.

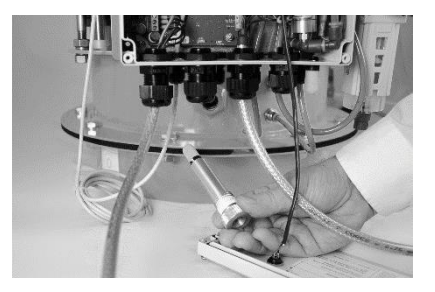

6. Der Entlüftungsschlauch mit Filter ist jetzt komplett ausgebaut.

#### **12.11 DRUCKSENSORFILTERPRÜFUNG**

Zum Prüfen muss der Drucksensor im ausgebauten Zustand wieder angeschlossen werden.

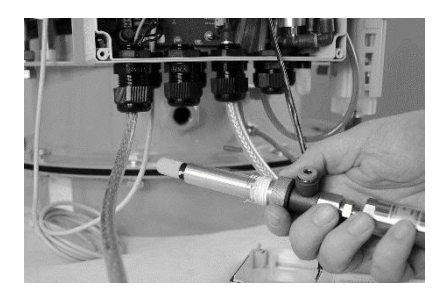

1. Drucksensor und Filter wieder zusammensetzen.

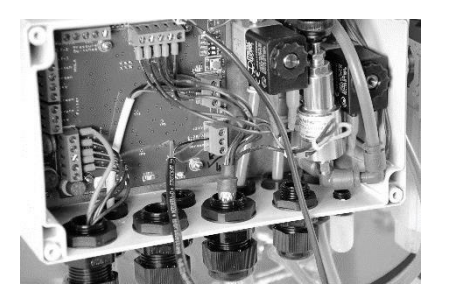

2. Schließen Sie den Sensor wieder an TB5 an.

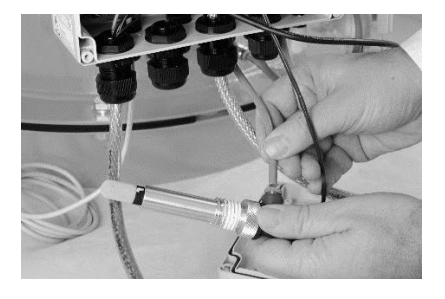

3. Den 6-mm-Schlauch wieder an den Banjo-Anschluss anschließen.

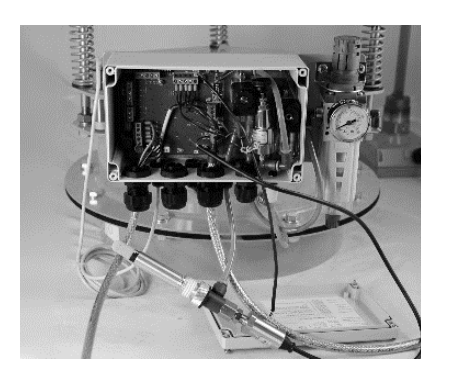

#### Überprüfen Sie folgende Dinge

Blaue Filterspitze auf Belag/Beschädigung prüfen.

Luftdruck vom externen Regler prüfen.

Verdrahtung im Schaltkasten am DEV prüfen.

Der Drucksensorfilter und der Drucksensor können durch die Ausführung eines GLT geprüft werden.

#### 12.12 AUSTAUSCH DES DRUCKSENSORFILTERS UND ENTLÜFTUNGSSCHLAUCHS

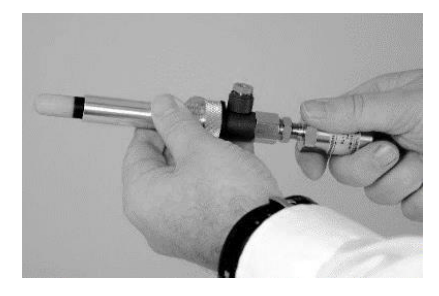

1. Drucksensorfilter-, Entlüftungsschlauch- und Drucksensor-Baugruppe.

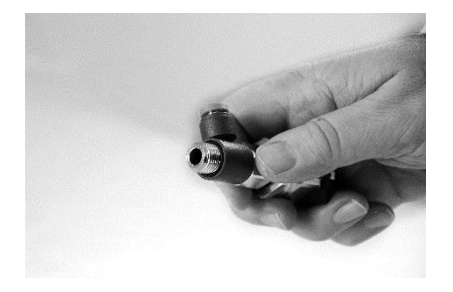

4. Vor dem Zusammensetzen sicherstellen, dass der O-Ring korrekt in der Banjo-Befestigung des Drucksensors sitzt.

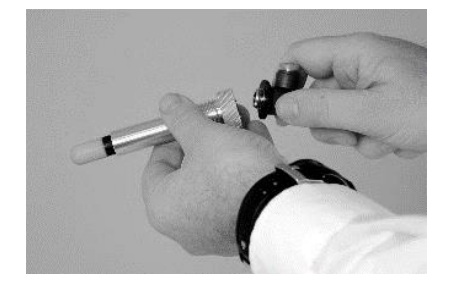

2. Schrauben Sie den Entlüftungsschlauch vom Drucksensor ab.

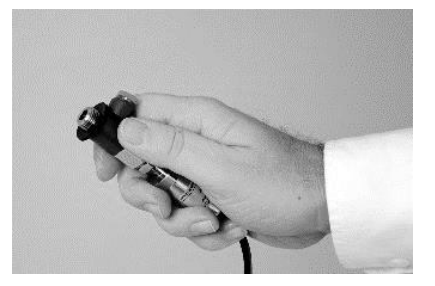

5. Die große Scheibe wieder einbauen.

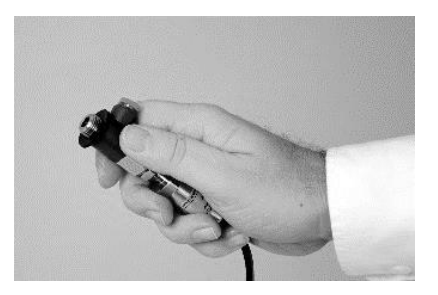

3. Die große Scheibe vom Ende der Banjo-Armatur entfernen.

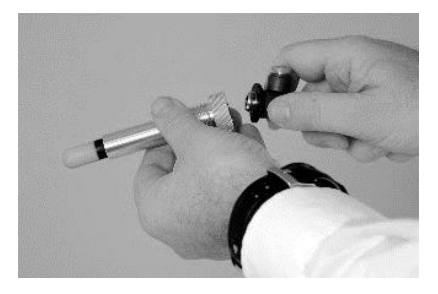

6. Ersatzfilter und Entlüftungsschlauch einbauen.

#### 12.13 WIEDERZUSAMMENBAU DES DRUCKSENSORS UND FILTERS

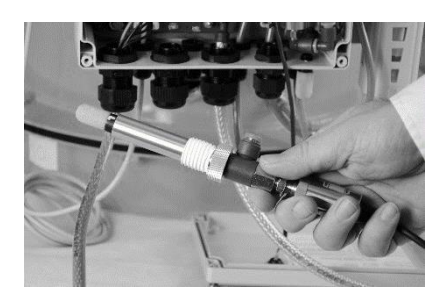

1. Das Gewinde des Entlüftungsschlauchs mit PTFE-Band präparieren.

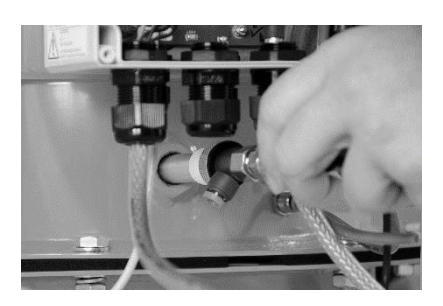

2. Die Drucksensorbaugruppe in das Gewindeloch an der DEV-Basis einführen.

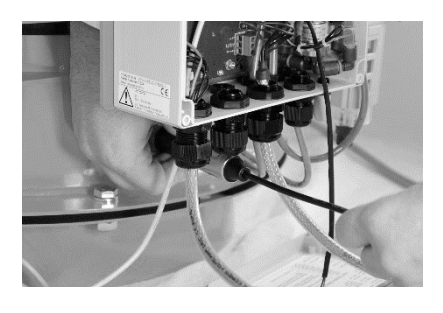

3. Die Baugruppe weiter im Uhrzei- gersinn schrauben und sicherstellen, dass sie nicht zu fest angezogen wird.

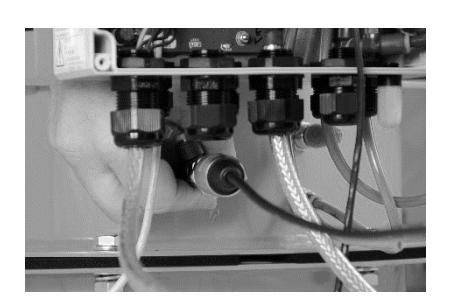

4. Die Drucksensorbaugruppe weiter anziehen, bis sie fingerfest ist.

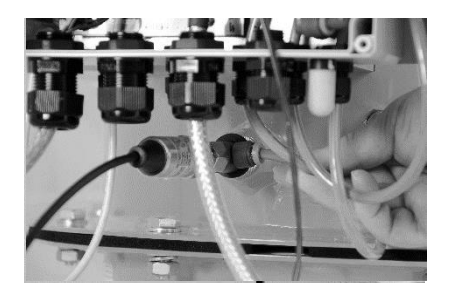

5. Schließen Sie den 6-mm-Schlauch wieder an den Sensor an.

#### 12.14 DEV – ANLEITUNG FÜR DEN WIEDERZUSAMMENBAU

Wiederholen Sie Abschnitt 9.3.4 SPS-SHIELDLITE23 – Montageanleitung bis zum Ende von 9.4 Elektrische Installation zum Einbau des DEV und Anschluss der Pneumatik und Elektrik.

#### 12.15 EINBAU DER WETTERABDECKUNG

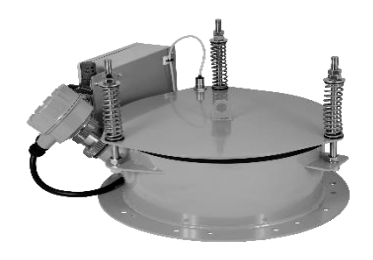

1. Eine Metallscheibe (2b) auf jeden Bolzen montieren, wie angezeigt.

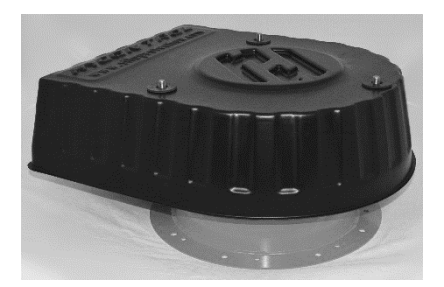

4. Alle drei Gummischeiben eingebaut.

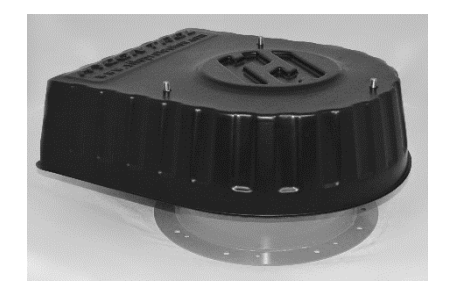

2. Wetterabdeckung (5) über die 3 Bolzen montieren.

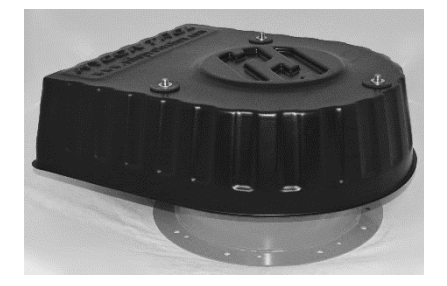

5. Metallscheibe (2a) oben auf jede Gummischeibe montieren.

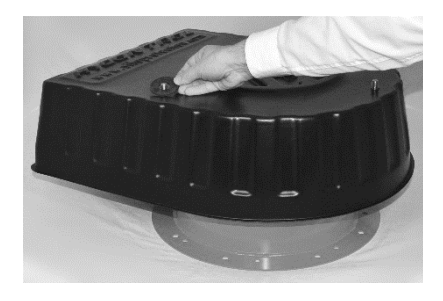

3. Gummischeibe (3) auf jeden hervorstehenden Bolzen montieren.

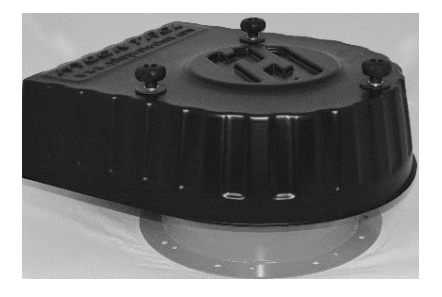

6. Alle 3 Handknöpfe (1) auf die Bolzen montieren und anziehen, wodurch die Wetterabdeckung in Position gesichert wird.

#### 12.16 DEMONTAGEANLEITUNG - ENTFERNEN DES DEV VOM SILO

Zum Entfernen des DEV treffen Sie zunächst vorbereitende Maßnahmen, wie in 12.3 Wartungsvorbereitung erklärt.

- 1) Trennen Sie den 6-mm-Pneumatikschlauch vom DEV-Schaltkasten.
- 2) Klemmen Sie die elektrische Verdrahtung des DEV-Schaltkastens ab.
- 3) Lösen und entfernen Sie die neun M10-Flanschbefestigungsschrauben.
- 4) Heben und entfernen Sie das DEV vom Flansch.

#### **13.1 SICHERHEITSMELDUNGEN**

#### WARNUNG

Die Nichtbeachtung der Richtlinien für sichere Fehlersuche kann zu schweren Verletzungen führen.

- Alle Arbeiten müssen von qualifiziertem und befugtem Personal durchgeführt werden.
- Stellen Sie sicher, dass geeignete PSA verwendet wird Einzelheiten siehe Abschnitt 1 ALLGEMEINE SICHERHEITSINFORMATIONEN.
- Führen Sie keine Arbeiten am DEV durch, während die Anlage noch in Betrieb ist (Spannungsversorgung und Luftversorgung abklemmen).
- Alle Bediener müssen angemessen gekleidet und ausgerüstet sein und Gesundheits- und Sicherheitsvorschriften für Höhenarbeiten einhalten.
- Die Fehlersuche muss gemäß diesen Sicherheitsvorschriften, branchenüblichen Standards und geltenden Bestimmungen erfolgen.
- Vor Durchführung jeglicher Arbeiten am DEV oder auf dem Silodach ist sicherzustellen, dass Sie diese Anleitung gelesen und verstanden haben.
- Betätigen Sie die lokale Kontrollhub-Taste des DEV nicht, es sei denn, das Displaypanel zeigt den ,HOME'-Bildschirm wie unten an:

## SPS SHIELD LITE GLT-Schlü.start

Abbildung 37: - Home-Bildschirm

#### MARNUNG

Die Nichtbeachtung dieser Fehlersuchrichtlinien kann zu schweren Verletzungen führen.

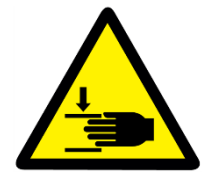

Beim Betrieb des DEV über die Kontrollhub-Taste auf dem Silodach ist darauf zu achten, dass das DEV nur so lange angehoben wird, wie die Taste gedrückt wird. Lassen Sie diese also während der Reinigung nicht los und achten Sie darauf, Ihre Hände nicht in das Ventil einzuführen.

#### i HINWEIS

Stellen Sie vor dem Öffnen des Displaypanels oder Schaltkastens sicher, dass die Einhausung trocken und die Oberseite frei von Oberflächenwasser ist.

Verwenden Sie ausschließlich Kabel, die der Kabelspezifikation, wie in Anhang 4 aufgeführt, entsprechen.

#### 13.2 STÖRUNGSERMITTLUNG

#### 13.2.1 AM DISPLAYPANEL ANGEZEIGTE STÖRUNGEN

#### Displaypanel - Keine Anzeige von Strom ("Kein Strom"-LED und leere Anzeige)

Überprüfen Sie die Versorgungsspannung (100-240 VAC) und die Displayplatinen-Sicherung FS2. Sicherungsposition siehe Abbildung 38 und Sicherungsspezifikation siehe Anhang 3.

#### Displaypanel – Zeigt "Verlorene Komm."-Meldung – KOMM.-STÖRUNGS-LED EIN

Überprüfen Sie Displayplatinen-Sicherung FS1. Sicherungsposition siehe Abbildung 38 und Sicherungsspezifikation siehe Anhang 3.

Überprüfen Sie die Verdrahtung zwischen Displaypanel und Schaltkasten.

Überprüfen Sie, ob 24 VDC an TB11 zwischen OV und 24V des Schaltkastens am DEV vorliegen.

Überprüfen Sie DEV-Schaltkasten-Platinensicherung FS2. Sicherungsposition siehe Abbildung 39 und Sicherungsspezifikation siehe Anhang 3.

#### Displaypanel - Zeigt "4-20mA PX Stör."-Meldung an - Druck-LED EIN, DEV-LED EIN

Überprüfen Sie DEV-Schaltkasten-Platinensicherung FS1. Sicherungsposition siehe Abbildung 39 und Sicherungsspezifikation siehe Anhang 3.

Überprüfen Sie die Verdrahtung des Drucksensors.

Überprüfen Sie die Verdrahtung an beiden Kabelenden bei Zusatzkomponenten wie Füllstandsonde, Näherungsschalter und Filter.

Bei weiterhin bestehender Störung kontaktieren Sie den Kundensupport von ENVEA.

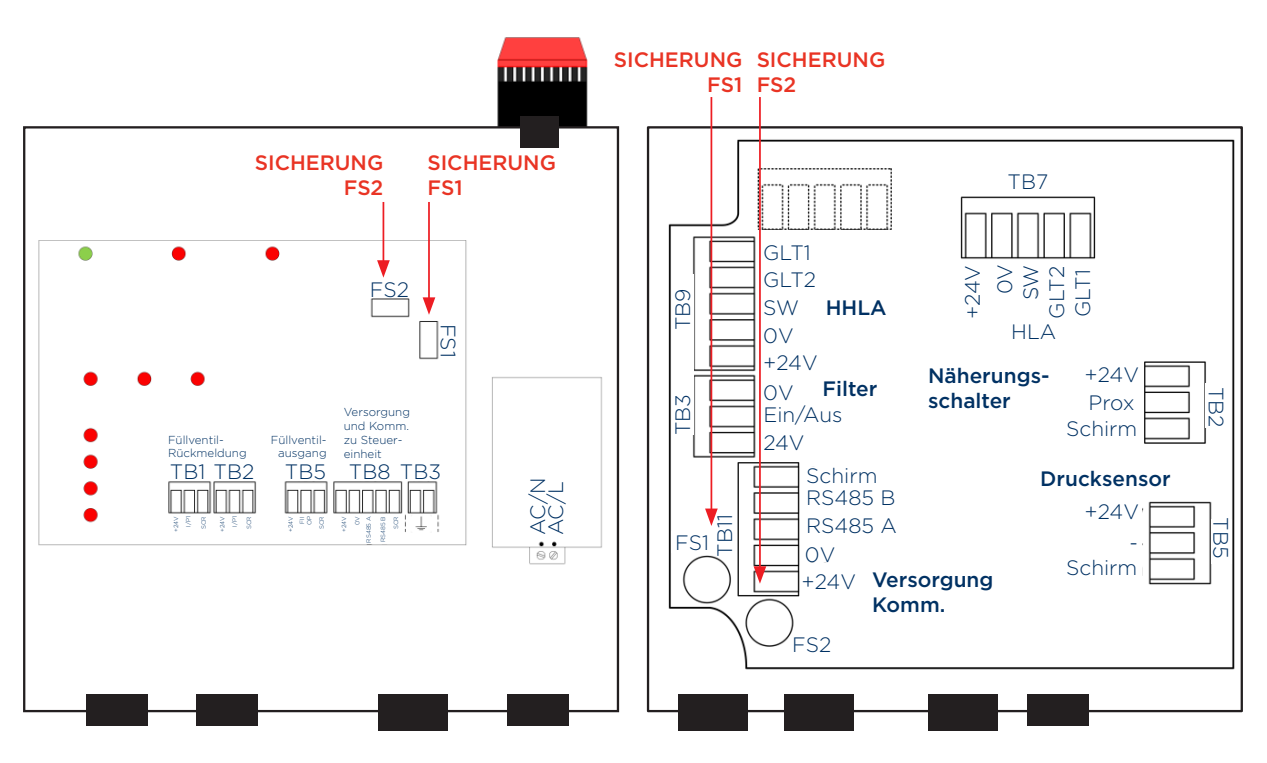

Abbildung 38: SPS-SHIELDLITEDB Displaypanel-Layout, zeigt die Position der Sicherungen FS1 und FS2 Abbildung 39: SPS-SHIELDLITECB Schaltkasten-Layout, zeigt die Position der Sicherungen FS1 und FS2

#### Displaypanel – DEV-LED EIN und Störungs-LED AUS

Wenn die LED oben auf dem Näherungsschalter EIN ist, überprüfen Sie die Verdrahtung des Näherungsschalters an TB2 im Schaltkasten.

Wenn die LED oben auf dem Näherungsschalter AUS ist, dann überprüfen Sie Folgendes im Schaltkasten:

- Überprüfen Sie, ob der Näherungsschalter korrekt verdrahtet ist.
- Überprüfen Sie, ob die N\u00e4herungsschalter-H\u00f6heneinstellung weniger als 2 mm betr\u00e4gt. N\u00e4herungsschalter-Einstellung siehe Abschnitt 12.9.
- Überprüfen Sie, ob 24 VDC an TB11 zwischen OV und 24V anliegen.

Bei weiterhin bestehender Störung kontaktieren Sie den Kundensupport von ENVEA.

#### Displaypanel – Störungs-LED EIN und IST-Zustand-LED EIN

 Überprüfen Sie die Alarm-LED's auf dem Displaypanel, um festzustellen, welche Störung die Durchführung der Prüfung verhindert.

Befolgen Sie die unten aufgeführten Maßnahmen, egal welche LED EIN ist.

#### Überdruckalarm-LED EIN

"Druckstörung" wird angezeigt, sobald GLT per Schlüsselschalter gestartet wird.

- Überprüfen Sie die Hebevorgänge des DEV bei Verwendung der Kontrollhub-Taste auf dem Silodach.
- Überprüfen Sie den Drucksensor. Er sollte im Normalfall 12 mA bei 0 mbar Druck ausgeben.

Ersetzen Sie ggfls. den Drucksensor. Bei weiterhin bestehender Störung kontaktieren Sie den Kundensupport von ENVEA.

#### Alarm Ventil Druckentlastung-LED EIN

"DEV Störung" wird angezeigt, sobald GLT per Schlüsselschalter gestartet wird.

Wenn die LED oben auf dem Näherungsschalter EIN ist, überprüfen Sie die Verdrahtung des Näherungsschalters an TB2 im Schaltkasten.

Wenn die LED oben auf dem Näherungsschalter AUS ist, dann überprüfen Sie Folgendes im Schaltkasten:

- Überprüfen Sie, ob der Näherungsschalter korrekt verdrahtet ist.
- Überprüfen Sie, ob die N\u00e4herungsschalter-H\u00f6heneinstellung weniger als 2 mm betr\u00e4gt. N\u00e4herungsschalter-Einstellung siehe Abschnitt 12.9.
- Überprüfen Sie, ob 24 VDC an TB11 zwischen OV und 24V anliegen.

Bei weiterhin bestehender Störung kontaktieren Sie den Kundensupport von ENVEA.

#### **Max-Füllstand Alarm-LED EIN**

"HLA Schalt. EIN" wird angezeigt, bevor GLT per Schlüsselschalter gestartet wird. Überprüfen Sie den Füllstand im Silo. Wenn kein Material in Kontakt mit der Füllstandsonde steht, liegt der Fehler bei der Sonde. Überprüfen Sie, ob Sie auf "Failsafe High (FH)" eingestellt ist, überprüfen Sie zudem die Verdrahtung und den Erdungsanschluss. Sollte die Prüfung trotzdem fehlschlagen, ersetzen Sie die Füllstandsonde und prüfen Sie erneut.

#### Max-Max-Füllstand Alarm-LED EIN

"HHLA Schalt. EIN" wird angezeigt, bevor GLT per Schlüsselschalter gestartet wird. Überprüfen Sie den Füllstand im Silo. Wenn kein Material in Kontakt mit der 2. Füllstandsonde steht, liegt der Fehler bei der Sonde. Überprüfen Sie, ob Sie auf "Failsafe High (FH)" eingestellt ist, überprüfen Sie zudem die Verdrahtung und den Erdungsanschluss. Sollte die Prüfung trotzdem fehlschlagen, ersetzen Sie die 2. Füllstandsonde und prüfen Sie erneut.

#### System-Störung-LED EIN und Prüfung am Boden-LED EIN

Beim Betrieb der Prüfung vom Boden ist eine Störung aufgetreten: Überprüfen Sie die Alarm-LED's auf dem Displaypanel, um festzustellen, welche Störung aufgetreten ist. Befolgen Sie die nachfolgenden Maßnahmen.

#### Überdruckalarm-LED EIN – Druckstörung tritt während GLT auf

Während des GLT sollte der Druckprüfungswert angeben, ob ein Überdruck oder Unterdruck erkannt wurde. Zum Bestehen der Prüfung sollte der Display-Anzeigewert zwischen 40 und 90 mbar liegen.

Druckprüfungswert überschreitet 90 mbar während GLT

 Überprüfen Sie, dass die blaue Filterspitze vorne am Sensor nicht verstopft ist. Nehmen Sie eine Reinigung und erneute Prüfung vor.

Wenn das Problem dadurch nicht gelöst wird, kann der Sensor beschädigt oder falsch kalibriert sein. Versuchen Sie nicht, die Kalibrierung anzupassen, weil dies zum Erlöschen der Garantie führt. Kontaktieren Sie stattdessen den Kundensupport von ENVEA.

Druckprüfung erfüllt nicht die Mindesteinstellung von 40 mbar während des GLT

- Überprüfen Sie, ob die Filterluft eingeschaltet ist.
- Überprüfen Sie die Luftversorgung am SPS-SHIELDLITE DEV Luftregler sie sollte 6,0 bar betragen.
- Überprüfen Sie, dass die blaue Filterspitze am Drucksensor nicht beschädigt ist.

Wenn die obigen Maßnahmen nicht funktionieren oder der Sensor beschädigt ist, kontaktieren Sie bitte den Kundensupport von ENVEA.

Drucksensor misst überhaupt keinen Druck.

- Überprüfen Sie, ob die Filterluft eingeschaltet ist.
- Überprüfen Sie die Luftversorgung am SPS-SHIELDLITE DEV Luftregler. Der Druck sollte 6,0 bar betragen.
- Überprüfen Sie, dass die blaue Filterspitze am Drucksensor nicht beschädigt ist.

Wenn die obigen Maßnahmen nicht funktionieren oder die Sonde beschädigt ist, kontaktieren Sie ENVEA.

#### Alarm Ventil Druckentlastung-LED EIN - DEV besteht die Prüfung während des GLT nicht

Hinweis: Die Status-LED des Näherungsschalters sollte im geschlossenen Zustand EIN sein und AUS im angehobenen Zustand.

Nehmen Sie eine Sichtprüfung der DEV-Funktion mittels der Kontrollhub-Taste am DEV-Schaltkasten vor, um sicherzustellen, dass das DEV korrekt angehoben wird und in seine geschlossene Position zurückkehrt, wenn die Taste losgelassen wird. Vergewissern Sie sich, dass der Schlauch vom DEV-Schaltkasten sicher an das DEV angeschlossen ist. Weitere DEV-Fehlersuchinformationen siehe Abschnitt 13.2.2 DEV-Störungsdiagnose.

#### Max-Füllstand Alarm-LED EIN - Füllstandsonde besteht die Prüfung während des GLT nicht

Überprüfen Sie die Verdrahtung auf lockere Verbindungen.

Wenn die Verdrahtung i.O. ist und die Prüfung immer noch fehlschlägt, ersetzen Sie die Füllstandsonde und prüfen Sie erneut.

Zur Beachtung: Eine nicht GLT-fähige Sonde kann über die Steuerung nicht ferngeprüft werden. Die DIP-Schalter Einstellungen an SW3 müssen dementsprechend angepasst werden. Siehe Abschnitt 9.7 Schaltkasten – Konfigurieren von Füllstandsonde(n).

#### Max-Max-Füllstand Alarm-LED EIN – Füllstandsonde besteht die Prüfung während des GLT nicht

Wenn die Füllstandsonde nie zuvor einen GLT bestanden hat, stellen Sie sicher, dass SW3 DIP-Schalter für eine zweite Füllstandsonde korrekt konfiguriert wurden und ob sie GLT-fähig ist. Siehe Abschnitt 9.7 Schaltkasten – Konfigurieren von Füllstandsonde(n).

• Überprüfen Sie die Höchststandssondenverdrahtung auf lockere Verbindungen.

Wenn die Verdrahtung i.O. ist und die Prüfung immer noch fehlschlägt, ersetzen Sie die 2. Füllstandsonde und prüfen Sie erneut.

#### Displaypanel - "Ventil Störung" angezeigt, wobei Blinkleuchte und Sirene EIN sind

Das Displaypanel erwartet, dass ein Füllventil mit Rückmeldung der Öffnungs-/Schließposition eingebaut ist. Wenn dies nicht der Fall ist, überprüfen/justieren Sie den DIP-Schalter, um ein Füllventil ohne Positionsrückmeldung einzustellen, wie in Abschnitt 9.5.2 dargestellt.

- Überprüfen Sie, dass das Füllventil in der geschlossenen Position ist und nicht manuell geöffnet wurde.
- Überprüfen Sie die Verdrahtung zwischen Schaltkasten am Füllventil zu TB1 und TB2 des SPS-SHIELDLITEDB.
   Hier sollten 24V DC am Eingang 1 und 0V DC am Eingang 2 messbar sein.
- Überprüfen Sie die Positionsschalter in der Schaltbox bei Defekt ersetzen.

#### Displaypanel - "Vent.st. bei Fül" angezeigt

Prüfen Sie auf korrekten Luftdruck am Füllventil.

- Überprüfen Sie, dass das Füllventil in der geschlossenen Position nicht klemmt bei Defekt ist es zu ersetzen (nach Überprüfung der Verdrahtung).
- Überprüfen Sie die Verdrahtung zwischen Schaltkasten am Füllventil zu TB1 und TB2 des SPS-SHIELDLITEDB.
- Überprüfen Sie Spannungen in SPS-SHIELDLITEDB:
  - Ventil geschlossen: 24 VDC an Eingang 1 und 0 VDC an Eingang 2.
  - Ventil offen: 0 VDC an Eingang 1 und 24 VDC an Eingang 2.
- Überprüfen Sie die Positionsschalter in der Schaltbox bei Defekt ersetzen.

#### 13.2.2 DEV-STÖRUNGSDIAGNOSE

DEV arbeitet nicht, wenn gelbe Kontrollhub-Taste am Schaltkasten gedrückt wird.

- Überprüfen Sie, dass nichts das DEV am Öffnen hindert einschließlich Zement, Eis, Schnee oder andere Medien.
- Überprüfen Sie, ob die Luftversorgung eingeschaltet ist.
- Überprüfen Sie, ob der am Manometer angezeigte Druck 6 bar beträgt.
- Überprüfen Sie, ob die gelbe Taste an H1 im Schaltkasten angeschlossen ist.
- Überprüfen Sie, ob die Spannung zwischen TB11-Klemmen 24V und OV mehr als 21 VDC beträgt, wenn die Kontrollhub-Taste gedrückt wird.
- Überprüfen Sie die Spannung an W1 im Schaltkasten (ganz oben rechts) auf mehr als 21 VDC, wenn die Kontrollhub-Taste gedrückt wird.
- - Entfernen Sie den 6-mm-Luftversorgungsschlauch vom Luftregler seitlich am DEV-Prüfkasten.
  - Richten Sie das Ende des Schlauchs in den offenen Raum.
  - Drücken Sie kurz die gelbe Taste.

Wenn ein hoher Luftdruck aus dem Schlauch bläst, liegt nahe, dass ein Problem mit dem Luftzylinder im DEV oder dem zugehenden Luftversorgungsschlauch vorliegt: dies erfordert den Ausbau des DEV zur weiteren Untersuchung.

#### DEV klemmt in offener Position

Klemmendes Magnetventil, überprüfen Sie, ob die Auslassöffnung frei ist.

- Materialansammlung beseitigen und reinigen.
- Beschädigte, verrostete, verbogene Bolzen Bolzen ersetzen.

#### DEV undicht

- Ventildichtung abgenutzt Dichtung ersetzen. Siehe Abschnitt 12.7.
- Federn zerbrochen oder beschädigt ersetzen und komprimierte Länge rücksetzen. Siehe Abschnitt 12.6 Federausbau (12-monatliche und 2-jährliche Prüfung).
- Materialansammlung beseitigen und reinigen.

#### **13.3 SENSORKONFIGURATION DEAKTIVIEREN**

#### i HINWEIS

Bei der Materialanlieferung mit einem deaktivierten Sensor ist äußerste Vorsicht geboten.

Das Einstellen der SW2 DIP-Schalter ermöglicht Ihnen die einmalige Überbrückung eines defekten Sensors, um so das Füllventil auch ohne bestandenen GLT zu öffnen, den Silofilter zu starten und die Anlieferung durchzuführen. Dies sollte mit Bedacht und nur mit Genehmigung des qualifizierten Standortpersonals zur Anwendung kommen. Es sollten alle Anstrengungen unternommen werden, um den defekten Sensor zu identifizieren und nach Möglichkeit zu reparieren oder auszutauschen. Wenn nicht alle Sensoren aktiviert sind, dann bietet das Sicherheitssystem nicht die vollumfängliche Funktionalität zum Schutz des Silos.

Ein Sensor sollte nur einmal deaktiviert werden, anschließend muss er dringend ersetzt werden.

Jeder deaktivierte Sensor wird automatisch reaktiviert, nachdem der Füllvorgang abgeschlossen wurde oder ein Füllalarm erkannt und das Füllventil geschlossen wurde.

Nur ein Sensor kann auf einmal deaktiviert werden, die anderen Sensoren bleiben aktiviert.

Wenn die bodennahe Prüfung des DEV fehlschlägt, muss dies vor einer Lieferung untersucht werden. Das DEV sollte nicht deaktiviert werden, ohne es auf dem Silodach zu überprüfen (Silodach-Prüfung siehe Abschnitt 12). Eine Sichtprüfung vor Beginn einer Lieferung stellt fest, ob der Näherungsschalter ausgefallen ist oder ob das DEV aus einem anderen Grund nicht angehoben wird. Es ist unerlässlich, dass das DEV sichtgeprüft und manuell getestet wird, um sicherzustellen, dass es ungehindert angehoben werden kann, d. h. es ist nicht mit Material festgeklebt. Wenn Sie die DEV-Druckplatte nicht manuell anheben können, dann können Sie nicht mit einer Lieferung beginnen. Reinigen und befreien Sie den DEV-Mechanismus oder nehmen Sie den Austausch vor Beginn jeglicher Materialanlieferung vor. Für weitere Hilfestellung kontaktieren Sie ENVEA.

#### **13.3.1 DEAKTIVIERUNG EINES SENSORS**

Wenn eine Komponente unmittelbar vor oder während einer Lieferung versagt und es nicht möglich ist, das Silofahrzeug wegzuschicken, kann eine Komponente für eine Lieferung übersteuert werden, nachdem alle anderen Sensoren geprüft wurden.

#### **Drucksensor deaktiviert**

Der GLT ignoriert Luftdruckausfall und öffnet das Füllventil, wenn alle anderen Sensoren ihre Prüfungen bestehen.

Während des Füllens wird der Drucksensor weiterhin ignoriert.

#### **DEV-Sensor deaktiviert**

Der GLT ignoriert einen defekten Näherungsschalter und öffnet das Füllventil, wenn alle anderen Sensoren ihre Prüfungen bestehen. Während des Füllens wird der Näherungsschalter weiterhin ignoriert.

#### **HLA-Sensor deaktiviert**

Der GLT ignoriert einen existierenden Füllstandalarm oder eine existierende Störung in der GLT-Schaltung der Sonde und öffnet das Füllventil, wenn alle anderen Sensoren ihre Prüfungen bestehen.

Während des Füllens wird die Füllstandsonde weiterhin ignoriert.
### **13. FEHLERSUCHE**

#### HHLA-Sensor deaktiviert (wenn für 2. Füllstandsonde konfiguriert)

Der GLT ignoriert einen existierenden Füllstandalarm oder eine existierende Störung in der GLT-Schaltung der Sonde und öffnet das Füllventil, wenn alle anderen Sensoren ihre Prüfungen bestehen.

Während des Füllens wird die Füllstandsonde weiterhin ignoriert.

#### **13.3.2 DEAKTIVIERUNG EINES SENSORS - ANLEITUNG**

Zum vorübergehenden Deaktivieren eines Sensors vergewissern Sie sich, dass Sie auf dem Home-Bildschirm sind, wie nachstehend dargestellt.

### SPS SHIELD LITE GLT-Schlü.start

Start- oder ,Home'-Bildschirm

1) Wählen Sie die entsprechende Komponente und nehmen Sie SW2 DIP-Schaltereinstellungen dementsprechend vor.

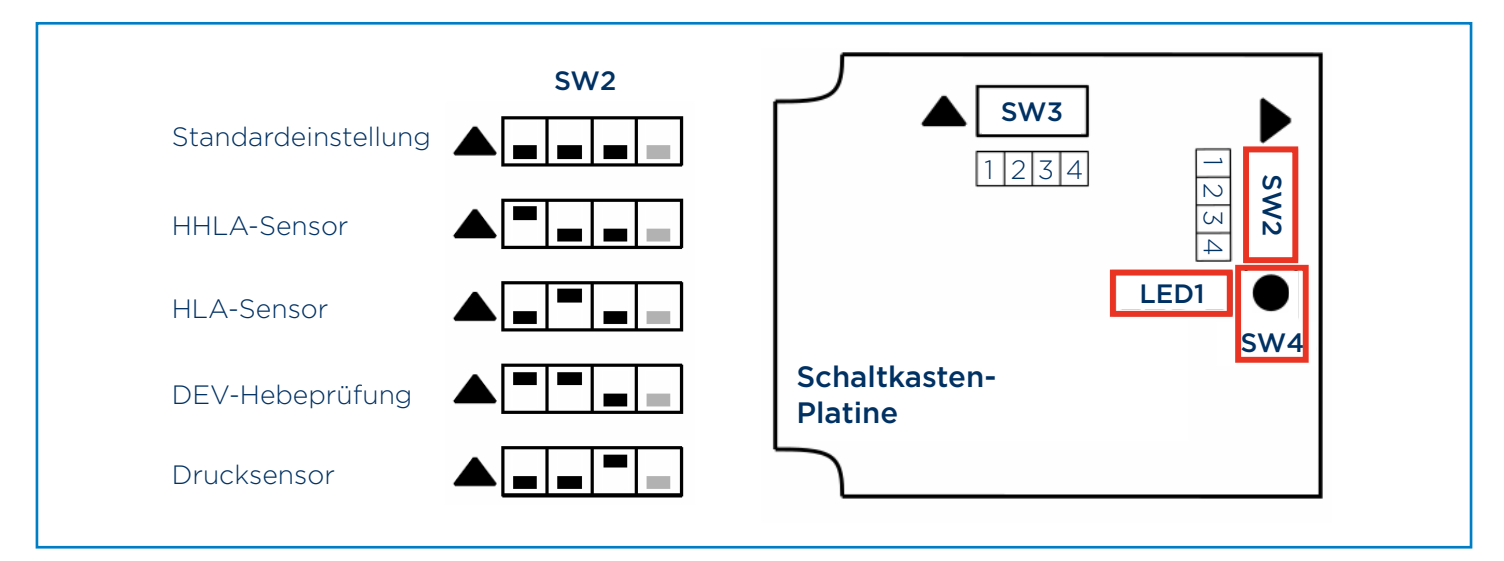

2) Drücken und halten Sie SW4 auf der Platine, bis blaue LED1 zu blinken beginnt, und lassen Sie diese dann los.

Bitte beachten Sie, dass die deaktivierte Komponente nach Durchführung eines erfolgreichen Füllvorgangs oder einer anderen GLT reaktiviert wird.

3) Betätigen Sie den GLT-Schlüsselschalter wie gewohnt.

#### Zur Beachtung:

Jedes Mal, wenn ein Sensor deaktiviert wird, wird dies in der Übersteuerungsstatistik für jenen Sensor protokolliert. Er ist für die Dauer eines Füllzyklus völlig deaktiviert und dies wird auf dem Displaypanel durch eine blinkende LED und die blinkende Meldung "Sensor deaktiv. Vorsicht bei Fül" angezeigt.

Sobald der Füllvorgang abgeschlossen ist oder sich das Füllventil aufgrund eines Füllalarms oder einer GLT-Schlüsselschalterbetätigung geschlossen hat, wird der deaktivierte Sensor automatisch reaktiviert.

### **13. FEHLERSUCHE**

#### 13.4 FILTERSERVICE ERFORDERLICH-WARNUNG – ZURÜCKSETZEN

Zum Wegnehmen der "Filterservice erforderlich"-Meldung befolgen Sie die nachstehenden Schritte:

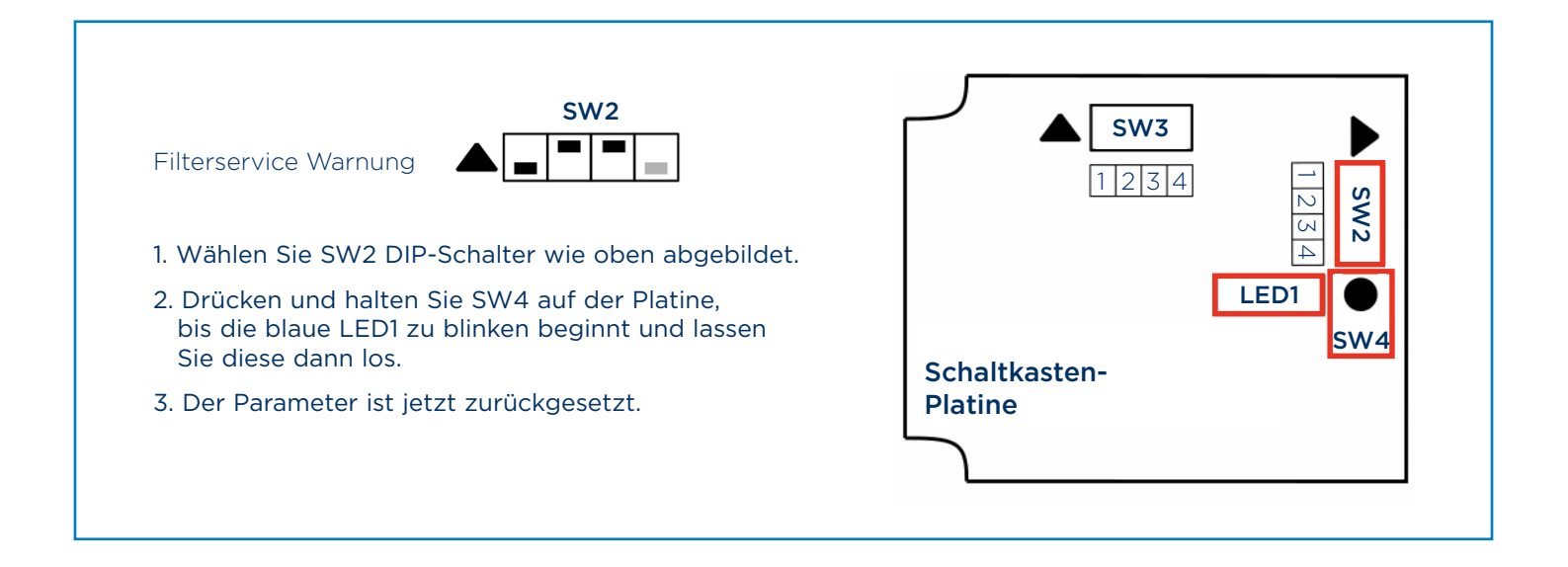

#### 13.5 SILO-QUOTENALARMWARNUNG – ZURÜCKSETZEN

Zum Wegnehmen der Silo-Quotenalarm-Meldung befolgen Sie die nachstehenden Schritte:

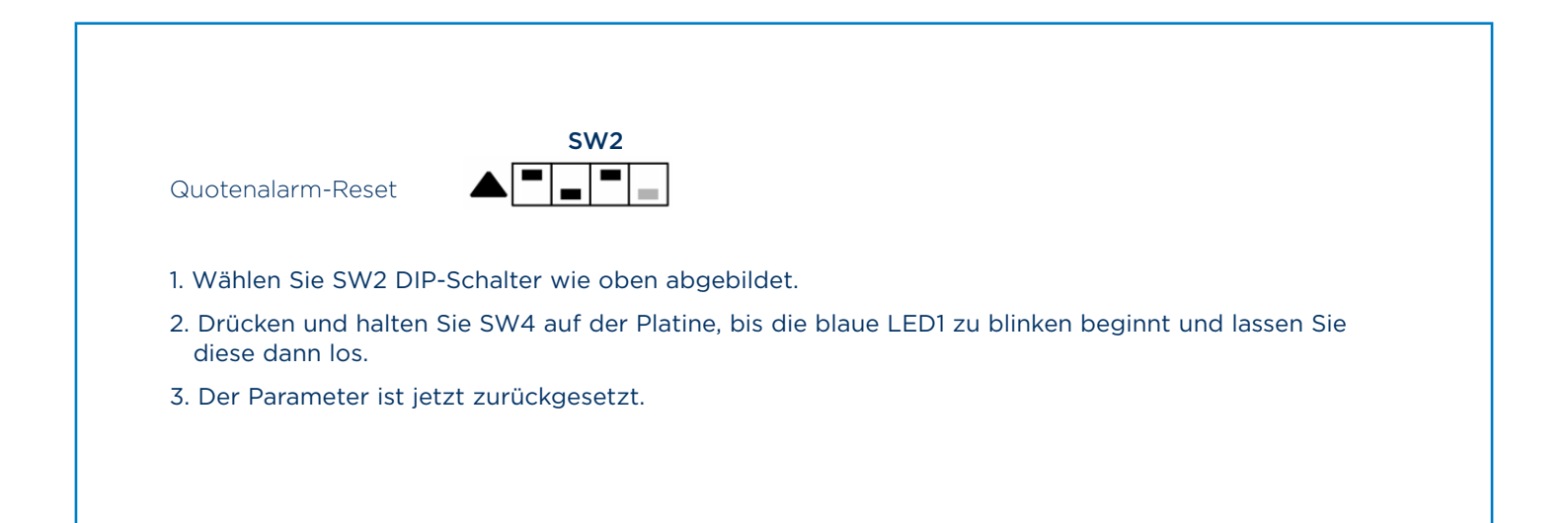

### ANHANG 1 - SPS-SHIELDLITE - DEV-BAU-GRUPPENSPEZIFIKATION

| DEV-WERKSTOFFE         |                                                    |
|------------------------|----------------------------------------------------|
| DEV-Wetterabdeckung:   | Polypropylen mit Stiftdichtung                     |
| GLT-Hauptmodul:        | Pulverbeschichteter Baustahl (RAL 5015 himmelblau) |
| Ventildichtung:        | EPDM-Gummi                                         |
| 6-mm-Schläuche:        | Polyurethan                                        |
| 6-mm-Armaturen:        | Vernickeltes Messing                               |
| Externer Reglerkörper: | Polyamid                                           |
| Luftzylinder:          | Aluminium, eloxiert                                |
| Näherungssensor:       | Vernickeltes Messing                               |
| Drucktransmitter:      | Rostfreier Stahl                                   |

| DEV-KOMPONENTEN-SPEZIFIKATION |                                  |
|-------------------------------|----------------------------------|
| Einlassregler:                | 6-mm-Außengewinde                |
| Luftzylinder:                 | Einfachwirkend/Federrückstellung |
| Feder:                        | 50 bis 60 mbar 302STST           |

| PNEUMATIK-SPEZIFIKATION                                  |                                              |
|----------------------------------------------------------|----------------------------------------------|
| Luftversorgungsqualität:                                 | Saubere, trockene, gefilterte Luft 25 Mikron |
| Für GLT erforderliche Luftversorgung:<br>(6-mm-Schlauch) | 6,0 bar typischerweise<br>mindestes 5,5 bar  |

| SCHALTKASTEN-SPEZIFIKATION         |                                                               |
|------------------------------------|---------------------------------------------------------------|
| Einhausung:                        | ABS                                                           |
| IP-Schutzart:                      | IP65                                                          |
| Schlagfestigkeit:                  | IK 07/IK 06                                                   |
| Verbinder, elektrischer Anschluss: | M20-Kabelflansch (Ø 7-12,5 mm), M16-Kabelflansch (Ø 3-6,5 mm) |
| Drucksensor:                       | 100 bis +100 mbar                                             |
| Vakuumdruck:                       | -30 mbar                                                      |
| Stromversorgung:                   | 24 VDC (vom SPS-SHIELDLITEDB Panel bereitgestellt)            |
| Filterausgang:                     | 0,5-A-FET-Ausgang                                             |
| Temperaturbereich (Umgebung):      | -20 °C bis +50 °C (-4 °F bis +122 °F)                         |
| Gewicht:                           | 20 kg mit Montageflansch                                      |

| DP250 DIAMOND POINT-VIBRATIONSSONDE, SPEZIFIKATION: |                                                |
|-----------------------------------------------------|------------------------------------------------|
| Einhausung:                                         | Druckgussaluminium (pulverbeschichtet RAL5015) |
| Schutzart:                                          | IP66                                           |

### ANHANG 2 - SPS-SHIELDLITEDB - DISPLAYP-ANEL-SPEZIFIKATION

| TECHNISCHE SPEZIFIKATIONEN   |                                                                                              |
|------------------------------|----------------------------------------------------------------------------------------------|
| Modellnummer:                | SPS-SHIELDLITEDB                                                                             |
| Einhausung:                  | Polycarbonat, IP65                                                                           |
| Stromversorgung:             | 100-240 VAC 50/60 Hz (3 A)                                                                   |
| Betriebstemperatur:          | -20 °C bis +50 °C                                                                            |
| GLT-Betriebsbereich:         | -10 °C bis +50 °C<br>(Hinweis: mit Eis/Schnee belastetes DEV lässt sich nicht anheben)       |
| Display:                     | Alphanumerisches Display, 2 Zeilen x 16 Zeichen -hintergrundbeleuchet                        |
| Ausgänge:                    | 24 VDC zur SPS-SHIELDLITE-DEV-Baugruppe<br>Füllventil-Magnetventil (FET-Ausgang, max. 0,5 A) |
| Maximale Kabellänge zum DEV: | 100 m                                                                                        |

#### SYSTEMSPEZIFIKATIONEN

Siehe separate Spezifikationen/Anweisungen für Füllventil.

### **ANHANG 3 - SICHERUNGSSPEZIFIKATIONEN**

| DISPLAYPANEL          |                                                      |
|-----------------------|------------------------------------------------------|
| Sicherung FS1 und FS2 |                                                      |
| Тур:                  | Superflink (FF) 1,5 A, NANO 2-Sicherung              |
| Teilecode, Original:  | Wickmann / Littelfuse 045101.5MRL                    |
| Alternative Anbieter: | Farnell 1596474 oder Newark 12J2847 oder RS 541-3394 |

| SCHALTKASTEN          |                                                      |
|-----------------------|------------------------------------------------------|
| Sicherung FS1         |                                                      |
| Тур:                  | TR5-Sicherung F1A, flink (F)                         |
| Teilecodes:           | Wickmann / Littelfuse 37011000000                    |
| Alternative Anbieter: | Farnell 2630250 oder Newark 67K1843 oder RS 226-6549 |
|                       |                                                      |
| Sicherung FS2         |                                                      |
| Тур:                  | TR5-Sicherung F250 mA, flink (F)                     |
| Teilecode, Original:  | Wickmann / Littelfuse 37002500430                    |
| Alternative Anbieter: | Farnell 9515933, Newark 05M4516 oder RS 226-0529     |

### **ANHANG 4 - EMPFOHLENE KABELSPEZIFIKATION**

| DISPLAYPANEL                                                   |                                                             |
|----------------------------------------------------------------|-------------------------------------------------------------|
| Wechselstrom                                                   | 3-adrig ungeschirmt (13-A-Kabel)                            |
| Displaypanel zum Schaltkasten<br>am DEV                        | 4-adrig geschirmt, Schirm an beiden Enden angeschlossen.    |
|                                                                | 16-18 AWG                                                   |
|                                                                | maximale Länge 100 m                                        |
|                                                                | 2-adrig geschirmt, Schirm Displaypanel-seitig angeschlossen |
| Füllventil ohne Rückmeldung<br>der Schalteröffnung/-schließung | 16-24 AWG                                                   |
|                                                                | maximale Länge 30 m                                         |
| Füllventil mit Rückmeldung<br>der Schalteröffnung/-schließung  | 6-adrig geschirmt, Schirm Displaypanel-seitig angeschlossen |
|                                                                | 16-24 AWG                                                   |
|                                                                | maximale Länge 30 m                                         |

| SCHALTKASTEN    |                                                       |
|-----------------|-------------------------------------------------------|
| Füllstandsonden | 5-adrig geschirmt, Schirm sondenseitig angeschlossen  |
|                 | 16-26 AWG                                             |
|                 | maximale Länge 30 m                                   |
| Filter          | 3-adrig geschirmt, Schirm an einem Ende angeschlossen |
|                 | 16-26 AWG                                             |
|                 | maximale Länge 30 m                                   |

### ANHANG 5 - EINHAUSUNGS- UND MONTAGE-ABMESSUNGENSIONS

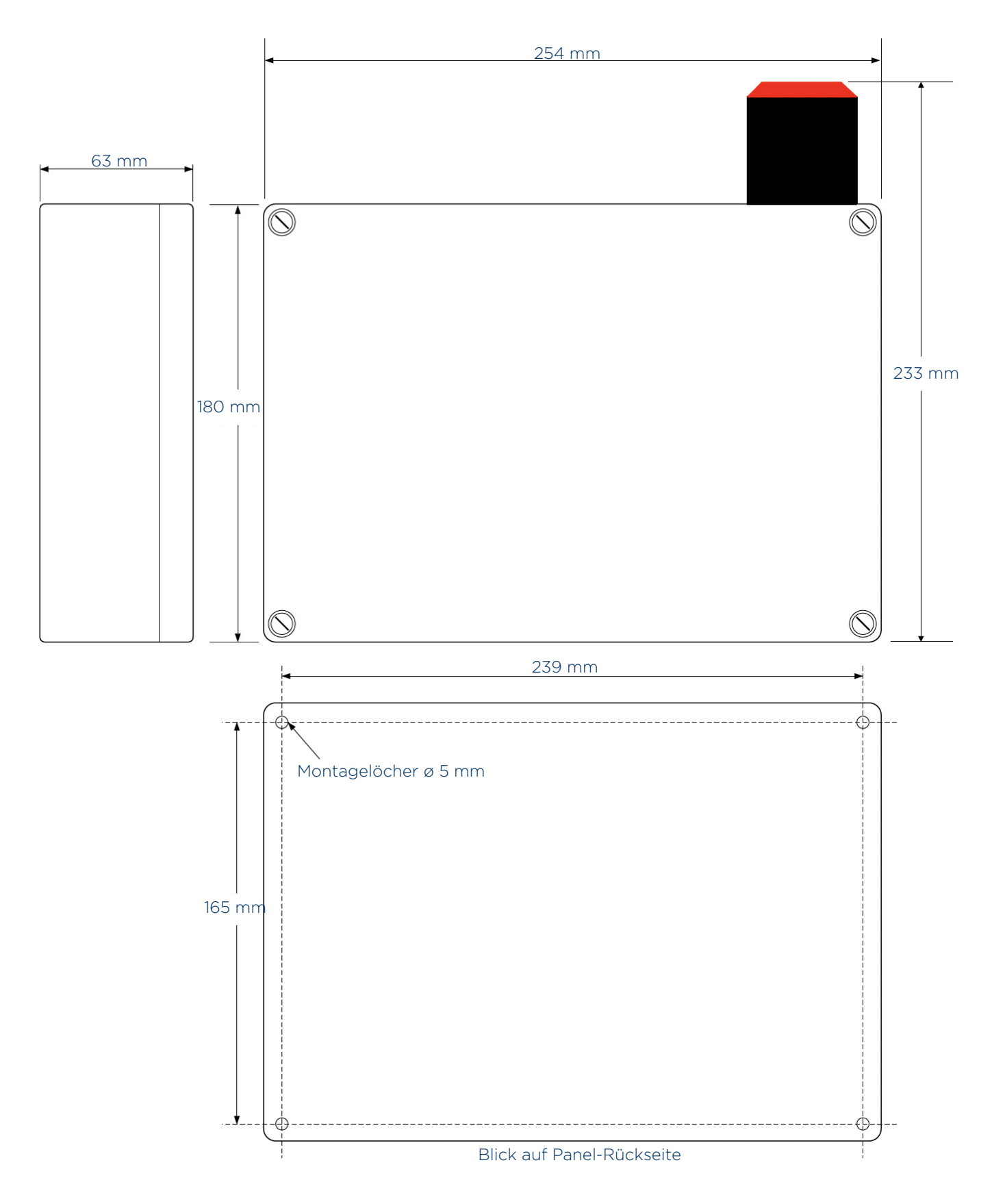

#### Abbildung 40: Einhausungs- und Montageabmessungen für SPS-SHIELDLITEDB-Steuerung

Nehmen Sie die Displayabdeckung ab, um an die Montagelöcher heranzukommen. Montage der Wetterabdeckung siehe Anhang 11.

### ANHANG 6 - AUSTAUSCH-/ERSATZTEILE

| DISPLAYPANEL                              |                    |
|-------------------------------------------|--------------------|
| SPS, autom.<br>abschaltendes Displaypanel | SPS-SHIELDLITEDB23 |
|                                           |                    |
| SCHALTKASTEN                              |                    |
| Schaltkasten                              | SPS-SHIELDLITECB23 |
| Anschweiß-Montageflansch                  | SPS-SHIELDAK5580   |
| DEV-Wetterabdeckung                       | SPS-SHIFI DAK5564  |

| EINLASSVENTIL                                                                                                    |               |
|----------------------------------------------------------------------------------------------------|---------------|
| Komplette Drosselventilbaugruppe<br>beinhaltet Drosselventil, Aktor,<br>Magnetventil (24-VDC-Spule)<br>und Signalkasten für Öffnungs-/<br>Schließposition. | SPSKPM8SDSV-4 |

## FÜLLSTANDSONDE GLT-fähig DP250D62X31XXXX01500 (1,5 m)

| DUALE SONDENKONFIGURATION (OPTIONAL) |                              |  |
|--------------------------------------|------------------------------|--|
| 2. Füllstandsonde (GLT-fähig)        | DP250D62X31XXXX02000 (2,0 m) |  |
| Drucksensorfilter                    | SPS-SHIELDFLEX503-C          |  |

| 110/230-VAC-FILTERSTEUERUNG          |                     |
|--------------------------------------|---------------------|
| Schaltkasten für Wechselstrom-Filter | SPS-ACFILTERCONTROL |

| DISPLAYEINHEIT-WETTERABDECKUNG |        |
|--------------------------------|--------|
| Wetterabdeckung                | AK5700 |
|                                |        |

| EMPFOHLENE ERSATZTEILE     |                              |
|----------------------------|------------------------------|
| Füllstandsonde (GLT-fähig) | DP250D62X31XXXX01500 (1,5 m) |
| Komplette Druckbaugruppe   | SPS-SHIELDFLEX503-1          |
| Komplette Druckbaugruppe   | SPS-SHIELDFLEX503-1          |

Zur Beachtung: Die Sondenlänge für HLA und HHLA müssen unterschiedlich lang sein.

### **ANHANG 7 - SERVICEKITS**

#### **DEV - EMPFOHLENE ERSATZTEILE**

24-Monate-Servicekit Servicepaket für 24-monatliche Wartung enthält Ventilplattendichtung, Dichtung, Federn und Federträger.

SPS-SHIELDSERVICE

### ANHANG 8 - DREHMOMENTEINSTELLWERTE

| ANZUGSMOMENT, NM UND FOOT POUND FORCE (FT LBF) |                          |        |                           | )      |                           |        |
|------------------------------------------------|--------------------------|--------|---------------------------|--------|---------------------------|--------|
| Gewindedurchmesser                             | Widerstandsklasse<br>8.8 |        | Widerstandsklasse<br>10.9 |        | Widerstandsklasse<br>12.9 |        |
|                                                | Nm                       | ft lbf | Nm                        | ft lbf | Nm                        | ft lbf |
| 8.8                                            | 22,0                     | 16,2   | 31,0                      | 22,9   | 38,0                      | 28,0   |
| 8.8                                            | 44,0                     | 32,5   | 62,0                      | 45,7   | 76,0                      | 56,0   |

### **ANHANG 9 - ALLGEMEINE MONTAGEZEICHNUNG**

DEV auf Anschweißflansch

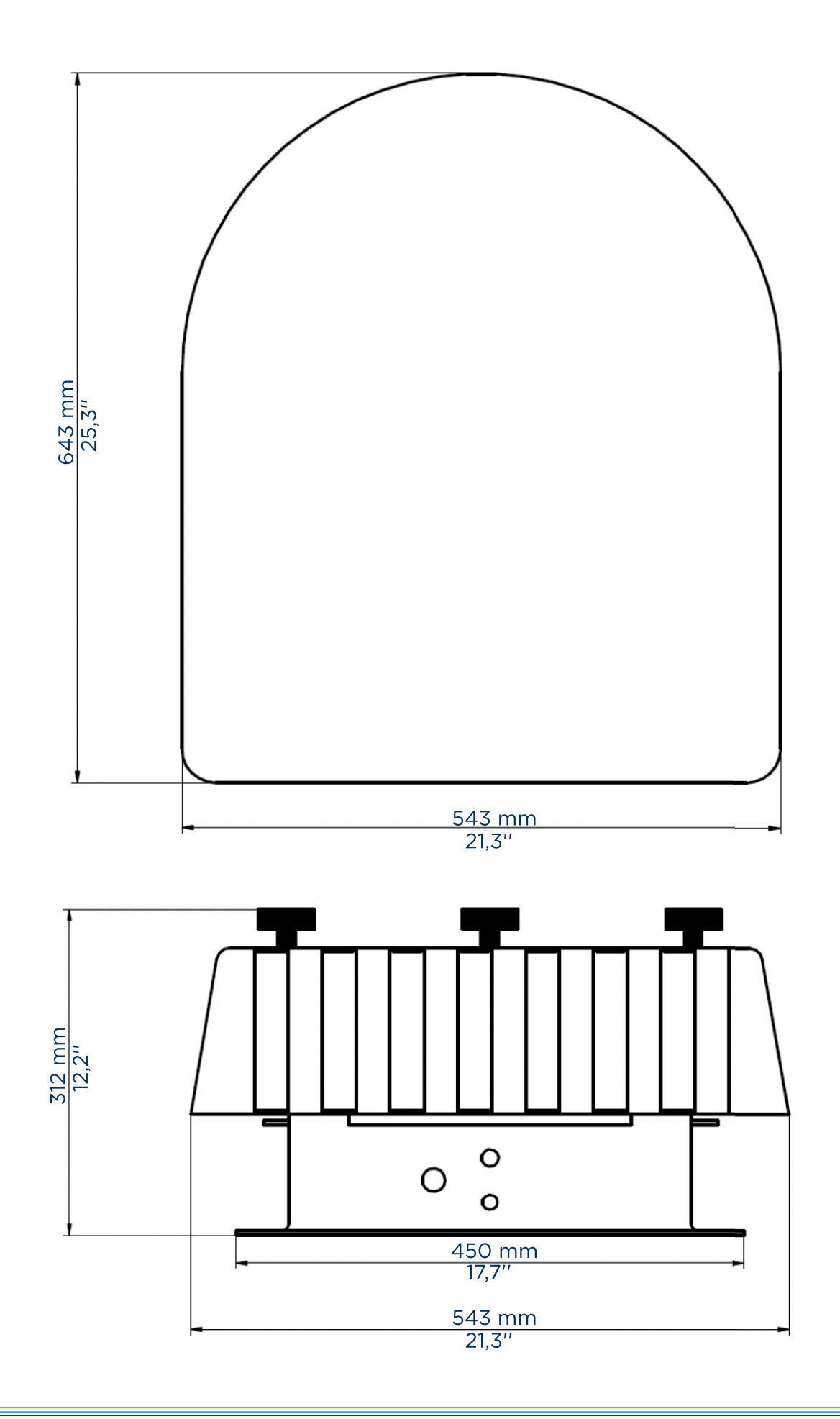

### **ANHANG 9 - ALLGEMEINE MONTAGEZEICHNUNG**

Optional mit 2. Füllstandsonden-Montagesockel | DEV auf Füllstand-Montagesockel

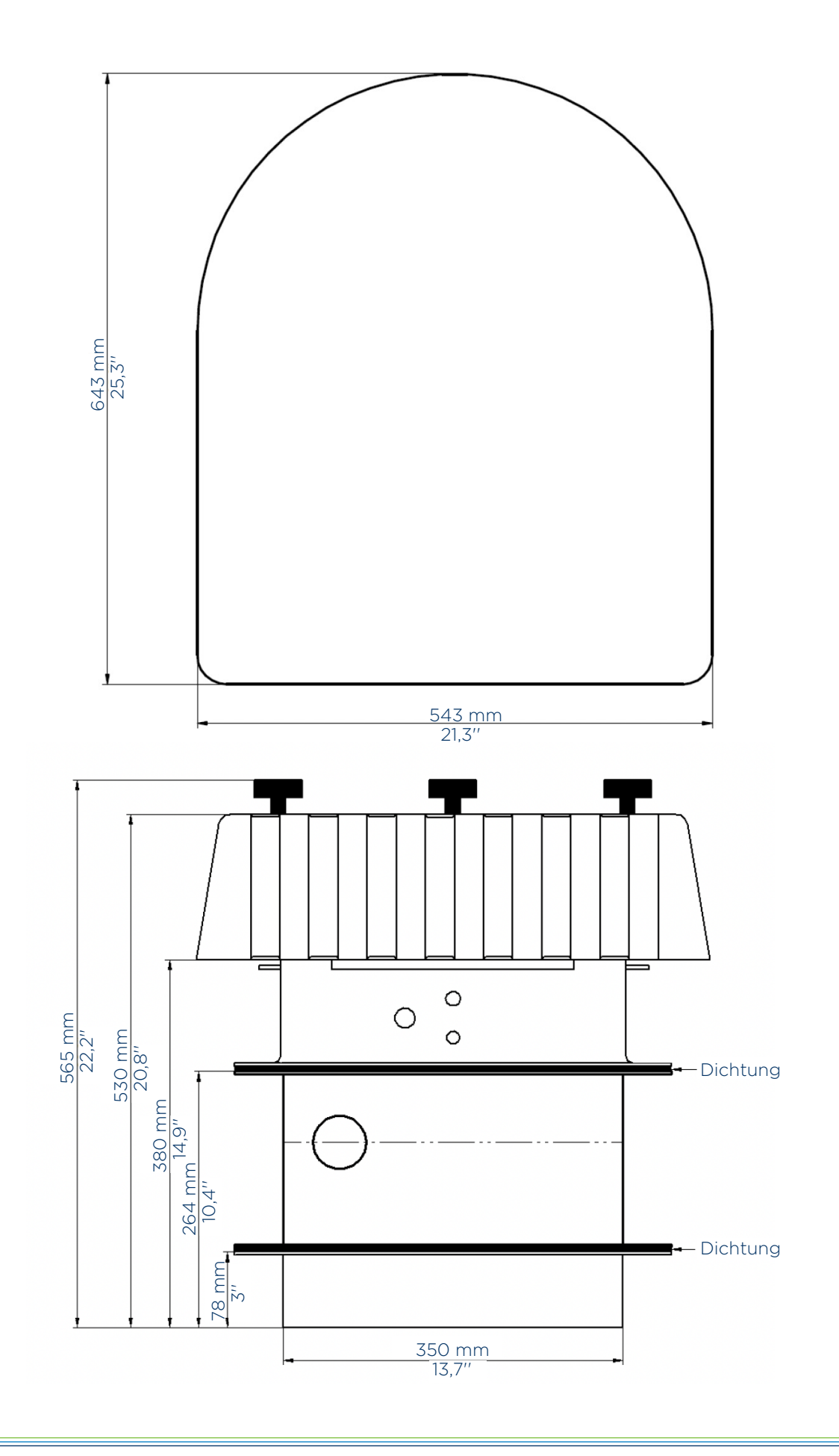

### ANHANG 10 - ANSCHWEISSFLANSCH -MASSZEICHNUNG

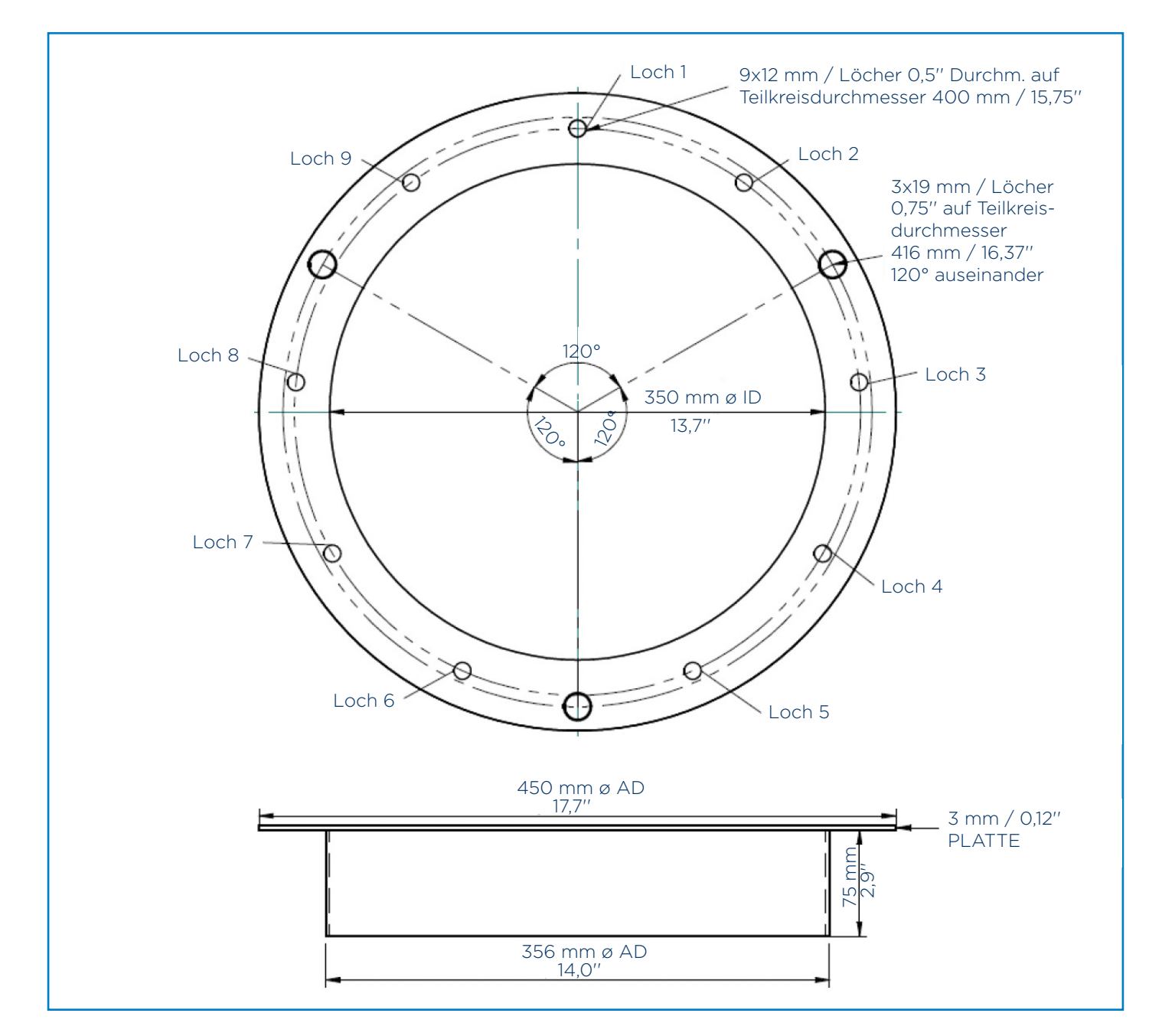

| TEILKREISDURCHMESSER 400 MM, 9 LÖCHER, 12 MM DURCHMESSER |              |              |  |
|----------------------------------------------------------|--------------|--------------|--|
| Loch NR.                                                 | Winkel-Inkr. | Gesamtwinkel |  |
| 1                                                        | N/Z          | 0            |  |
| 2                                                        | 36           | 36           |  |
| 3                                                        | 48           | 84           |  |
| 4                                                        | 48           | 120          |  |
| 5                                                        | 36           | 156          |  |
| 6                                                        | 48           | 204          |  |
| 7                                                        | 36           | 240          |  |
| 8                                                        | 36           | 276          |  |
| 9                                                        | 48           | 324          |  |

### ANHANG 11 - MONTAGE DER WETTERABDECKUNG FÜR SPS-SHIELDLITEDB

#### MONTAGE DER SPS-SHIELDLITEDB WETTERABDECKUNG

Displayabdeckung abnehmen, für Zugang zu den Montagelöchern, die sich in jeder Ecke der Einhausung befinden. Die Wetterabdeckung sollte zwischen Displaypanel und Wand durch vier M4-Schrauben befestigt werden.

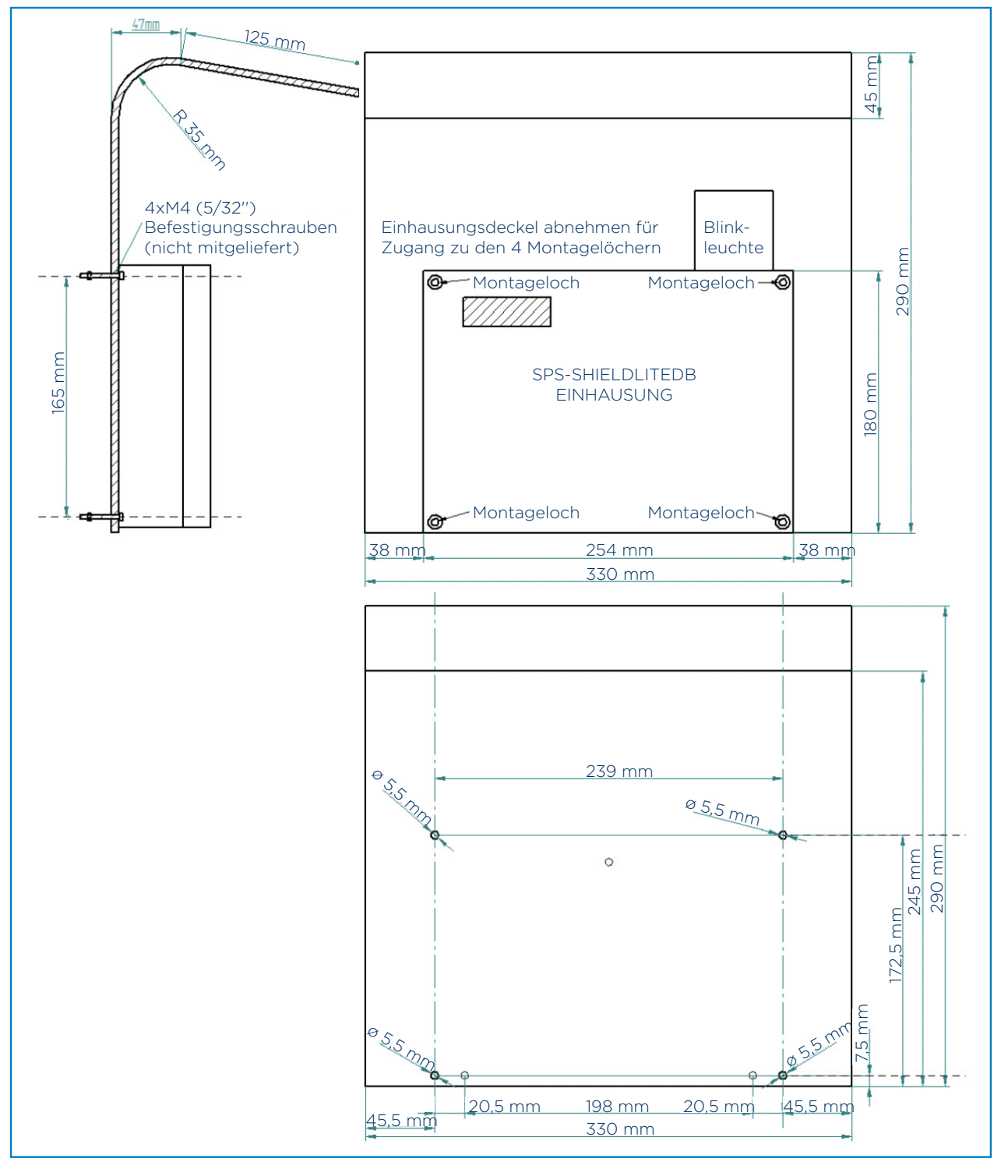

Abbildung 46: AK5700-Wetterabdeckung, Maßzeichnung

#### i HINWEIS

Die Länge der Befestigungsschrauben hängt von der Trägerdicke ab.

# ANHANG 12 - DIAMOND POINT-VIBRATIONSSONDE - SPEZIFIKATION

| TECHNISCHE DATENSPEZIFIKATION                    |                                                       |  |
|--------------------------------------------------|-------------------------------------------------------|--|
| Allgemeines                                      |                                                       |  |
| Einhausung:                                      | Aluminiumdruckguss (pulverbeschichtet RAL5015)        |  |
| Schutzart:                                       | IP66                                                  |  |
|                                                  | Rostfeier Stahl 1.4301 / AISI 304                     |  |
| Sonde:                                           | Resonanzfrequenz 285 Hz                               |  |
|                                                  | Verlängerungskabel DP250: mit Polyurethan beschichtet |  |
| Anschluss:                                       | Gewinde 11/2" DIN2999 (BSPT) oder 11/2" NPT           |  |
| 7.0141.01778.0011.001                            | 1 Sekunde ab Stopp der Vibration                      |  |
| zeitverzögerüng.                                 | 2 bis 5 Sekunden für Start der Vibration              |  |
| Display:                                         | LED auf Platine                                       |  |
| Prozess-/Umgebungs-<br>temperaturbereich:        | -40 °C bis +70 °C                                     |  |
| Materialdichte:                                  | Nicht klebrige Schüttgüter, min. 20 Gramm pro Liter   |  |
| Sicherheit:                                      | Schutzklasse I / Installationskat. III                |  |
|                                                  | Schutzklasse I / Installationskat. III                |  |
| Max. Druck im Behälter:                          | 10 bar                                                |  |
| Max. Belastung des<br>DP250-Verlängerungskabels: | 200 kg                                                |  |

| ELEKTRONIK                                                       |                                              |
|------------------------------------------------------------------|----------------------------------------------|
| Stromversorgung:                                                 | 22250 VAC/DC mit Relaisausgang               |
| Relaisausgang:                                                   | 2 Volt freier Wechselkontakt (DPDT)          |
|                                                                  | Max. AC: 250 VAC, 8 A, 2000 VA, cosφ = 1     |
|                                                                  | Max. DC: 8,0 A bei 24 VDC / 1,5 A bei 48 VDC |
|                                                                  | Min. DC: 24 V / 100 mA                       |
| Leistungsaufnahme:                                               | ≤ 3 VA                                       |
| Max. Drahtdurchmesser für<br>Stromversorgung und Ausgangssignal: | 2,5 mm²                                      |

### ANHANG 12 - DIAMOND POINT-VIBRATIONSSONDE -**SPEZIFIKATION**

EG-EMV-Richtlinie 2014/30/EU

**CE-KONFORMITÄT** 

Die Vibrations-Füllstandsensoren -

#### Diamond Point DP250 -EG-Niederspannungsrichtlinie 2014/35/EU erfüllen die Anforderungen der folgenden Vorschriften: ROHS2 2011/65/EU MONTAGE Der Schaltpunkt von der Sonde Folgendes muss bei der Montage der Vibrationssonde berücksichtigt werhängt von der Dichte des Materials den (siehe auch die folgende Skizze): ab: bei schweren Materialien wie Sand müssen nur wenige Millimeter der vibrierenden Klinge abgedeckt Abbildung 42: sein, um die Vibration zu dämpfen. Montage der Bei sehr leichten Materialien wie DP-Sonde -Asche muss das Material die vibriesiehe Abschnitt 9.3.5.2 rende Klinge vollständig abdecken, um ihre Vibration zu dämpfen. Die Sonde darf nicht in oder nahe dem Füllvorhang des Behälters montiert werden. Der Füllstrom könnte die Sonde beschädigen. Um die Umgebungstemperatur der Platine im erlaubten Bereich von -40 bis +70 °C zu halten, sollte die Einhausung durch Einbau eines Sonnenschutzschilds vor direkter Sonneneinstrahlung geschützt werden. In Fällen, in denen kontinuierliche Vibrationen des Behälters vorliegen, muss die Elektronik in einer separaten Einhausung von den Vibrationen

entfernt installiert sein.

88

# ANHANG 12 - DIAMOND POINT-VIBRATIONSSONDE - SPEZIFIKATION

#### ORIENTIERUNG DER KABELFLANSCHE:

Die Kabelflansche müssen stets nach unten zeigen, um zu verhindern, dass Feuchtigkeit in die Einhausung sickert. Wenn sich die Einhausung nicht in der korrekten Position befindet, nachdem die Sonde fest in die Behälterwand geschraubt wurde, können kleinere Korrekturen vorgenommen werden, indem die Einhausung von Hand gedreht wird (dies ist normalerweise sehr stramm).

#### VERDRAHTUNG

Die Verdrahtung erfolgt gemäß der folgenden Skizze. Es ist sehr wichtig, die folgenden Sicherheitsrichtlinien zu berücksichtigen!

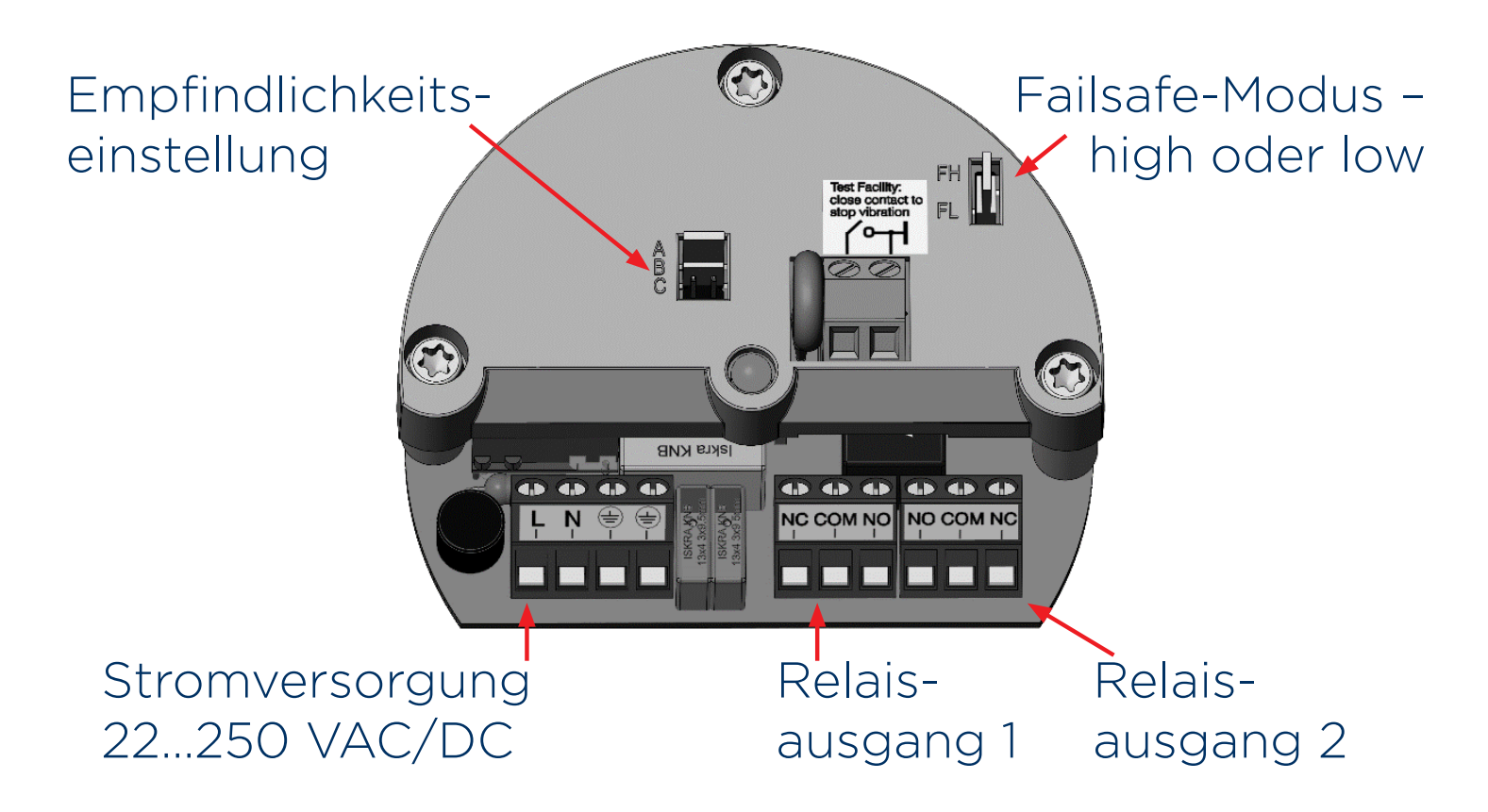

Abbildung 43: Elektronik der DP-Sonde

# ANHANG 12 - DIAMOND POINT-VIBRATIONSSONDE - SPEZIFIKATION

| EINSTELLUNG                                |                                                                                                    |                                                |  |
|--------------------------------------------|----------------------------------------------------------------------------------------------------|------------------------------------------------|--|
| Empfindlichkeit<br>Durch Brücke auswählbar |                                                                                                    |                                                |  |
| Pos. A:                                    | Benutzen Sie diese Einstellung bei sehr leichtem Material mit Dichten bis zu 20 g/l, die Empfindlichkeit ist bei dieser Einstellung sehr hoch.                                                                                                    |                                                |  |
| Pos. B: Default                            | Standardeinstellung, für die meisten Materialien ausreichend.                                                                                                    |                                                |  |
| Pos. C:                                    | Bei schweren Materialien mit hohen Dichten, die eine Ablagerung auf<br>der vibrierenden Klinge bilden können. Da die Empfindlichkeit des<br>Instruments an Position C niedrig ist, kann sehr leichtes Material bei<br>dieser Einstellung nicht erkannt werden! |                                                |  |
| Fehlersicherheit                           |                                                                                                    |                                                |  |
| Failasta bight Datault                     | Brücke in Position FH<br>Das Relais ist abgefallen, wenn die Klinge durch Material bedeckt ist.                                                                                                    |                                                |  |
| Falisale high. Delaut                      |                                                                                                    |                                                |  |
| Schaltlogik:                               | Siehe folgende Skizze.<br>Zur Beachtung:<br>Die Brücke MUSS auf die FH-<br>Position gesetzt werden, wenn Sie<br>mit dem Siloschutzsystem<br>verwendet wird!<br>Ausgangssignale alarmieren auch<br>bei Stromausfall.<br>Bei Stromausfall ist die LED aus.       | Maximum-Alarm<br>Relais<br>NC_NO<br>COM<br>LED |  |
|                                            |                                                                                                    | NC NO<br>COM<br>LED<br>-#Blinkt                |  |

### ANHANG 12 -DIAMOND POINT-VIBRATIONSSONDE -SPEZIFIKATION

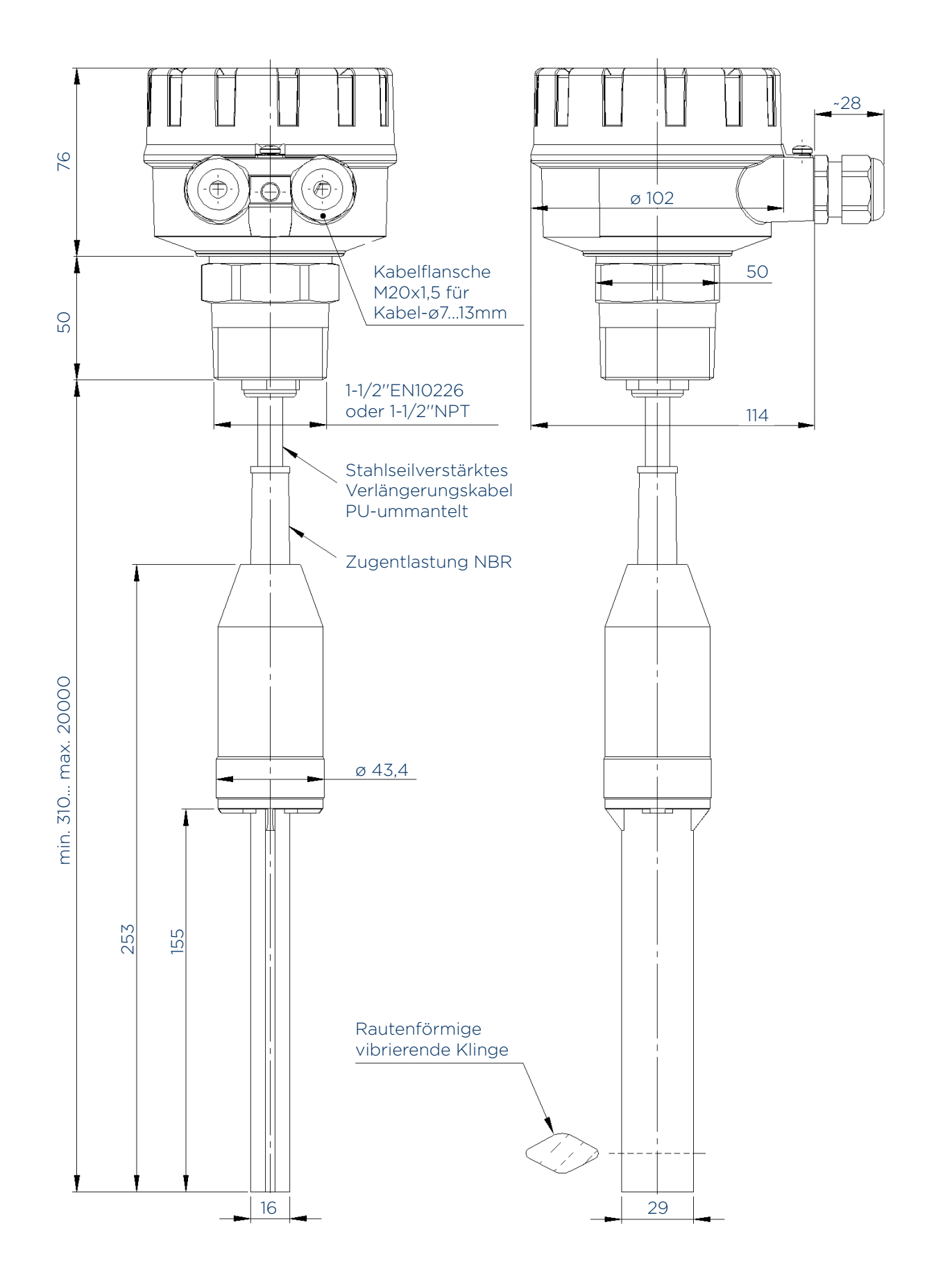